# 外為オンライン

# クイック入金操作説明書

営 1060-R15

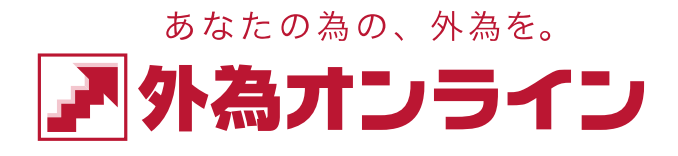

Copyright(C)2019 GaitameOnline co.,Ltd.All Rights Reserved. - 1 -

#### 【クイック入金サービス】とは、

お取引画面内、及び携帯電話にて提携金融機関より、24 時間、土日祝祭日いつでもリアルタイムで お振込みいただけるサービスになっております。

弊社「外為オンライン」にてご利用いただける提携金融機関は、「楽天銀行(旧イーバンク銀行)」 「PayPay 銀行(旧ジャパンネット銀行)」「三井住友銀行」「みずほ銀行」「ゆうちょ銀行」「住信 SBI ネット銀行」「三菱 UFJ 銀行」「りそな銀行」「埼玉りそな銀行」「関西みらい銀行」「イオン銀行」 「セブン銀行」の計 12 行になります。

※クイック入金に関する「お振込手数料」は、全12行ともに無料(当社負担)となります。

#### クイック入金サービス 操作手順について

#### <PC版>

(ブラウザ版 取引システム)

お取引画面上にて上部ツールバーの「入出金サービス」をクリックください。

| あなたの為の、外為を。 |      |      |                 |        |         |        |
|-------------|------|------|-----------------|--------|---------|--------|
|             | 火江画面 | ቻャ∽Ⴡ | はイクル2/サイクル21昭日□ | 口座状況設備 | 入出金サービス | レポート印刷 |
|             |      |      |                 |        |         | 評価損益   |

項目内の「クイック入金」をクリックいただくと以下の①入金金額入力画面に移行いたします。

入出金サービス

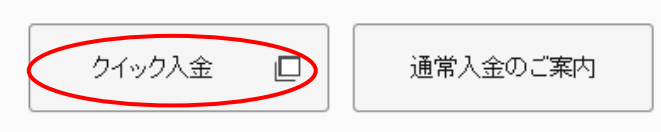

#### (ダウンロード版 取引システム)

お取引画面上にて上部ツールバーの「入出金サービス」をクリックください。

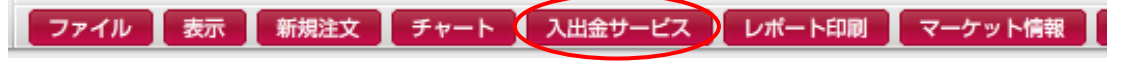

項目内の「クイック入金」をクリックいただくと以下の①入金金額入力画面に移行いたします。

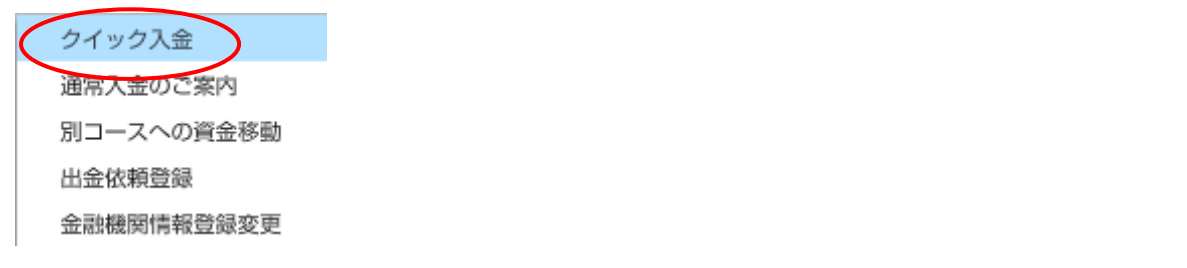

Copyright(C)2019 GaitameOnline co.,Ltd.All Rights Reserved.

#### ①入金金額入力 画面

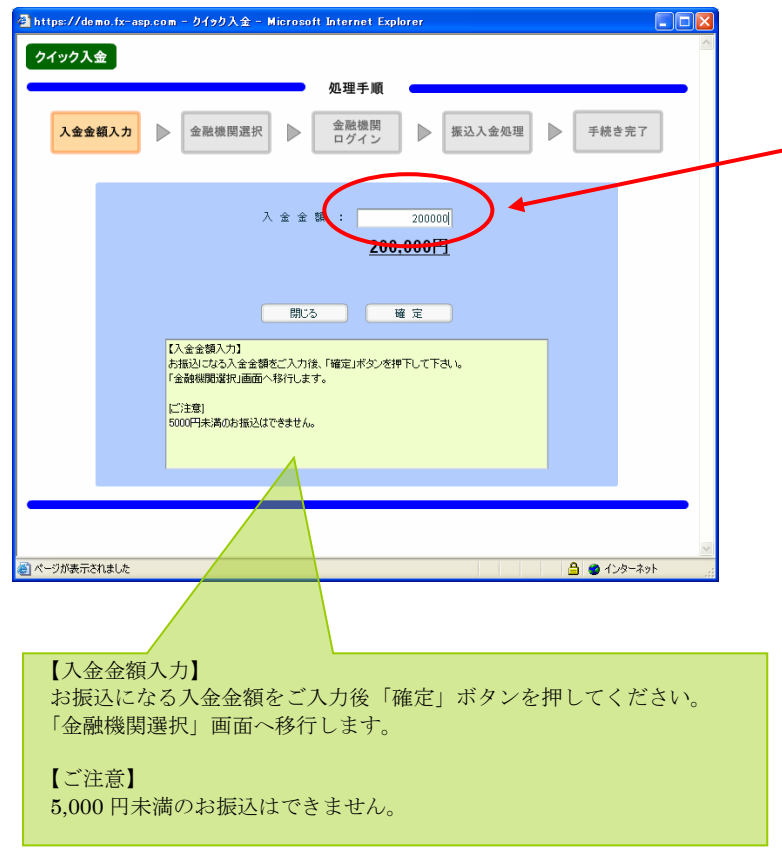

「入金金額入力画面」
 お振込みされたい金額をこちらへ
 入力いただきます。金額を確認後、
 「確定」ボタンにて金融機関選択
 画面へ遷移いたします。

#### ※ご注意事項

5,000円未満のお振込はできません。

#### ②金融機関選択 画面

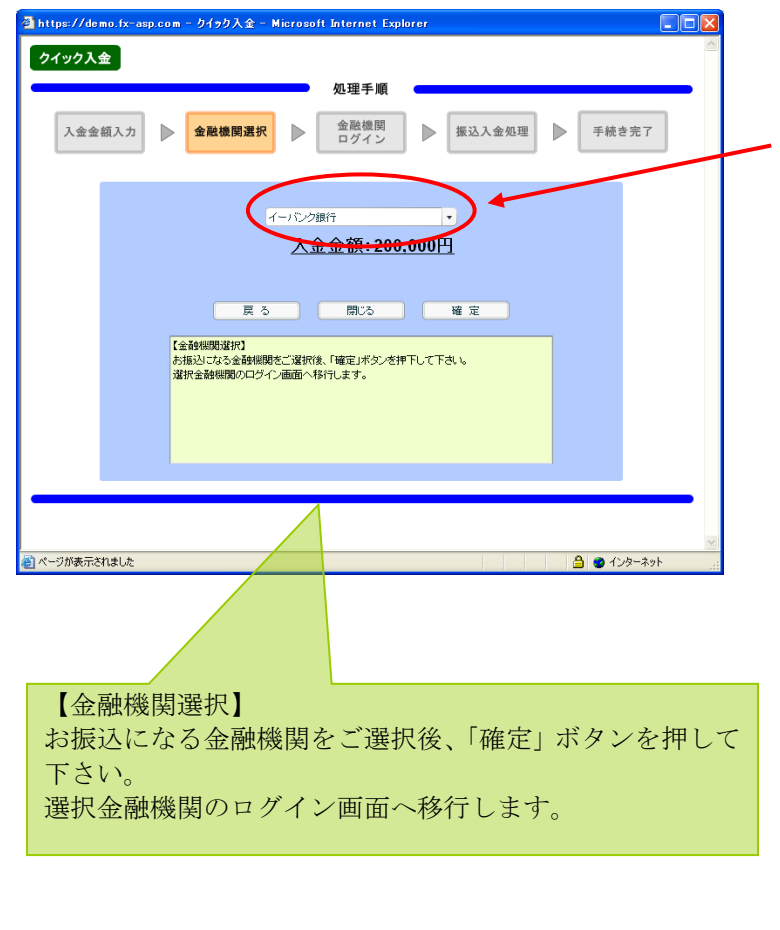

#### ②「金融機関選択」画面

当社では、楽天銀行・PayPay 銀行(旧ジャパンネット銀行)・三井住友銀行・みずほ銀行・ゆうちょ銀行・ 住信 SBI ネット銀行・三菱 UFJ 銀行・りそな銀行 ・埼玉りそな銀行・関西みらい銀行 がご利用いただけます。 「確定」ボタンを押すと、各銀行のインター ネット取引ログイン画面へ移動します。

# 楽天銀行(旧イーバンク銀行) PayPay 銀行(旧ジャパンネット銀行) 三井住友銀行 みずほ銀行 ゆうちょ銀行 住信 SBI ネット銀行 三菱 UFJ 銀行 りそな銀行 均五りそな銀行 関西みらい銀行 イオン銀行 セブン銀行

#### 金融機関選択画面(当社Webサイト)までの画面表示は各銀行ともに同じです。 ※ここまでが、当社サイトになります。

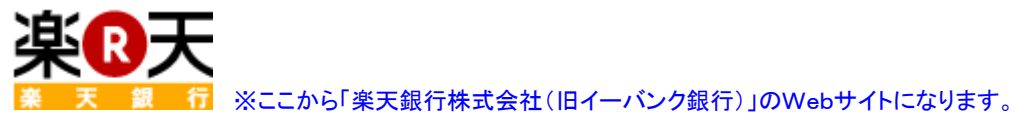

#### 金融機関ログイン 画面 〔楽天銀行ログイン画面〕

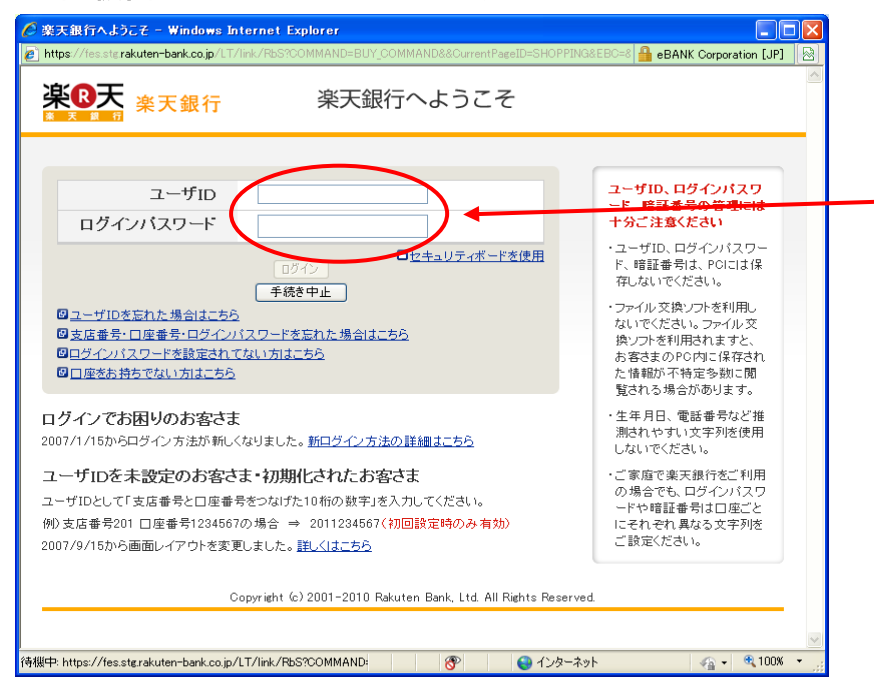

振り込み入金処理 画面 〔楽天銀行(旧イーバンク銀行)〕

お客様が楽天銀行(旧イーバンク 銀行)とご契約されているIDと パスワードでログインします。

次の画面で、ご本人様確認の為の 合言葉を入力します。

| 🖉 Rakuten Bank - Windows Inte                                                                                                    | ernet Explorer                                                                                                    | × |
|----------------------------------------------------------------------------------------------------|----------------------------------------------------------------------------------------------------|---|
| https://fes.stg.rakuten-bank.co.jp/L <sup>*</sup>                                                                                                    | T/link/fcs/rb/fes/jsp/linktransfer/Linktransfer/Debitservice/Transfer/Login/I 🏰 eBANK Corporation [JP]                                                                                                    |   |
| <b>楽®天</b><br>★ ★ ★ ★ ★ ★ ★ ★ ★ ★ ★ ★ ★ ★ ★ ★ ★ ★ ★                                                                                                     | 減天銀行 支 支店番号 回産番号 前回ログイン日時 2010/04/14<br>店 131953                                                                                                    | < |
| ■ 支払内容 : 確認<br>メリン (注意)<br>■ 支払内容 : 確認<br>■ 支払内容 : 確認<br>■ 支払内容 : 確認<br>■ 支払内容 : 確認<br>■ 支払内容 : 確認<br>■ 支払内容 : 確認<br>■ 支払内容 : 確認<br>■ 支払内容 : 確認<br>■ 支払内容 : 確認<br>■ 支払内容 : 確認<br>■ 支払内容 : では<br>■ 支払内容 : では<br>■ 支払内<br>■ 支払内<br>■ 支払内<br>■ 支払内<br>■ 支払内<br>■ 支払内<br>■ 支払内<br>■ 支払内<br>■ 支払内<br>■ 支払<br>■ 支払<br>■ | 2                                                                                                    |   |
| 下記の支払内容をご確認ください。<br>い場合は、再ログインし「入出金照<br>「実行」ボタンを押すと、支払が実行<br>変わるまで若干時間がかかる場合                                                                                                    | 「支払実行」ボタンを押すと下記内容で支払を実行し、完了画面が表示されます(万が一、表示されな<br>会」画面にてあ取引をご確認べたさい)。<br>され実行完了の画面へ戻ります(「手続き中止」ボタンを押すと、支払を実行せずに戻ります)。画面が<br>があります。                                                                                                    | / |
| お各さまの口座                                                                                                    | 梁大银行 支店 管理 00                                                                                                    |   |
| 山座名義人名                                                                                                    | 梁大銀行個人<br>                                                                                                    | = |
| 支払先の口座                                                                                                    | 展高報道時間 2000/04/41335     楽天銀行 ※口座情報は公開されていません。     林さ会社 外みオンライン 第年ロ     ホンライン 第年ロ     ホン・ライン 第年ロ     ホン・ライン 第年ロ     ホン・ライン 第年日     ホン・ライン 第年日     ホン・ライン 第年日     ホン・ライン 第年日     ホン・ライン 第年日     ホン・カーン・カーン・カーン・カーン・カーン・カーン・カーン・カーン・カーン・カー |   |
| ご利用サービス                                                                                                    | 外海オンライン                                                                                                    |   |
| +1/ 会話                                                                                                    | 5 000 M                                                                                                    |   |
| 支払主領                                                                                                    | 2010/204 814 8                                                                                                    |   |
| 交1110<br>商品名                                                                                                    | 2010年09月14日                                                                                                    |   |
| お客様番号                                                                                                    | 7100232312                                                                                                    |   |
| ご登録お客様名                                                                                                    |                                                                                                    |   |
| 暗証番号を入力してください。                                                                                                    |                                                                                                    |   |
| 暗証番号                                                                                                    | (4桁~2桁半角数字)                                                                                                    |   |
| セキュリティボード                                                                                                    | 0 1 2 2 4 5 5 7 8 8<br><b>1 8 1 k 0 z y r q</b><br><sup>1</sup> 2 1 k 0 z y r q                                                                                                    |   |
| ページが表示されました                                                                                                    | (a) (a) (b) (b) (c) (b) (c) (c) (c) (c) (c) (c) (c) (c) (c) (c                                                                                                    | × |
| 2 Martine UK                                                                                                    | 0° 🐨 1.7x=47F 🖓 • 🔍 100% ·                                                                                                    |   |

楽天銀行(旧イーバンク銀行)の振込み 確認画面が表示されます。 表示内容をご確認後、正しければ 最終実行用のパスワード等を 入力して 支払実行 のボタンをクリック します。

正しく実行できれば「手続き完了」画面 へ遷移します。

・手続きを中止する場合には必ず画面上の 「手続き中止」のボタンを実行して下さい。 画面右上の×ボタンを押されると、正しく処理 できなくなります。十分ご注意下さい。

#### 手続き完了 画面

| 🖉 クイック入金 - Windows           | Internet Explorer                                                                                            |
|------------------------------|----------------------------------------------------------------------------------------------------|
| 🖉 http://demo.gaitameonline. | com/fxonline/C23010-220.bean?RCustmerReserved=hwV73bu0q0n11WOOOfCXaK5GRnISiqrLWvy40UVgfAk%3D&RSid=&REbc=     |
| カイック入会                       | <u>^</u>                                                                                                    |
|                              |                                                                                                    |
|                              | 如果手順 如理手順 如理手順                                                                                               |
|                              |                                                                                                    |
| 入金金額入力                       | ● 金融機関選択 ● ログイン ● 振込入金処理 ● 手続き完了                                                                             |
|                              |                                                                                                    |
|                              |                                                                                                    |
|                              |                                                                                                    |
|                              |                                                                                                    |
|                              |                                                                                                    |
|                              |                                                                                                    |
|                              |                                                                                                    |
|                              | 開じる                                                                                                    |
|                              | 【手続き完了】                                                                                                    |
|                              | クイック入金処理を完了いたしました。<br>「問いる」ばない体調、オーバ画面を終了」、システム画面の口座は没も3.山全屋展で                                               |
|                              | 内容を確認して下さい。                                                                                                  |
|                              | ※「今て長新書子」ばか ボ捕オニンで、口応代泡に今回の3 今内内が反映されます。                                                                     |
|                              | ★ 主 (最新なパコパンパピオータ ここし、 コ/主1/パルに ラビビバイエア 日のパイエア 日のパイエア 日のパイエア 日の パイン マン・マン・マン・マン・マン・マン・マン・マン・マン・マン・マン・マン・マン・マ |
|                              |                                                                                                    |
|                              |                                                                                                    |
|                              |                                                                                                    |
|                              |                                                                                                    |
|                              |                                                                                                    |
| ページが表示されました                  | 😚 😝 ብር አውሮ 🖓 🗣 🕄 100% 🔹                                                                                      |

金融機関の振込み処理が正常に完了 した場合に表示されます。 ※画面の切り替わりに多少時間がかかる 可能性があります。

画面を「閉じる」ボタンで閉じて、取引 画面の「口座状況」または「入出金履歴」 に、金額が反映されていることをご確認 ください。

#### ≪補足≫ 手続き中止 画面

| 출 http://demo.fx-asp | .com - クイック入金 - Microsoft Internet Explorer 📃 🗖          | × |
|----------------------|----------------------------------------------------------|---|
| 入金金額入力               | 処理手順       金融機関選択     ▲融機関       ログイン     振込入金処理   手続き完了 |   |
|                      |                                                          |   |
|                      | 閉じる<br>【処理中止】<br>手続きを中止したしました。「閉じる」ボタンを押して画面を終了して下さい。    |   |
|                      |                                                          |   |
| ページが表示されました          |                                                          | ~ |

#### ●「手続中止」画面

金融機関が提供する画面から「手続き中止」のボタンを実行した際に、この画面に切り替わります。 この画面がでることで、正常に手続きが中止したことが確認できます。

## 🔁 PayPay 銀行

※ここから「PayPay 銀行(旧ジャパンネット銀行)」のWebサイトになります。

#### 金融機関ログイン 画面

〔「PayPay 銀行(旧ジャパンネット銀行)」ログイン画面〕

| <b>長り込み</b>                                                                                                    |                                                                    | 0010                  | パージ (ログインエロあり) |
|----------------------------------------------------------------------------------------------------|--------------------------------------------------------------------|-----------------------|----------------|
| ログイン                                                                                                    | 確認                                                                 | $\rangle$             | 完 了            |
| ここから先はPayPay銀行のサイトです。<br>正常にお取引いただくために、以降の画面ではプラ                                                                        | ウザの[戻る][更新]な                                                       | どをお使いにならない            | いでください。        |
| 店番号 (3桁)                                                                                                    |                                                                    |                       |                |
| 口座番号(7桁)                                                                                                    |                                                                    |                       |                |
| ログインバスワード<br>(半角英数記号32文字以内)                                                                                             | 01                                                                 | からない場合                |                |
| 104                                                                                                    | () **                                                              | ンセル                   | _              |
| 1074                                                                                                    | ( <b>&gt;</b> +v                                                   | >27                   |                |
| ロワイ<br>お困りの場合<br>ログインパスワードを入力してもログインできない場合の                                                                             | (> キャ<br>A チェック項目                                                  | ンセル                   |                |
| ログイ<br>お 目りの 場合<br>ログイン (スワードを入力してもログインできない場合の<br>BA-PLUSをご利用中のお客さまは、BA-PLUS専用                                          | <ul> <li>(2 キャ)</li> <li>キェック項目</li> <li>ログインページからログインレ</li> </ul> | ン <b>セル</b><br>てください。 |                |
| ログイ<br>お用りの場合<br>ログインパスワードを入力してもログインできない場合の<br>BA-PLUSをご利用中のお客さまは、BA-PLUS専用<br>2 ログインパスワードや確認番号はま用的なな更をおす<br>3 フィッングに注意 | (ン キャ<br>キェック項目<br>ログインページからログインム<br>「すめいたします。                     | ンセル<br>てのざさい。         |                |

・お客様が「PayPay銀行(旧ジャパンネット銀行)」とご契約されている店番号・口座番号・ログインパスワードをご入力いただき、ログインします。

#### 〔「PayPay 銀行(旧ジャパンネット銀行)」 お振込内容確認画面〕

| 振り込み                                              |                                           |       | ・「PayPay銀行(旧ジャパンネット銀行)」の |
|---------------------------------------------------|-------------------------------------------|-------|--------------------------|
| ログイン                                              | > 確認                                      | 完了    | 振込み確認画面 が表示されます。         |
| お振込内容                                             |                                           |       | ・表示内容をご確認後、正しければ、        |
| 内容確認後、[振り込み]                                      | を選択してください。指定した口座への振り込みを受け付けい              | たします。 | ワンタイムパスワードご入力のうえ、        |
| 金融機関                                              | PayPay銀行                                  |       |                          |
| 支店                                                | 本店営業部                                     |       | 「扱り込み」のホタンをクリックしょう。      |
| 受取人名                                              | カ) ガイタメオンラインヨタクグチ                         |       |                          |
| 振込人名                                              | オキャクサマメイギ                                 |       | ・正しく実行できれば「内容確認両面」両面     |
| 振込金額                                              | 5,000 円                                   |       |                          |
| 振込手数档<br>※無料(受取人負担)                               | 0 円                                       |       | へ遷移します。                  |
| 合計金額                                              | 5,000 円                                   |       |                          |
| 普通預金残高                                            | 14,442 円                                  |       |                          |
| 【ご注意】必ずお読み                                        | ください                                      |       |                          |
| 上記、提携先の指定口座へ                                      | 振り込みます。                                   |       |                          |
| (注意事項)振り込みホタノマ<br>振込結果、お振込人さまの[<br>同意の上、[振り込み]ボタン | ≌理しますこ、<br>口座名預が堤携先へ通知されます。<br>∘を押してください。 |       | ※手続きを中止する場合には必ず          |
|                                                   | 1 +                                       |       | 画面上の「キャンセル (ログアウト)」      |
| 1 9791 AAX 9-1                                    | ~~                                        |       | のボタンを実行して下さい。画面右上        |
|                                                   | フンタイムバスワード (6桁の半角数字)                      |       | の×ボタンを押されると、正しく処理        |
|                                                   | □ ワンタイムパスワードの入力方法                         |       | できなくなります。                |
|                                                   | 振り込み キャンセル(ログア                            | (۱    |                          |

Copyright(C)2019 GaitameOnline co.,Ltd.All Rights Reserved.

#### 〔クイック入金手続き完了〕 画面

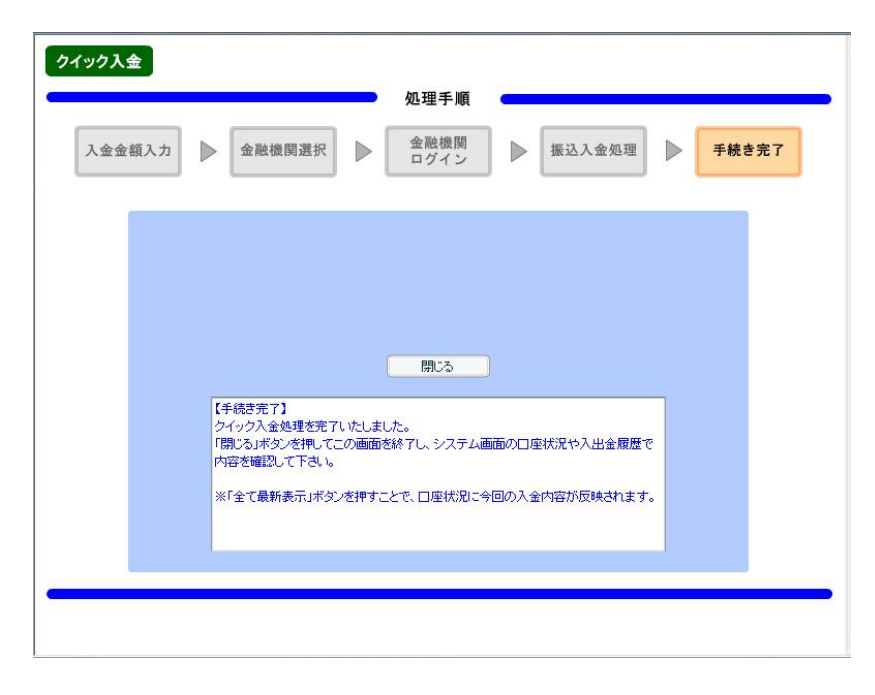

画面右上の**×**ボタンで画面を閉 じずに、必ず「**閉じる**」ボタン で終了させてください。

**画面上にて、**【手続き完了】≪クイック入金を完了しました。閉じるボタンを押してこの画面を終了し、システム画面の口座状況や 入出金履歴で内容をご確認ください。≫のメッセージが出ましたら、画面上の「閉じる」ボタンをクリックしてください。

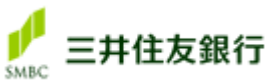

※ここから「株式会社三井住友銀行」の Web サイトになります。

#### 金融機関ログイン 画面

〔三井住友銀行 ログイン画面〕

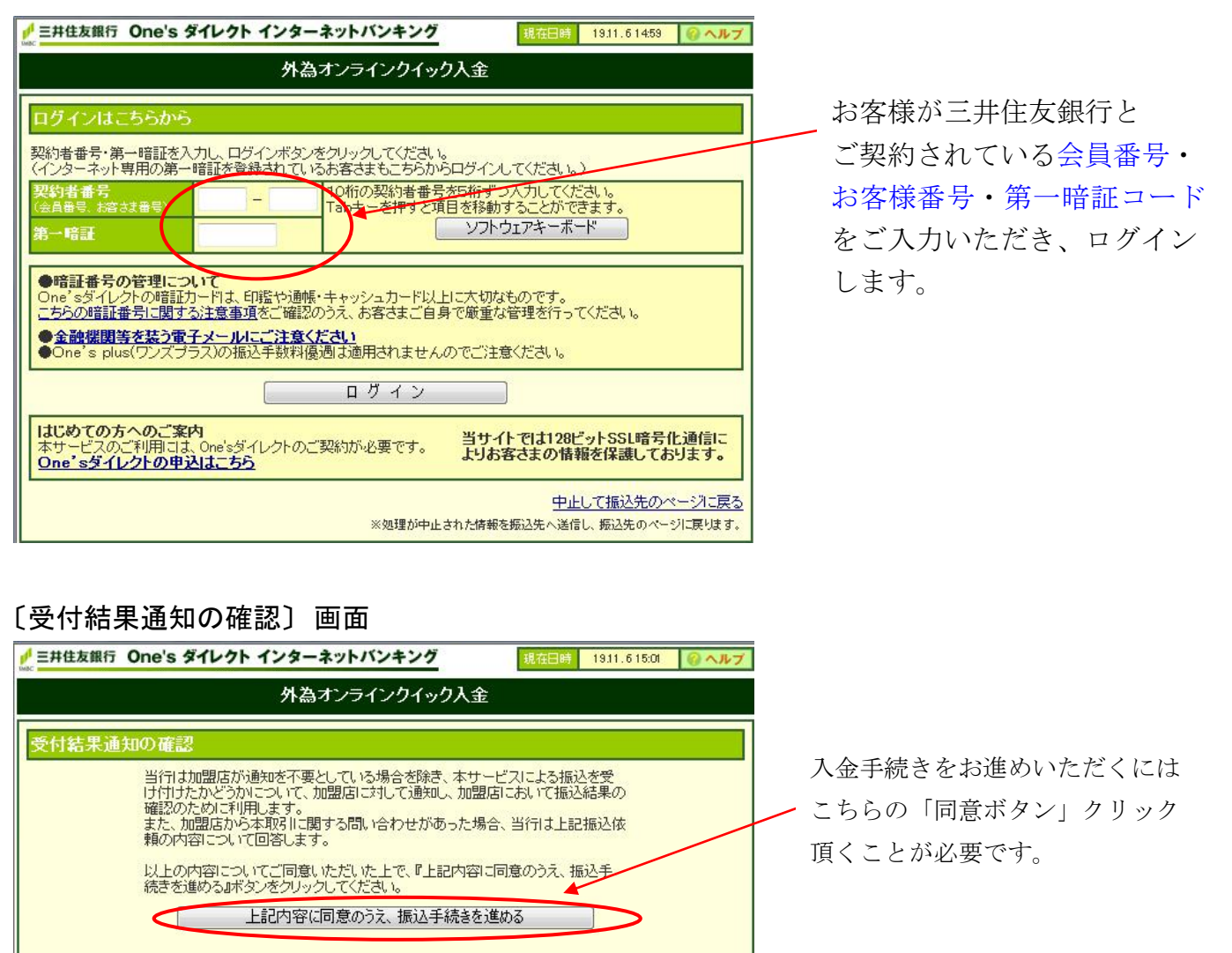

中止して振込先のページに戻る

※処理が中止された情報を振込先へ送信し、振込先のページに戻ります。

※加盟店とは、当社、株式会社外為オンラインを表します。

#### 〔受付結果通知の確認〕

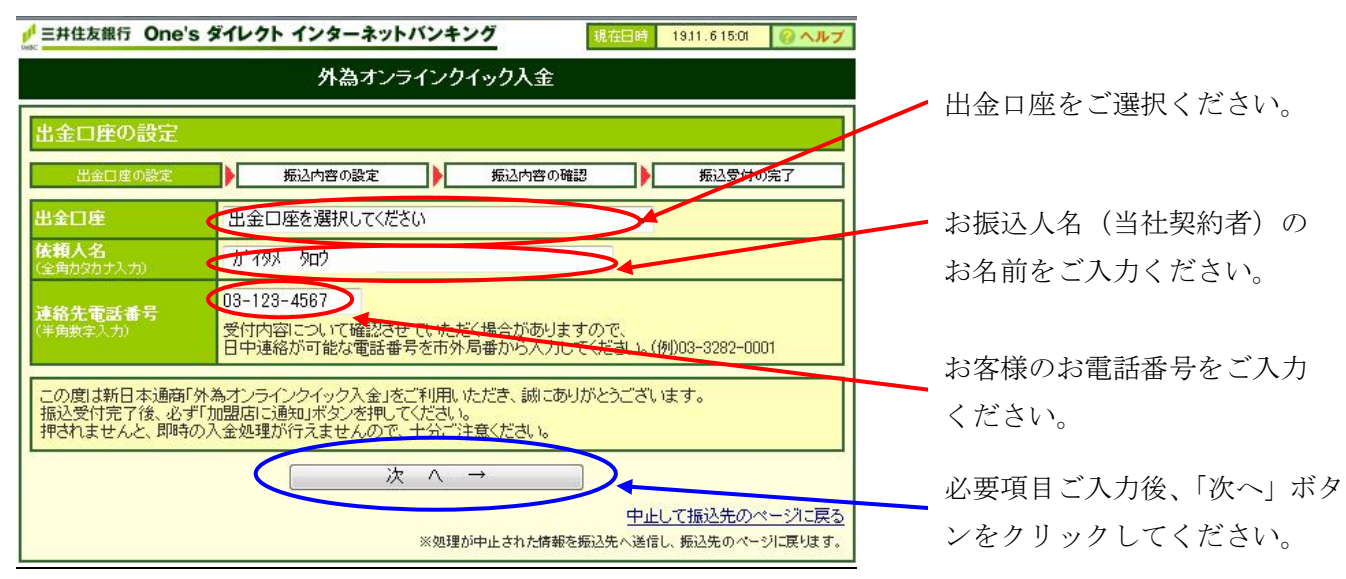

#### 〔振込み内容設定〕画面

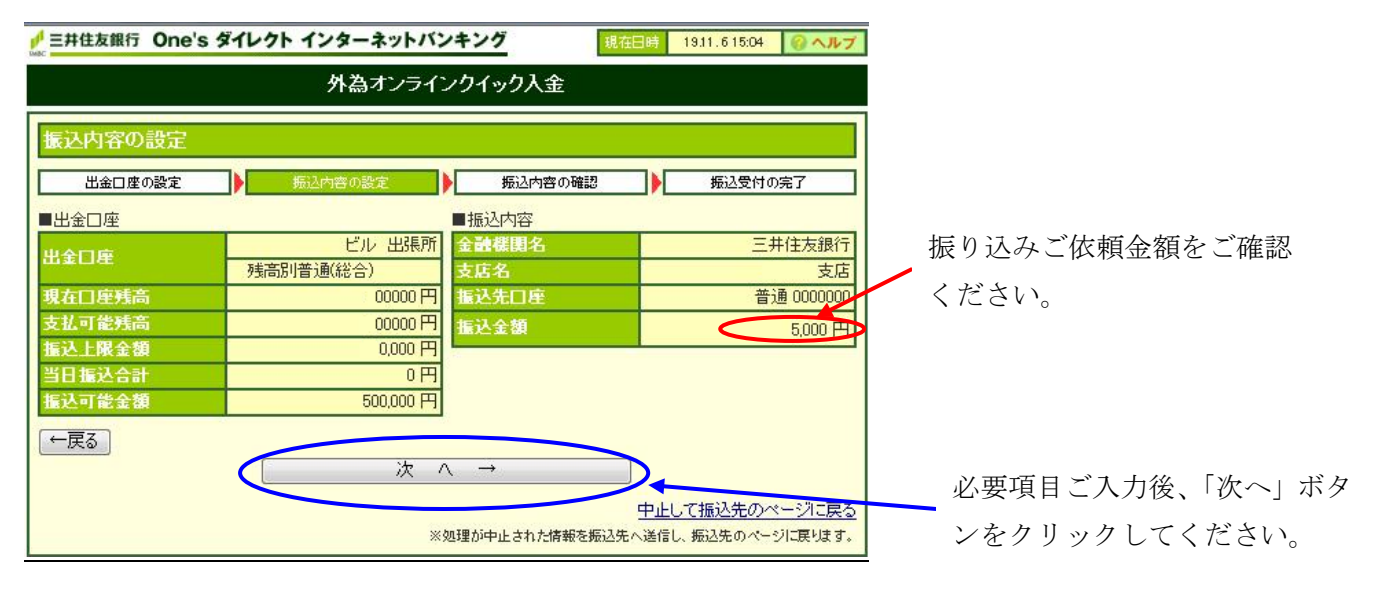

#### 〔振込み内容の確認〕画面

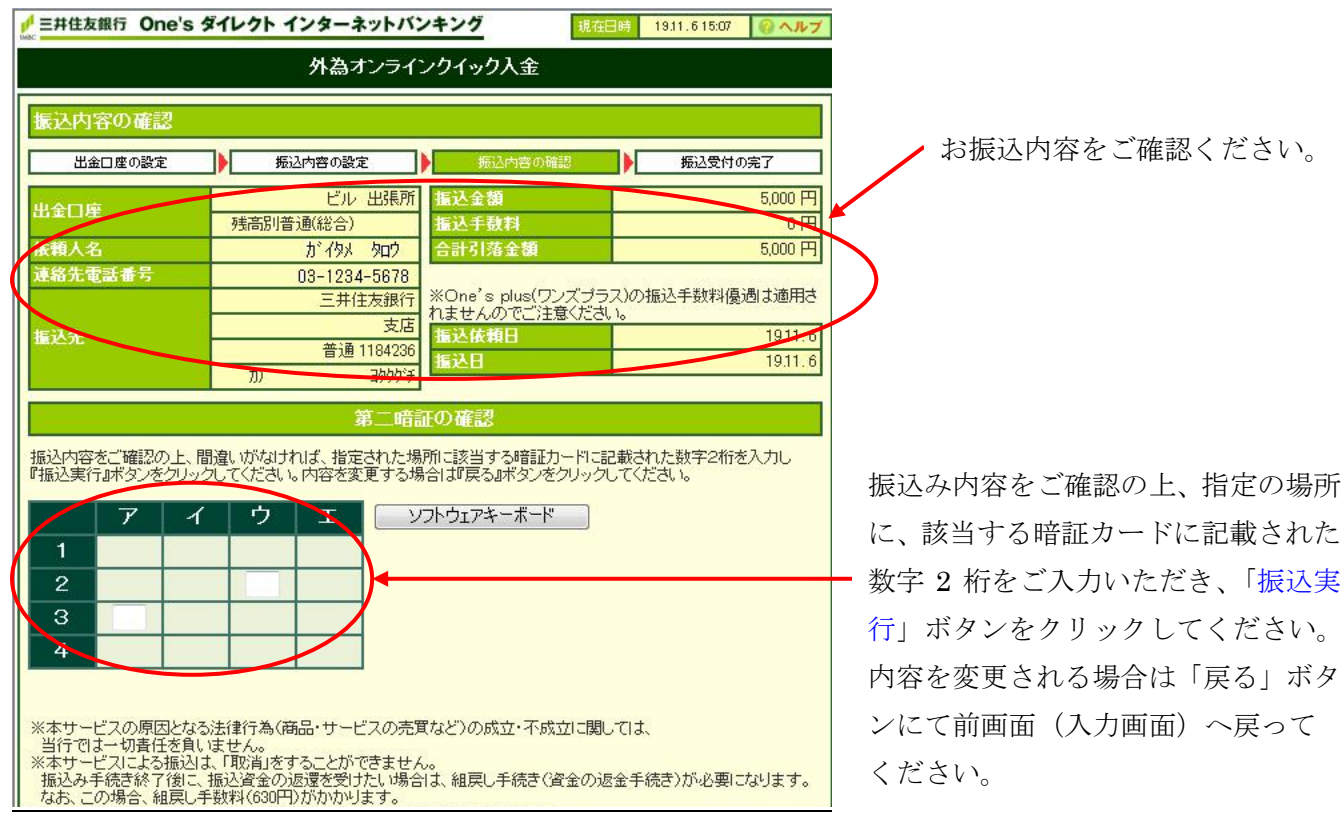

#### 〔振込み内容の確認〕画面

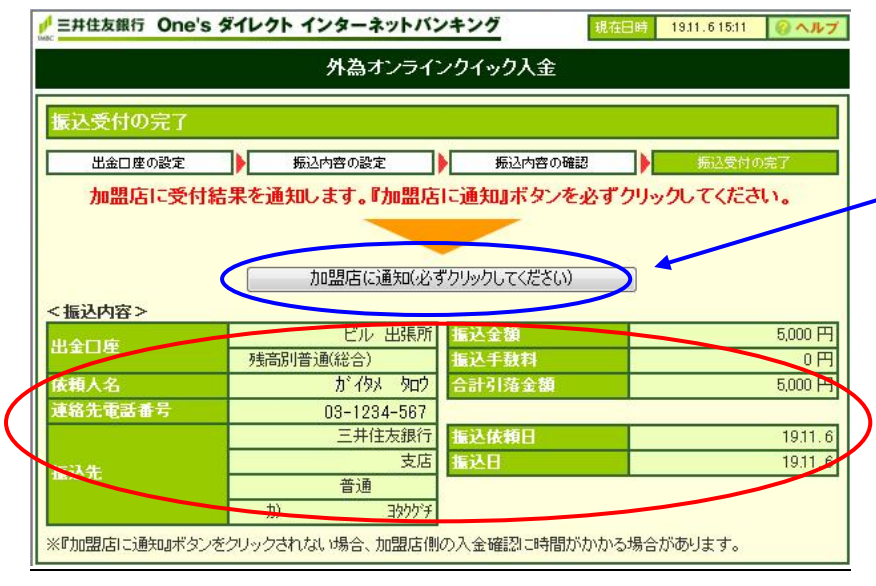

振込み内容を確認後「加盟店に通知」 ボタンを**必ずクリック**してくださ い。こちらをクリックいただかない と、「外為オンライン」取引口座へ 反映されませんのでご注意くださ い。

#### 〔クイック入金手続き完了〕画面

※完了画面は当社 Web サイトになります。

| 入金金額入力 | ▶                               | 金融機関選択                                                           |                          | 金融機関<br>ログイン                           | ▶                                                                                                    | 振込入金処理                                    |         | 手続き完了 |
|--------|---------------------------------|------------------------------------------------------------------|--------------------------|----------------------------------------|----------------------------------------------------------------------------------------------------|-------------------------------------------|---------|-------|
|        |                                 |                                                                  |                          |                                        |                                                                                                    |                                           |         |       |
|        |                                 |                                                                  |                          |                                        |                                                                                                    |                                           |         |       |
|        |                                 |                                                                  |                          |                                        |                                                                                                    |                                           |         |       |
|        |                                 |                                                                  |                          |                                        |                                                                                                    |                                           |         |       |
|        |                                 |                                                                  |                          |                                        |                                                                                                    |                                           |         |       |
|        |                                 |                                                                  |                          |                                        |                                                                                                    |                                           |         |       |
|        |                                 |                                                                  | $\left( \right)$         | 閉じる                                    | $\triangleright$                                                                                                    |                                           |         |       |
|        | [4                              | - 続き完了】<br>(                                                     |                          | 閉じる                                    | D                                                                                                    | •                                         |         |       |
|        | 「「ク」、「明」                        | E続き完了】<br>イック入金処理を完了<br>別るJボタンを押して、<br>マーマーン・マー・マー・<br>マーマーン・マー・ | でしまし この画面を               | 閉じる<br>た。<br>乾終了し、システム道                |                                                                                                    | 空状況や入出金履歴                                 | e       |       |
|        | 「行ク」、「開内」                       | =続き完了】<br>イック入金処理を完了<br>別しる」ボタンを押して<br>容を確認して下さし。                | ていたしまし<br>この画面を          | 閉じる<br>た。<br>を終了し、システム道                |                                                                                                    | ■ 「 「 「 」 、 、 、 、 、 、 、 、 、 、 、 、 、 、 、 、 | ē       |       |
|        | 【<br>引<br>夕<br>暇<br>内<br>:<br>※ | ■続き完了】<br>イック入金処理を完了<br>肌でるボタンを押して<br>容を確認して下さい。<br>「全て最新表示」ボタ   | ていたしまし<br>この画面を<br>ンを押すこ | 閉じる<br>した。<br>5終了し、システム道<br>ことで、口座状況に、 | ) しゅうしゅう しゅうしゅう しゅう | 2状況や入出金履歴                                 | ē<br>t. |       |

画面右上の<sup>図</sup>ボタンで画面を閉 - じずに、必ず「閉じる」ボタン で終了させてください。

《完了メッセージ》

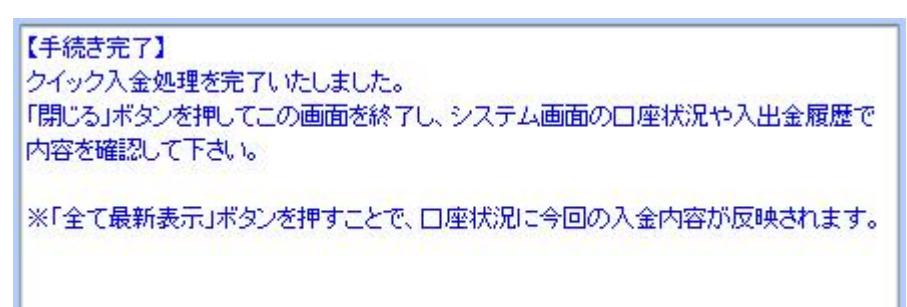

### MIZHO

※ここから「株式会社みずほ銀行」の Web サイトになります。

#### 金融機関ログイン 画面

〔みずほ銀行 ログイン画面〕

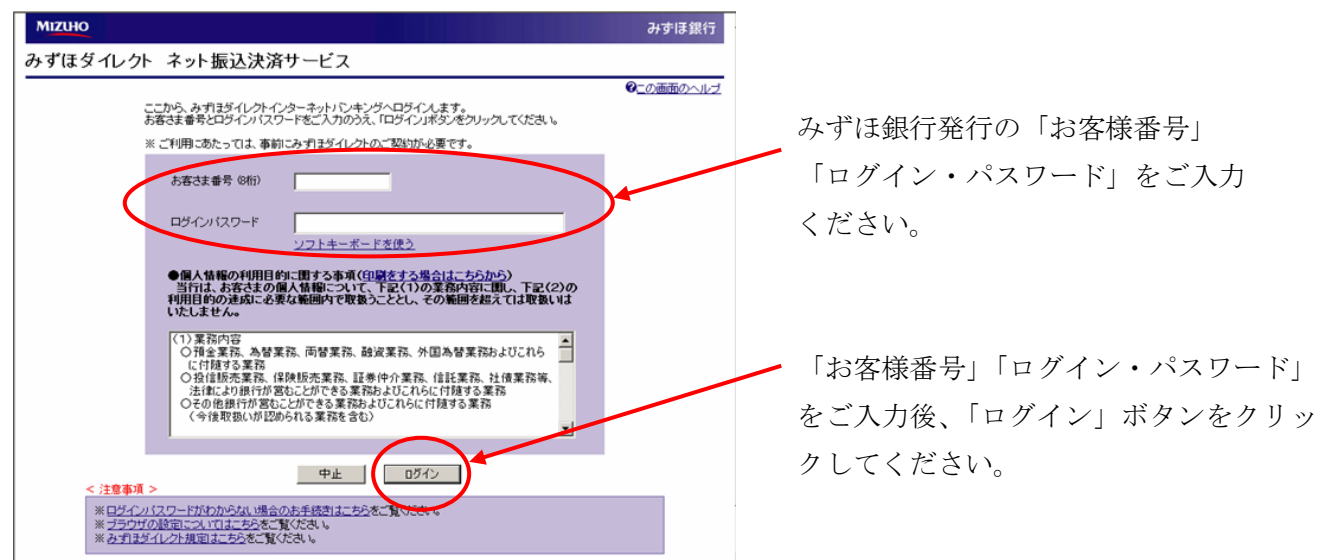

#### 〔みずほ銀行 引き出し口座選択〕 画面

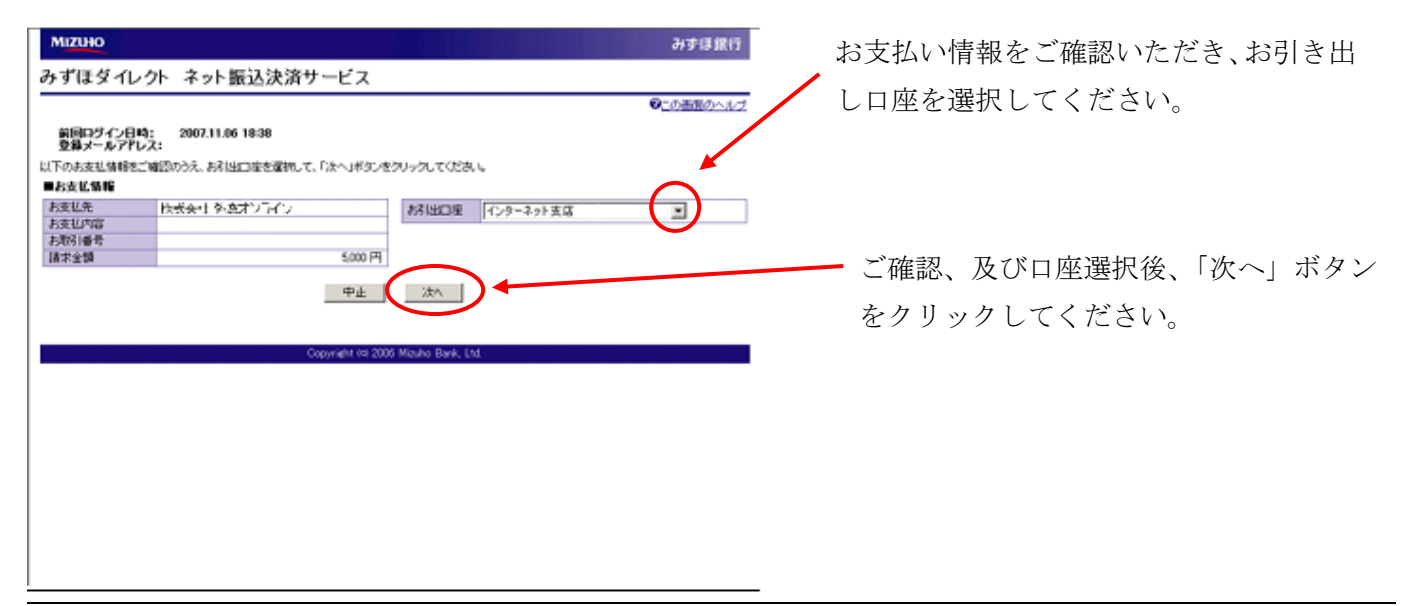

#### 〔みずほ銀行 第2暗証番号入力〕 画面

| 5月出口度・お支払情報を<br>■お引出口度              | ご確認のうえ、「観測整整番号」を入力し、「振込集 | ○○面面のへし2<br>時日ボジンをグリックしてください。 ●第2時日番号の友から5番目・10日、1番目、6番目の第三人力の                                                                                                    | ご確認の上、「第2暗証番号」を入力して |
|-------------------------------------|--------------------------|----------------------------------------------------------------------------------------------------|---------------------|
| 店名<br>取引種類<br>口座番号                  | インターネット支店<br>普通<br>18009 | てください。<br>第3回転至参考<br>第2回転を参加はごが明わード/名、からたねし。                                                                                                    | ください。               |
| 現在列南<br>引出可能列南<br>■お振込先口座           | 11,746円<br>11,746円       | ■お支払情報<br>お支払先 作式余仕 外売可しょう>                                                                                                    |                     |
| 全部機関名<br>成名<br>取引連續<br>口座番号<br>受取人名 | Arf12.                   | 10.8(12/16年<br>3.期間(日本)<br>16年<br>16年<br>16年<br>16年<br>16年<br>16年<br>16年<br>16年<br>16年<br>16年<br>16年<br>16年<br>16年<br>16日<br>16日 | ご入力後、「振込実行」ボタンをクリック |

#### 〔みずほ銀行 ログアウト/外為オンライン通知〕 画面

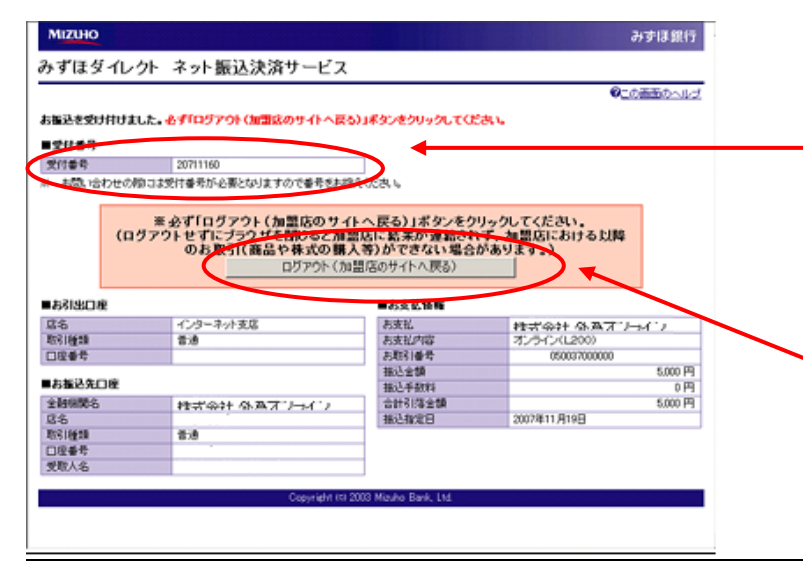

※加盟店とは、当社、株式会社外為オンラインを表します。

みずほ銀行へのお問い合わせの際には、 この「受付番号」が必要になりますので、 お控えください。

必ず「ログアウト」ボタンをクリックして ください。「ログアウト」ボタンを押され ないと、取引画面への反映にかりのお時間 を要してしまいます。

#### 〔クイック入金手続き完了〕画面

※完了画面は当社 Web サイトになります。

| 入金金額入力 |                              | 金融機関選択                                                          |                          | 金融機関                                    | ⊳       | 振込入金処理                        |   | 手続き完了 |
|--------|------------------------------|-----------------------------------------------------------------|--------------------------|-----------------------------------------|---------|-------------------------------|---|-------|
|        |                              |                                                                 |                          | L919                                    |         |                               |   |       |
|        |                              |                                                                 |                          |                                         |         |                               |   |       |
|        |                              |                                                                 |                          |                                         |         |                               |   |       |
|        |                              |                                                                 |                          |                                         |         |                               |   |       |
|        |                              |                                                                 |                          |                                         |         |                               |   |       |
|        |                              |                                                                 |                          |                                         |         |                               |   |       |
|        |                              |                                                                 |                          |                                         |         |                               |   |       |
|        |                              |                                                                 | $\mathcal{C}$            | BBINZ                                   |         |                               |   |       |
|        |                              |                                                                 | $\langle$                | 閉じる                                     | ).      | •                             |   |       |
|        | [4                           | F続き完了】                                                          | $\langle$                | 閉じる                                     | ).      |                               | - |       |
|        | 「行ク」                         | F続き完了】<br>イック入金処理を完了<br>乳ンるJボタンを押して                             |                          | 閉じる した。                                 |         | を状況や入出金履歴                     | e |       |
|        | 【<br>手<br>ク<br>·<br>限<br>内   | F続き完了】<br>イック入金処理を完<br>見じる」ボタンを押して<br>容を確認して下さい。                |                          | 閉じる<br>た。<br>5終了し、システムi                 |         | 在状況や入出金履歴で                    | 2 |       |
|        | 【手<br>2 <sup>-</sup> 鳴内<br>※ | F続き完了】<br>イック入金処理を完了<br>肌でる」ボタンを押して<br>容を確認して下さい。<br>「全て最新表示」ボタ | ていたしまし<br>この画面を<br>ンを押すこ | 開じる<br>た。<br>5終 7 し、システム道<br>50 、口座状況に4 | ● 画面の口母 | 在状況や入出金履歴<br>合内容が反映されます       | e |       |
|        | 【手<br>2 <sup>-</sup> 昭内<br>※ | F続き完了】<br>イック入金処理を完了<br>肌ひる」ボタンを押して<br>容を確認して下さい。<br>「全て最新表示」ボタ | ていたしまし<br>この画面を<br>ンを押すこ | 閉じる<br>した。<br>E終了し、システム道<br>ことで、口座状況に4  | シー      | ▲<br>並状況や入出金履歴で<br>会内容が反映されます | • |       |

画面右上の
 ズタンで画面を閉
 じずに、必ず「閉じる」ボタン
 で終了させてください。

《完了メッセージ》

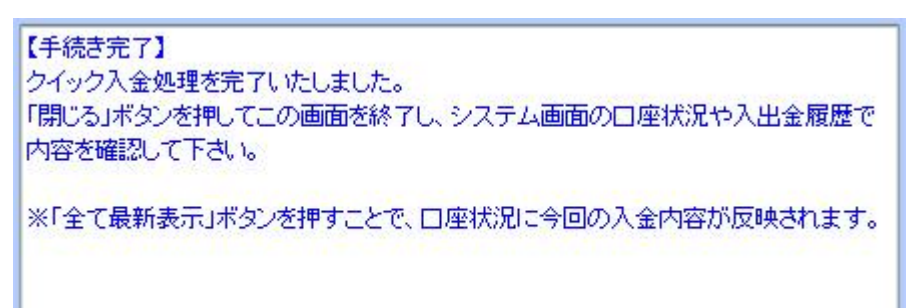

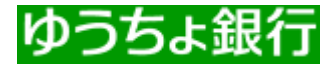

※ここから「株式会社ゆうちょ銀行」のWebサイトになります。

〔ゆうちょ銀行 ログイン画面〕

| ゆうちょダイレクト                                                                                                    | 新規登録のこ案内                                                                                         |                                                                                                    |
|----------------------------------------------------------------------------------------------------|--------------------------------------------------------------------------------------------------|----------------------------------------------------------------------------------------------------|
| ログイン <web連動振替決済サービス></web連動振替決済サービス>                                                                                                    |                                                                                                  |                                                                                                    |
| あ客さま場号とログインバスワードを入力して、「ログイン」をクリックしてください。ロ<br>ヴインバスワードはシアトウェアキーボードから入力することができます。お客さまの<br>入力を安全に行っていただくためにシアトウェアキーボードの使用をお勤めいたしま<br>す。<br> | <ul> <li>お見合せ</li> <li>・ 時記録号のあ訳のいた。</li> <li>かるない、、、、、、、、、、、、、、、、、、、、、、、、、、、、、、、、、、、、</li></ul> | ち客さま番号 12345678910<br>ログインバスワード ●●●●●●●●<br>注:英小文字はご使用: 12345678910<br>「注:英小文字はご使用: 12345678910<br>「「「「「」」」<br>ゆうちょ銀行発行の「お客さま番号」<br>「ログイン・パスワード」をご入力ください。<br>ご入力後、「ログイン」ボタンを選択(クリック<br>いただきます。 |

| 035+910     | 21-               | L-LC - Dec Bird | 12.2.5 TIK                                                                                                    | 000000000                               |
|-------------|-------------------|-----------------|----------------------------------------------------------------------------------------------------|-----------------------------------------|
| WITH MESIRY | 19-E2             |                 | 送金先コード                                                                                                    | 000000000                               |
| 82782020    |                   |                 | 送金金額                                                                                                    | 5.000PA                                 |
| ANVIORIDA N |                   |                 | 取引委号(通信文)                                                                                                    | 000000000000000000000000000000000000000 |
|             | 1000-2218401      | MIRP-C-0W       |                                                                                                    |                                         |
| #243-F      | jenoleji -        |                 |                                                                                                    |                                         |
| 8228        | 4,000             | VIETOLOGIA      | (the second second seco |                                         |
| 056964683   | neosconomicococci | and the Witten  | 1 44                                                                                                    | 灰へ                                      |
|             |                   |                 |                                                                                                    |                                         |

決済内容をご確認いただき、誤りが無ければ 「次へ」ボタンを選択(クリック)してください。

#### 〔ゆうちょ銀行 内容確認画面〕

| CERTADD NUMBER       NUMBER       NUMER       NUMER       <                                                                                                    | 建動振び決済サ                                      | -ビス                                              |                                                                                | の基金工口版          | 000000000000000000000000000000000000000 |
|----------------------------------------------------------------------------------------------------|----------------------------------------------|--------------------------------------------------|--------------------------------------------------------------------------------|-----------------|-----------------------------------------|
| CONSTRUMENT         CONSTRUMENT         CONSTRUMENT <thconstrument< th=""> <thconstrument< th=""></thconstrument<></thconstrument<>                                                                                                    | -U20 /552.0                                  | NEWS WEREEN                                      |                                                                                | 受入先口座           | 00000000900000000                       |
| 10 - 2 - 2 - 2 - 2 - 2 - 2 - 2 - 2 - 2 -                                                                                                    | 000 A 84 8 18 18                             | decompositor -                                   | THE LOCAL                                                                      | 受入先口座名(ショップ名)   | 株式会社 外為オンライン                            |
|                                                                                                    | 40590199529630<br>-9070530<br>878.0060018954 | E、インターネーは発展が優多な人のな出す<br>名称ととないた意入生のシャップのご通知、そのま  | されるかりんますと、これはいたちいている<br>メールファレスをている可能用、あわち日時<br>等をご意味いたんますろうご地図したい。            | 送金金额            | 5,000F                                  |
| 4-2-2-2000年1-29-274-5-76-263(5)152:29(2515.5)<br>0-2-2000年11:09:2274-5-76-263(5)152:29(2515.5)<br>00-20002000000000000000000000000000000                                                                                                    | 15000 780280.                                |                                                  | THERE SEEMSINGT, ST.                                                           | 料金(11)          | OF                                      |
| RADIE         State         State         <                                                                                                    | した用時記事例まどか?<br>入力を安全につっていただ<br>り、            | x7年ーボーイからんカすることができます。あ<br>したのにノフトウェアキーボードの使用あたわめ | 会会会執法15人が同時未通5度会会<br>10年、15日回復代も場合会11日年で<br>す。利益機会の作力場合、と反利益は<br>5日かどが原始しています。 | 受付番号            | 000000000000000000000000000000000000000 |
|                                                                                                    | 84.04                                        | 3054C 725343401                                  | 3日中3549れた1利用申請書にご記入<br>現代1月から1回時日期でです。                                         | 取引番号(通信文)       | 00000000900000000                       |
| ADJRを5(2997)282 時代201<br>在期 CLONAR E CLONAR E CL | 106                                          | 00130 480005                                     | (and the Cartonial Co                                                          |                 |                                         |
| Example         Example         Example <t< td=""><td>しいをおくショップおう</td><td>paxe.</td><td>200</td><td>インターネット用暗証番号Gat</td><td>半角</td></t<>                                                                                                    | しいをおくショップおう                                  | paxe.                                            | 200                                                                            | インターネット用暗証番号Gat | 半角                                      |
| an         on         etc.2 = -0.0000           64         opprocessor         a         ***0.000000/-2->->.000004                                                                                                    | L 59                                         | Root                                             | L Tree                                                                         |                 |                                         |
| 88 0000000 1.1000000.0-2-0-00000                                                                                                    | G#1                                          | OPI                                              | 1262年—0月9日日<br>年。                                                              |                 |                                         |
| #5A/JGT(25/)_                                                                                                    | 84                                           | 00106609                                         | 3 ***の決防でインターネット用用設備<br>単あ入力してくどだい。                                            |                 |                                         |
| #9G@Est2 000000000000000000000000000000000000                                                                                                    | 最多(通信文)                                      | 000000000000000000000000000000000000000          | 0,23-0:x0-6f-11500.(dft)                                                       | 中止              | 実行する                                    |
| 2-2-2-7 #402(49.00 ¥A                                                                                                    | P-キット用电器重号 (3)                               | ****                                             |                                                                                |                 | ~1190                                   |
| 決済内容に間違いが無ければ、「インターネッ                                                                                                    | e                                            | 来行36                                             |                                                                                | 決済内容に間違いが無けれ    | ぃば、「インターネット用                            |

※インターネット用暗証番号は、ゆうちょダイレクト利用申込書にご記入頂いた7桁~12桁の数字です。

〔ゆうちょ銀行 決済確認画面〕

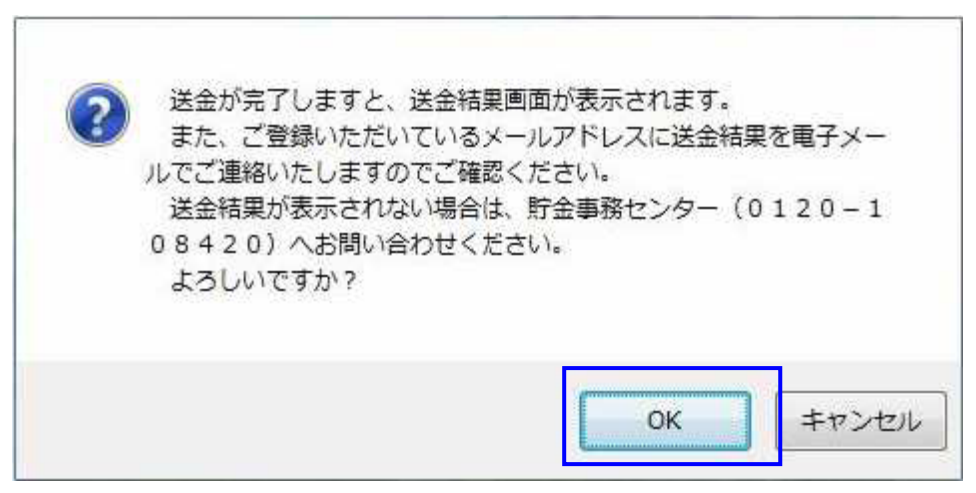

#### 「OK」ボタンを選択(クリック)してください。

#### 〔ゆうちょ銀行 決済手続き完了画面〕

| A 4 1 1 1      | 1        | 40 204 200 701 207 202                            |                | 金融機関                     | 1                        | 新33.1 小白田田        | E. | <b>手续告定</b> 7 |
|----------------|----------|---------------------------------------------------|----------------|--------------------------|--------------------------|-------------------|----|---------------|
| 122.32.9571.77 | 1        | THE MORE AND INCOMES TO A                         |                | ログイン                     | "                        | 180.00 / GE /074E | -  | Totext        |
|                |          |                                                   |                |                          |                          |                   |    |               |
|                |          |                                                   |                |                          |                          |                   |    |               |
|                |          |                                                   |                |                          |                          |                   |    |               |
|                |          |                                                   |                |                          |                          |                   |    |               |
|                |          |                                                   |                |                          |                          |                   |    |               |
|                |          |                                                   |                |                          |                          |                   |    |               |
|                |          |                                                   |                |                          |                          |                   |    |               |
|                |          |                                                   |                |                          |                          |                   |    |               |
|                |          |                                                   |                | 開びる                      | 1                        |                   |    |               |
|                |          |                                                   |                | 開びる                      | )                        |                   |    |               |
|                | [4       |                                                   |                | 思いる                      | )                        |                   | -  |               |
|                | [4<br>2- | F-続き光了】<br>イックス全処理を売了                             | いたしまい          | 聞いる<br>Jaco              | )                        |                   |    |               |
|                | 「行う」「日   | 「続き光了】<br>イック入金処理を光了<br>集しる」ボタンを押して、<br>つつつつの     | いたしまい          | 聞いる<br>.た。<br>.於てし、システム編 | )<br>1<br>11<br>11<br>11 | ē扶滉や入出金履歴1        | e  |               |
|                | ほう唱内     | F続き完了】<br>イック入金処理を完了<br>称しる」ボタンを押して<br>容を確認して下さい。 | したしまし<br>この画面を | 閉びる<br>走。<br>続てし、システム画   | )<br>転載の口月               | ē扶況や入出金履歴1        | 8  |               |
|                | ほう暗内・    | F続き完了】<br>イック入金処理を完了<br>能るJボタンを押して、<br>容を確認して下さい。 | したしま(<br>この画面を | 明いる<br>た。<br>除てし、システム語   | )                        | ■状況や入出金履歴1        | 6  |               |

≪完了メッセージ≫

| 【手続き完了】<br>クイック入金処理を完了いたしました。<br>「閉じる」ボタンを押してこの画面を終了し、システム画面の口座状況や入出金履歴で<br>内容を確認して下さい。 |
|-----------------------------------------------------------------------------------------|
| ※「全て最新表示」ボタンを押すことで、口座状況に今回の入金内容が反映されます。                                                 |

※「手続き完了画面」までこられる前に、お手続きを終了されてしまいますと、弊社「外為オンライン」 取引画面への反映がされないことがございます。その際は確認作業等により、反映までにお時間を 要する場合がございますので、十分ご注意いただきますようお願い申し上げます。

# 住信SBIネット銀行 Sumishin Net Bank

※ここから「住信 SBI ネット銀行」の Web サイトになります。

金融機関ログイン 画面 [住信 SBI ネット銀行ログイン画面]

| 株式会社外為オンラ<br>即時決済サービス(ロ                        | (ン FX取引<br>ダイン)                                                                                      |
|------------------------------------------------|----------------------------------------------------------------------------------------------------|
| ここからは住信SBIネッ<br>ユーザーネーム<br>WEBログインパスワー<br>ログイン | 銀行のWEBサイトです。ユーザーネームとログインパスワードを入力のうえ、ログインしてください。 ▲ 「「」」」「「」」」「」」「」」「」」」「」」」「」」」」」」」                   |
| クイック入金のお手続加<br>スワードをご入力の上、<br>い。               | 完了すると、外為オンラインFX取引の画面に戻ります。お手続きを進めるには、ユーザーネーム、バ<br>「ログイン」ボタンをクリックしてください。お手続きを中止するには「中止して戻る」をクリックしてくださ |

―― お客様が住信 SBI ネット銀行と ご契約されている[**ユーザネーム]**と [**WEB ログインパスワード]**をご入力 いただきログインします。

外為オンラインFX取引の画面へ戻る

Copyright @ 2011 SBI Sumishin Net Bank, Ltd. All Rights Reserved.

#### [振り込み入金処理 画面 [住信 SBI ネット銀行]

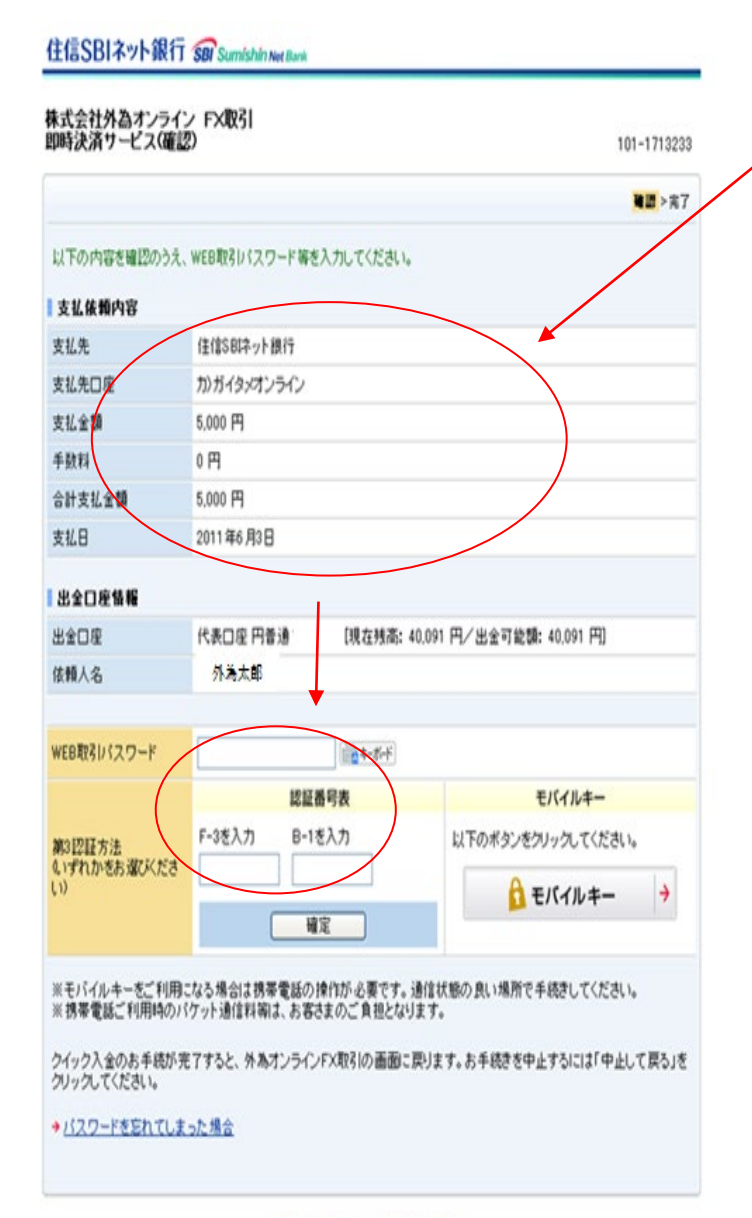

外為オンラインFX取引の画面へ戻る

「支払依頼内容」画面が表示されます。 表示内容をご確認後、内容に相違が なければ、「WEB 取引パスワード」 「第3認証方法」を入力します。

※「認証番号表」は銀行カードの裏にある 表となります。

内容に相違がなければ「確定」ボタン をクリックします。

【注意】画面右上の×ボタンを押されると 正しく処理ができなくなりますので、 十分ご注意ください。

#### 〔住信 SBI ネット銀行 決済手続き完了画面〕

| Sec. 1 | 1      |                                                                  |                | 金融總額                                | 1.                       |                           |   | 12 Mar 100 |
|--------|--------|------------------------------------------------------------------|----------------|-------------------------------------|--------------------------|---------------------------|---|------------|
| 《金金银入力 |        | 金融礁関週班                                                           |                | ログイン                                | 🖻                        | 振込入堂処理                    |   | 手続き売了      |
|        |        |                                                                  |                |                                     |                          |                           |   |            |
|        |        |                                                                  |                |                                     |                          |                           |   |            |
|        |        |                                                                  |                |                                     |                          |                           |   |            |
|        |        |                                                                  |                |                                     |                          |                           |   |            |
|        |        |                                                                  |                |                                     |                          |                           |   |            |
|        |        |                                                                  |                |                                     |                          |                           |   |            |
|        |        |                                                                  |                |                                     |                          |                           |   |            |
|        |        |                                                                  |                | 10                                  |                          |                           |   |            |
|        |        |                                                                  |                | 開いる                                 | )                        |                           |   |            |
|        | [4     | - 純生辛 71                                                         |                | 開びる                                 | )                        |                           | _ |            |
|        | [f     | F-続き完了】<br>イック入金処理を完了                                            | いたしまい          | <b>助</b> た<br>た。                    | )                        |                           | _ |            |
|        | 「行か」   | F続き完了】<br>イック入金処理を完了<br>取る1ボタンを押して、                              | したしまし<br>この画面を | 聞いる<br>た。<br>添てし、システム編              | )<br>1<br>11<br>11<br>11 | 副状況や入出金履歴で                |   |            |
|        | ほう唱内   | F続き完了】<br>イック入金処理を完了<br>能るJボダンを押して、<br>容を確認して下さい。                | いたしまし          | 倒た<br>た。<br>膝でし、システムi               | )<br>100                 | 2<br>枝況や入出金履歴で            |   |            |
|        | ほう唱内 ※ | F続き完了】<br>イック入金処理を完了<br>取るJボダンを押して、<br>客を確認して下さい。<br>「全て最新書売100ダ | いたしまし<br>この画面を | 閉びる<br>走。<br>膝でし、システム編<br>とて、口座状別ン4 | )<br>転載の口様<br>計画の入え      | E状況や入出金履歴で<br>chooが原始されます |   |            |

《完了メッセージ》

| 【手続き完了】<br>クイック入金処理を完了いたしました。<br>「閉じる」ボタンを押してこの画面を終了し、システム画面の口座状況や入出金履歴で<br>内容を確認して下さい。 |
|-----------------------------------------------------------------------------------------|
| ※「全て最新表示」ボタンを押すことで、口座状況に今回の入金内容が反映されます。                                                 |

※「手続き完了画面」までこられる前に、お手続きを終了されてしまいますと、弊社「外為オンライン」 取引画面への反映がされないことがございます。その際は確認作業等により、反映までにお時間を 要する場合がございますので、十分ご注意いただきますようお願い申し上げます。

MUFG 三菱UFJ銀行

#### ※ここから「三菱 UFJ 銀行」の Web サイトになります。

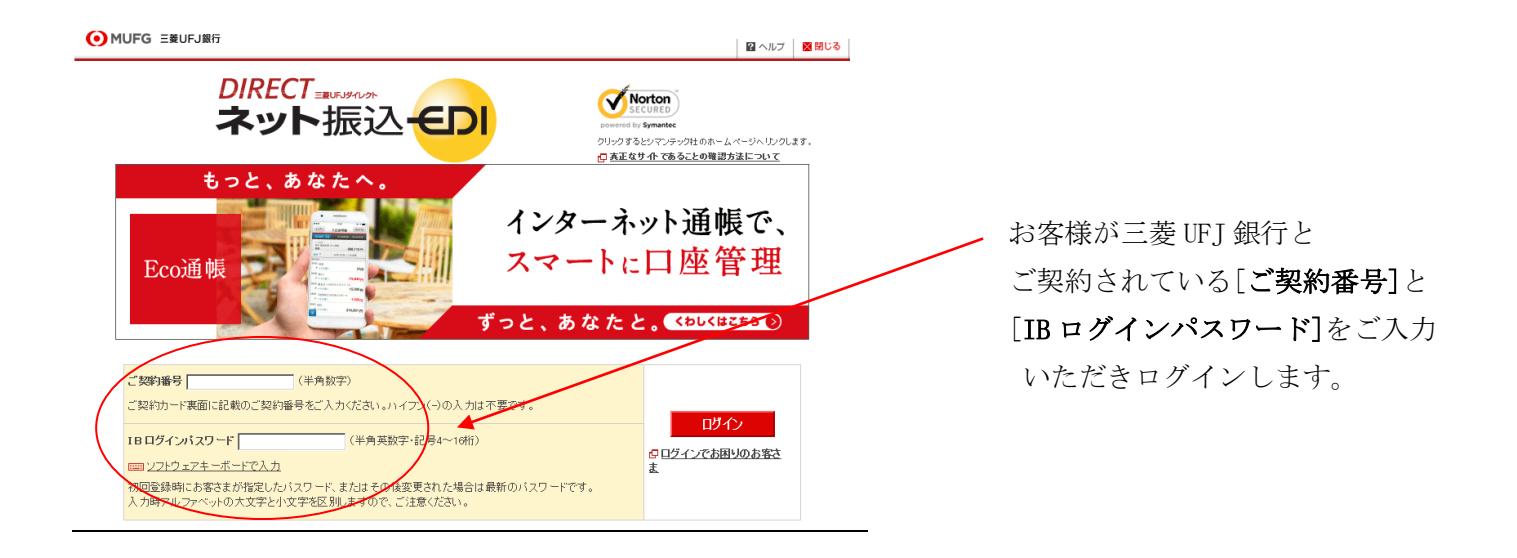

#### 振り込み入金処理 画面① [三菱 UFJ 銀行 ]

1

| ヾット振込(E                                                                                                    | DI)                                                                                                    |                                                                                                    |                                                                                      |                                                                                                    | 2                                                                                                    | ヘルプ                              |
|----------------------------------------------------------------------------------------------------|----------------------------------------------------------------------------------------------------|----------------------------------------------------------------------------------------------------|--------------------------------------------------------------------------------------|----------------------------------------------------------------------------------------------------|----------------------------------------------------------------------------------------------------|----------------------------------|
| 引内容入力 🕨 取引                                                                                                    | 内容確認 🕨 取引                                                                                                    | 完了                                                                                                  |                                                                                      |                                                                                                    |                                                                                                    |                                  |
| ご注意)<br>お引落口座にご推<br>金の残高が不足す<br>ご利用にあたって「<br>加盟店情報確認                                                                                                    | i定いただいた普<br>すると、カードロー<br>す、普通預金のり                                                                                                    | 通預金口座に旧UF。<br>ン口座より自動融資<br>捜高をよくご確認くだ                                                               | 「Jカードローン等の自動」<br>設わます(ただし、マイ)<br>さい。                                                 | 触資機能がセットる<br>カードは除きます).                                                                                                    | されている場合、普<br>。                                                                                                    | ·〕通子有                            |
| 加盟店名                                                                                                    |                                                                                                    |                                                                                                    | 株式会社外為オン                                                                             | ライン                                                                                                    |                                                                                                    |                                  |
| 振込内容確認                                                                                                    |                                                                                                    |                                                                                                    |                                                                                      |                                                                                                    |                                                                                                    |                                  |
| 服込先口座                                                                                                    |                                                                                                    |                                                                                                    | 三菱東京UFJ銀行<br>大伝馬町支店<br>普通                                                            | Ŧ                                                                                                    |                                                                                                    |                                  |
| 辰込金額                                                                                                    |                                                                                                    |                                                                                                    | 5,000円                                                                               |                                                                                                    |                                                                                                    |                                  |
| 同あたりのご利用                                                                                                    | 限度額                                                                                                    |                                                                                                    | 10.000.000円                                                                          |                                                                                                    | <b>?</b> <u>限度額</u> に                                                                                                    | 2117                             |
| 日あたりのご利用                                                                                                    | 限度額                                                                                                    |                                                                                                    | 10,000,000円                                                                          |                                                                                                    |                                                                                                    |                                  |
| 本日のお取引金額!                                                                                                    | 累計                                                                                                    |                                                                                                    | 0円                                                                                   |                                                                                                    |                                                                                                    |                                  |
| 引落口座選択                                                                                                    |                                                                                                    |                                                                                                    |                                                                                      |                                                                                                    |                                                                                                    |                                  |
|                                                                                                    |                                                                                                    |                                                                                                    |                                                                                      |                                                                                                    | ? 引出可能額こ:                                                                                                    | DUT                              |
| 177211111                                                                                                    | ZE                                                                                                    |                                                                                                    |                                                                                      |                                                                                                    | · · · · · · · · · · · · · · · · · · ·                                                                                                    |                                  |
| 支店                                                                                                    | 普通                                                                                                    | 口注曲方                                                                                                | 残高<br>42,521円                                                                        | 引出可能額<br>42,5                                                                                                    | 選択<br>21円 <b>選択</b>                                                                                                    |                                  |
| 读店                                                                                                    | JR亚征规<br>普通                                                                                                    | □注谢方                                                                                                | 残高<br>42.521円<br>中止する                                                                | 引出可能和<br>42,5<br>(2011年7                                                                                                    | 選択<br>21円 <b>選択</b><br>月14日 20時35分:                                                                                                    | 現在)                              |
| i支店<br>G 三菱UFJ銀行                                                                                                    | 」µ⊥∉⊀<br>音通<br>fi ネット振込                                                                                                    |                                                                                                    | 残高<br>42,521円<br><b>中止する</b>                                                         | 3日日中<br>42.5<br>(2011年7                                                                                                    | 道沢<br>21円<br>第14日 20時35分                                                                                                    | 現在)<br>現在)                       |
| i支店<br>G 王菱UFJ銀行                                                                                                    | アルユ 住 AH<br>音通<br>デ<br>ネット振込                                                                                                    |                                                                                                    | 残高<br>42.521円<br>中止する                                                                | 3日出可能和<br>42.5<br>(2011年2                                                                                                    | 道沢<br>21円<br>第14日<br>20時05分                                                                                                    | 現在)                              |
| i支店<br>G 三菱UFJ銀行<br>ット振込(E                                                                                                    | 」<br>アニモス<br>音通<br>「<br>ネット振込<br>DI)                                                                                                    |                                                                                                    | 残高<br>42,521円<br>中止する                                                                | 3 出可能帮<br>(2011 ¥2<br>(2011 ¥2                                                                                                    | 道理<br>21日<br>月14日 20時35分<br>20時35分                                                                                                    | 現在)<br>現在)                       |
| i支店<br>G 三菱UFJ銀行<br>ット振込(E<br>I/I/iii/iiii)→ พร/i/ii                                                                                                    | 」74 単種44<br>音通<br>す <b>ネット振</b> 込<br>DI)<br>7音硝語 → 取引す                                                                                                    | 山注 # 考<br>                                                                                          | 残高<br>42.521円<br>中止する                                                                | 3日田可能和<br>42.5<br>(2011年2                                                                                                    | 21円<br>21円<br>月14日 20時35分<br>20時35分                                                                                                    | 現立                               |
| ity ity ity<br>g 王菱UFJ銀行<br>ット振込(E<br>ity ity ity ity ity ity ity ity ity ity                                                                                                    | 」74単年44<br>音通<br>す<br><b>ネット振込</b><br>DI)<br>の音確認 → 取引が                                                                                                    | 山注曲方<br>2<br>2<br>67                                                                                | 残高<br>42,521円<br>中止する                                                                | 31出可能帮<br>(22011<br>(2011<br>(2011<br>(2011<br>(2011<br>(2011)<br>(2011)<br>(201)<br>(2011)<br>(2011) | 道出可能額につい                                                                                                    | 現在)<br>現在)                       |
| i支店<br>G 三菱UFJ銀行<br>ツト振込(E<br>i内容入力)、取引付                                                                                                    | 」<br>ア 本 (本 (本 (本 (本 (本 (本 (本 (本 (本 (本 (本 (本 (                                                                                                    | □注曲号<br>2<br>2<br>で<br>預金種類                                                                         | 残高<br>42,521円<br>中止する                                                                | 3日田可能<br>42.6<br>(2011年2<br>残高                                                                                                    | 21円<br>21円<br>月14日 20時35分<br>1<br>3<br>1<br>3<br>二<br>二<br>二<br>二<br>二<br>二<br>二<br>二<br>二<br>二<br>二<br>二<br>二                                                                                                    | 現在)<br>現在)                       |
| i支店<br>G 三菱UFJ銀行<br>ット振込(E<br>I約83カ)、取引的<br>隣口座                                                                                                    | jn 単種(KR)<br>音通<br>う ネット振込<br>DI)<br>DP音確認 → 取引月<br>取引店<br>支店                                                                                                    | □注曲号<br>2<br>2<br>2<br>1<br>2<br>2<br>2<br>2<br>1<br>2<br>2<br>2<br>2<br>2<br>2<br>2<br>2<br>2<br>2 | 残高<br>42,521円<br>中止する                                                                | 3日田可能<br>42.5<br>(2011 17<br>(2011 17<br>(2011 17<br>(2011 17)<br>(2011 17)<br>(2011 1                                                                                                    | 21円<br>21円<br>第14日 20時35分<br>月14日 20時35分<br>第14日<br>20時35分<br>第14日<br>20時35<br>第14日<br>20時35<br>第14日<br>20時35<br>10日<br>11日<br>11日<br>11日<br>11日<br>11日<br>11日<br>11日 | 現在)<br>現在)<br>小フ<br>円            |
| i支店<br>G 三菱UFJ銀行<br>ット振込(E<br>I内容入力 ▶ 取引け                                                                                                    | jn 単種(KR)<br>音通<br><b>オット振込</b><br>DI)<br>取引店<br>支店                                                                                                    | □注曲号<br>2<br>そ7<br>預金種類<br>普通                                                                       | 横高<br>42,521円<br>中止する                                                                | 3日田可能<br>42.5<br>(2011年7<br>残高<br>42.521円<br>(2011年7月                                                                                                    | 日<br>月14日 20時35分:<br>引出可能類三つし<br>引出可能類<br>名(出可能類<br>名)上可能類<br>名(2)<br>名(2)<br>名(2)<br>名(2)<br>名(2)<br>名(2)<br>名(2)                                                                                                    | 現在)<br>現在)                       |
| ity is     ity is     ity | jn 単種(KH<br>音通<br>音通<br>「<br>ネット振込<br>DI)<br>加容確認 ▶ 取引は<br>支店<br>(類人電話番号)                                                                                        | □注曲号<br>2<br>€7<br>精全種類<br>普通<br>確認                                                                 | 横高<br>42,521円<br>中止する                                                                | 3日田可能<br>42.5<br>(2011年7<br>42.521円<br>(2011年7月                                                                                                    | 21円<br>21円<br>月14日 20時35分:<br>月14日 20時35分:<br>引出可能額<br>42,521<br>14日 20時35分現                                                                                                    | ■<br>現在)                         |
| 1支店       1支店       9       小振込(E       1(市古入力)       1(市古入力)       1(市古入力)       1(市古人力)       1(市古人力)       1(市古人力)       1(市古人力)                                                                                                    | jpa 生 (4 × 4 × 4 × 4 × 4 × 4 × 4 × 4 × 4 × 4                                                                                                    | □注 世 节<br>1<br>2<br>4<br>7<br>描 金 種 類<br>音 通<br>編<br>記                                              | 横高<br>42.521円<br>中止する                                                                | 3日出可能構<br>42.5<br>(2011年7<br>42.521円<br>(2011年7月<br>(2011年7月                                                                                                    | 21円<br>21円<br>月14日 20時35分<br>31出可能額<br>2521<br>14日 20時35分現<br>14日 20時35分現<br>ビアへの                                                                                                    | □<br>現在)                         |
| 1支店       1支店       G 三菱UFJ銀行       ツト振込(E       (内容入力)、取引の       1落口座       塩込依頼人名、依                                                                                                    | jy 単種(K)<br>音通<br>す ネット振込<br>DI)<br>内容確認 → 取引す<br>支店<br>(頼人電話番号)                                                                                                 | □注 世 号                                                                                              | 横高<br>42.521円<br>中止する                                                                | 3日出可設備<br>42.5<br>(2011 77<br>残高<br>42.521円<br>(2011年7月<br>(2011年7月                                                                                                    | 21円<br>21円<br>月14日 20時35分                                                                                                    | 現在)<br>現在)                       |
| i支店     i支店     i支店     G 三菱UFJ銀行     whith     whith     i南口座     i南口座     u     i積人名     i執人名     i執人名                                                                                                    | jn 単種(KA)<br>音通<br><b>ラ ネット振込</b><br>DI)<br>取引店<br>支店<br>2<br>変格<br>変格<br>2<br>2<br>2<br>3<br>2<br>3<br>3<br>3<br>3<br>3<br>3<br>3<br>3<br>3<br>3<br>3<br>3<br>3 | □注曲号                                                                                                | 独高<br>42.521円<br>中止する                                                                | 3日出可設備<br>42.5<br>(2011年7<br>42.521円<br>(2011年7月<br>(2011年7月<br>(2011年7月                                                                                                    | 21円<br>21円<br>月14日 20時35分:<br>月14日 20時35分:<br>引出可能額につい<br>引出可能額につい<br>引出可能額につい<br>14日 20時35分現<br>Ⅲへ別                                                                                                    | 現在)<br>現在)                       |
| 1支店       1支店       3       2       2       2       2       2       2       2       2       2       2       2       2       3       3       3       3       3       3       3       3       3       3       3       3       3       3       3       3       3       3       3       3       3       3       3       3       3       3       3       3       3       3       3       3       3       3       3       3       3       3       3       3       3       3       3       3       3       3       3       3       3       3       3       3       3 <td>」74 単年44<br/>書通<br/><b>オペット振込</b><br/>DI)<br/>取引店<br/>支店<br/>24<br/>大店<br/>25<br/>25<br/>25<br/>25<br/>25<br/>25<br/>25<br/>25<br/>25<br/>25</td> <td>□注 世考<br/></td> <td>残高       42,521円       中止する       □座番号       □       (全       (半角数字)       振ご入力ください。</td> <td>3日田可能構<br/>42.5<br/>(2011 年7月<br/>(2011年7月<br/>(2011年7月<br/>(2011年7月<br/>角力3力ナ)</td> <td>21円<br/>21円<br/>月14日 20時35分:<br/>月14日 20時35分:<br/>月1日可能額三つし<br/>引出可能額<br/>42,521<br/>14日 20時35分現<br/>(21人)</td> <td>現在)<br/>現在)<br/>北フ<br/>江<br/>石<br/>上フ</td>                                                                                                    | 」74 単年44<br>書通<br><b>オペット振込</b><br>DI)<br>取引店<br>支店<br>24<br>大店<br>25<br>25<br>25<br>25<br>25<br>25<br>25<br>25<br>25<br>25                                      | □注 世考<br>                                                                                           | 残高       42,521円       中止する       □座番号       □       (全       (半角数字)       振ご入力ください。 | 3日田可能構<br>42.5<br>(2011 年7月<br>(2011年7月<br>(2011年7月<br>(2011年7月<br>角力3力ナ)                                                                                                    | 21円<br>21円<br>月14日 20時35分:<br>月14日 20時35分:<br>月1日可能額三つし<br>引出可能額<br>42,521<br>14日 20時35分現<br>(21人)                                                                                                    | 現在)<br>現在)<br>北フ<br>江<br>石<br>上フ |

取引内容入力」画面が表示されます。 表示内容をご確認後、内容に相違が なければ、「選択」ボタンをクリッ クします。

次の画面で表示されるお客様情報 を確認後、内容に相違がなければ 「次へ」ボタンをクリックします。

意】画面右上の×ボタンを押される と正しく処理ができなくなりま すので、十分ご注意ください。

| ネット振込(                                     | EDI)                             |                           |               |             | 2 ヘルプ             |
|--------------------------------------------|----------------------------------|---------------------------|---------------|-------------|-------------------|
| 取引内容入力 🕨 取引                                | 内容確認 ▶ 取引完                       | 7                         |               |             |                   |
|                                            |                                  |                           |               |             |                   |
|                                            |                                  |                           |               | i           | ? 引出可能額について       |
|                                            | 取引店                              | 預金種類                      | 口座番号          | 残高          | 引出可能額             |
| 引落□座                                       | 支店                               | 普通                        |               | 42,521円     | 42,521円           |
|                                            |                                  |                           |               | (2011年7月    | 月14日 20時35分現在〉    |
| 振込依頼人名、                                    | 依頼人電話番号福                         | 超                         |               |             |                   |
|                                            |                                  |                           |               |             | <b>2</b> ヘルブ      |
| 体植人々                                       |                                  | 从为士郎                      |               | (今角中海中士)    |                   |
| 10(49/140                                  |                                  | 7-63 7(14)                |               | 11/12/11/7  |                   |
| 依頼人電話番号                                    |                                  | 01-1234-1234              | (半角数字)        |             |                   |
| Eメールアドレス                                   | (お取引がエラーと<br>®yahoo.co           | なった場合の連絡<br>              | 先〉            |             |                   |
| <ol> <li>Eメールアドレスす<br/>手続きのうえ、び</li> </ol> | を変更する場合は、-<br>めてお取引を行って<br>戻る    | (ンターネットバンキ)<br>ください。<br>中 | ノグにログイン後、【    | 各種手続】の【Eメー) | レアドレス変更】よりお       |
| ハーマットバンナ、                                  | パヘルゴデフク                          |                           |               |             | <u>■このページの先頭へ</u> |
| 120-543-555 **                             | レンテスン<br>Lit 042-311-7000 (3)    | 話料有料)受付時間/毎               | 日 9:00~21:00  |             |                   |
| 電話の際には契約番号、<br>契約番号がご不明な場合                 | ダイレクトバスワード (数字<br>は「0」 とご入力ください。 | 4桁)の入力が必要です。              |               |             |                   |
| opyright(c) 2011 The                       | Bank of Tokyo-Mits               | ubishi UFJ,Ltd. All rie   | hts reserved. |             | 本サイトのご利用にあたって     |
|                                            |                                  |                           |               |             |                   |

|                                                       |                                                                                                    |          | 表示内容をご確認後 内容に相違が          |
|-------------------------------------------------------|----------------------------------------------------------------------------------------------------|----------|---------------------------|
| ネット振込(EDI)                                            |                                                                                                    | 2ヘルプ     | 双小门谷径 二唯祕伐、门谷に怕连/         |
| 131内容入力 ) <mark>取引内容確認</mark> ) 取引完了                  |                                                                                                    |          | なければ、「 <b>確認番号</b> 」をご入力  |
|                                                       |                                                                                                    | /        | いただき、「 <b>実行</b> 」ボタンをクリッ |
| 翌営業日のお取り扱いとなります。<br>振込姿会けま日 お引きなとしいたします。              |                                                                                                    |          | クレキす                      |
| MERCENCE STORE COUNTRY ST                             |                                                                                                    |          | / 0 6 / 0                 |
| お取引内容をご確認くたさい。                                        |                                                                                                    |          |                           |
| <b>取引内支援</b> 司                                        |                                                                                                    |          |                           |
|                                                       |                                                                                                    | <u> </u> | 【注意】画面右上の×ボタンを押されると       |
| 取51 广定日 ~                                             | 2011年7月15日                                                                                                    |          | 正しく処理ができなくなりますの~          |
| * 予定日の表示となりますので、お取引の時間によ。<br>3付は入出金明細照会メニューにてご確認ください。 | っては実際の取引日と異なる場合がございます。お取引が成立                                                                                               | した       | 十分ご注音ください                 |
|                                                       |                                                                                                    |          | 「刀こ任息へたらい。                |
| 加盟店名                                                  | 株式会社外為オンライン                                                                                                    |          |                           |
| 愿込先口 座                                                | 二支東京01-32817<br>大伝馬町支店<br>普通 か)ガイタンオンライン                                                                                   |          |                           |
| 別落口座                                                  | 支店 普通                                                                                                    |          |                           |
| 振込依頼人名                                                | ガイタメ タロウ                                                                                                    |          |                           |
| 振込依頼人 <b>電話番号</b>                                     | 01-1234-1234                                                                                                    |          |                           |
| 辰込金額                                                  | 5,000P9                                                                                                    |          |                           |
| 振込手数料<br>                                             | ·····                                                                                                    |          |                           |
| 1落金額合計                                                | 50004                                                                                                    |          |                           |
| Eメールアドレス(お取引がエラーとなった場合                                | の連絡先)                                                                                                    |          |                           |
| 1: @yshco.co.jp                                       |                                                                                                    |          |                           |
|                                                       |                                                                                                    |          |                           |
| 確認番号人力                                                |                                                                                                    |          |                           |
|                                                       |                                                                                                    |          |                           |
| こ契約カートの乱数表で、1985日の49月日の数字)<br>ください。                   | から石へ4桁(雌認番号)をこ人力 行 I z 3 <u>4 s s n</u><br>~ 1 <u>こ 5 C 0 0 0 0 0</u><br>2 <u>こ C 0 0 0 0 0 0 0 0 0 0 0 0 0 0 0 0 0 0 </u> |          |                           |
| (半角数字4桁)                                              |                                                                                                    |          |                           |
|                                                       |                                                                                                    |          |                           |
| 以上の内容でよろしければ、「実行」ボタンを押し<br>取引を中止する場合は、「中止する」ボタンを押     | .てくたまい.<br>してくたまい.                                                                                                    |          |                           |
|                                                       |                                                                                                    |          |                           |
| <b>E</b> Z                                            | 中止する                                                                                                    |          |                           |

#### 〔三菱 UFJ 銀行 決済手続き完了画面〕

|        |         |                                         | _     | 処理手順             | -          |            |   |                   |
|--------|---------|-----------------------------------------|-------|------------------|------------|------------|---|-------------------|
| 入金金額入力 | ⊳       | 金融機関選択                                  | ⊳     | 金融機関<br>ログイン     | ] ⊳        | 振込入金処理     | ⊳ | 手続き完了             |
|        |         |                                         |       |                  |            |            |   |                   |
|        |         |                                         |       |                  |            |            |   |                   |
|        |         |                                         | 6     | III              | <b>\</b> + |            |   | ─── 画面右上の╳ボタンで画面を |
|        | [#      | 続き完了】                                   |       | 90.0             | <i>)</i>   |            | - | じずに、必ず「閉じる」ボタン    |
|        | ク- 11 内 | (ック入金処理を完了<br>にる」ボタンを押してこ<br>日本確認して下さし。 | いたしまし | た。<br>「終了し、システム語 | 転動の口り      | 副状況や入出金履歴1 | ĉ | で終了させてください。       |
|        | 122     | Chickenson P. 1 P. 4. 4                 |       |                  |            |            |   |                   |

≪完了メッセージ≫

| 【手続き完了】<br>クイック入金処理を完了いたしました。<br>「閉じる」ボタンを押してこの画面を終了し、システム画面の口座状況や入出金履歴で<br>内容を確認して下さい。 |
|-----------------------------------------------------------------------------------------|
| ※「全て最新表示」ボタンを押すことで、口座状況に今回の入金内容が反映されます。                                                 |

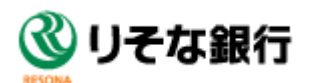

#### ※ここから「りそな銀行」の Web サイトになります。

[りそな銀行 ログイン画面① ログイン ID 入力画面]

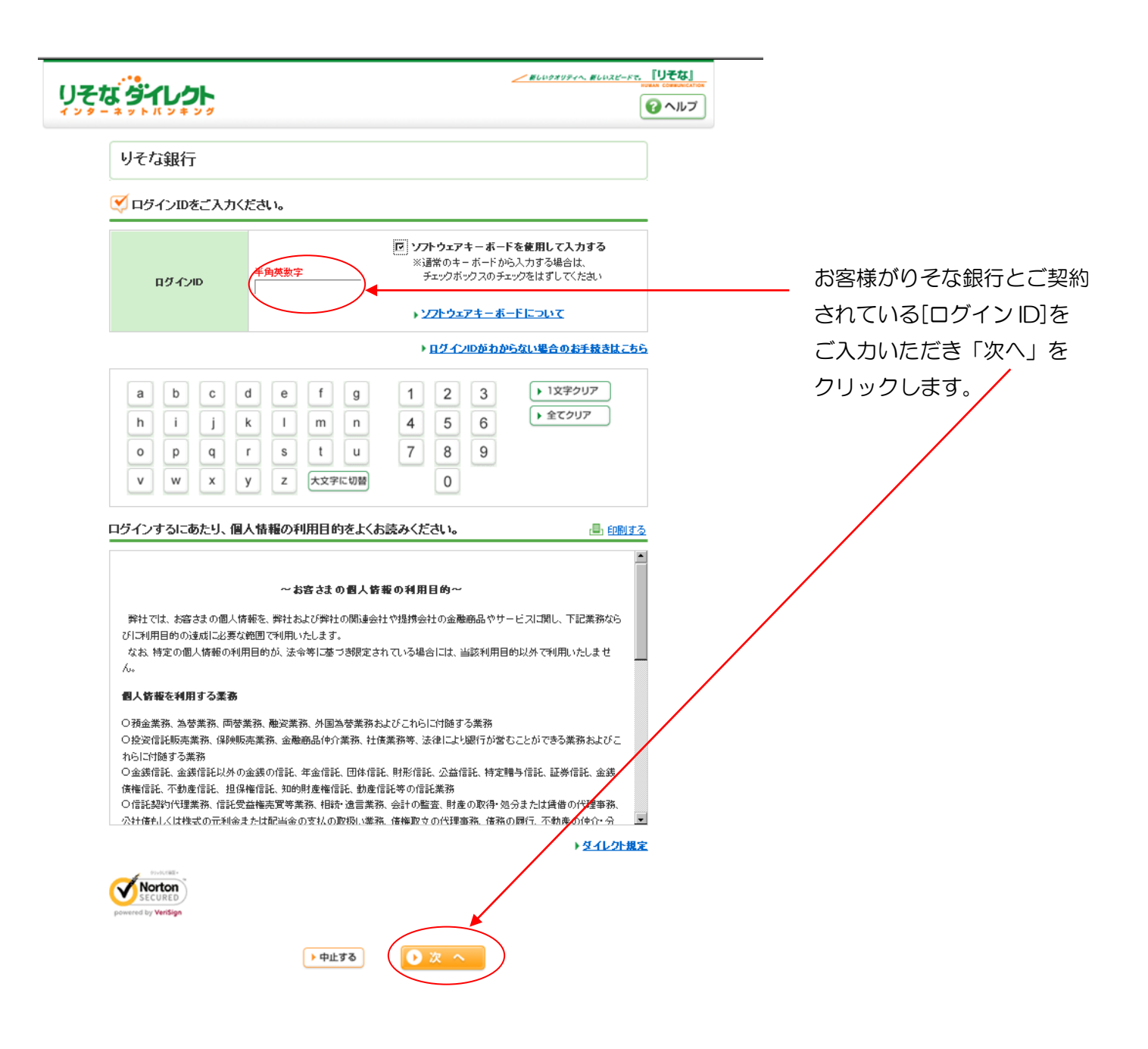

#### [りそな銀行 ログイン画面② パスワード入力画面]

| り <b>そな ジイレクト</b>                               |                                                                                                   |               |
|-------------------------------------------------|---------------------------------------------------------------------------------------------------|---------------|
| ログイン                                            |                                                                                                   |               |
|                                                 | ・中止する                                                                                             |               |
| ◇ 秘密の画像と秘密のフレーズをご確認ください                         | •                                                                                                 |               |
|                                                 |                                                                                                   |               |
| マレンバスワードをご入力ください。                               |                                                                                                   |               |
| ログインパスワード                                       | <ul> <li>アノアトゥェアキーボードを使用して入力する</li> <li>※通常のキーボードから入力する場合は、<br/>チェックボックスのチェックをはずしてください</li> </ul> | あ客様がりそな銀行とご契約 |
|                                                 | ▶ <u>\/フトウェアキーボードについて</u>                                                                         | されている[パスワード]を |
|                                                 | ▶ ログインパスワードがわからない場合のお手抜きはこちら                                                                      | ご入力いただき[ログイン] |
| a b c d e f g<br>h i j k l m n<br>o p q r s t u | 1     2     3     → 1文字クリア       4     5     6       7     8     9                                | します。          |
| V W X y Z 大文字に切替                                | 0                                                                                                 |               |
|                                                 | 472                                                                                               |               |
| <b>お雪晴花のお照合け</b> 29-1                           | ▲ このページの先融                                                                                        | <u> </u>      |
| Under Upple 9/4%                                | <u> く い い い い い い い い い い い い い い い い い い </u>                                                    | 5             |

| ָט <b>ָרָ</b> זָ <b>ז</b>                                                                                                    | <u> </u>                                                  |                                           |
|----------------------------------------------------------------------------------------------------|-----------------------------------------------------------|-------------------------------------------|
| ネット振込サービス                                                                                                    |                                                           |                                           |
| STEP 1.9全口度<br>泉沢 2 電路 3 次州市27                                                                                                    | ▶ 中止する                                                    |                                           |
| ・            ・            ・            ・            ・            ・            ・            ・            ・            ・            ・            ・            ・            ・            ・            ・            ・            ・            ・            ・            ・            ・            ・            ・            ・            ・            ・            ・            ・            ・            ・            ・            ・            ・            ・            ・            ・            ・            ・            ・            ・            ・            ・ |                                                           | 「振込内容」画面が表示されます。                          |
| 振込金額 5,000円<br>振込手数料 0円<br>引除合計金額 5,000円                                                                                                    |                                                           | ーーー 表示内容をと確認後、内容に相違力<br>なければ「次へ」をクリックします。 |
| 出金口座するとありです。                                                                                                    | 05月14日1751現在                                              | 【注意】画面の×ボタンを押されると<br>正しく処理ができなくなりますので、    |
| 5 KAS 198 LIEWS                                                                                                    |                                                           | 十分ご注意下さい。                                 |
| ▲ ご注意<br>・平日15:00以降の場合、引降合計金額を出金口度が応即時出金させて<br>用分と合算されます。あらかじめご了承ください。                                                                                                    | いただきますが、 振込限度額は望然業日分のご利                                   |                                           |
|                                                                                                    |                                                           |                                           |
| お電話でのお問合せ 🖓 👘 🟠 01:                                                                                                    | ▲ <u>このページの先頭へ</u><br>20-017820<br><b>(父)   ) 子 士 知 行</b> |                                           |
|                                                                                                    |                                                           |                                           |

| JZ 4 9 1 1 2 1                                                                                                    |                                                                                                    |                                                               |                                                  | 着しいクオリティへ、着しいスピードで、 | 「りそな」<br>1944 (Constant-Carlow<br>② ヘルプ |                            |
|----------------------------------------------------------------------------------------------------|----------------------------------------------------------------------------------------------------|---------------------------------------------------------------|--------------------------------------------------|---------------------|-----------------------------------------|----------------------------|
| ネット振込サーヒ                                                                                                    | ス                                                                                                    |                                                               |                                                  |                     |                                         |                            |
| STEP 1. 炭金口座 )<br>週祝                                                                                                   | 2. <b>123</b> ) 3.                                                                                                    | 受付完了                                                          |                                                  |                     | 2                                       |                            |
|                                                                                                    |                                                                                                    |                                                               |                                                  | ▶ 中止する              | )                                       |                            |
| 出金口座                                                                                                    |                                                                                                    |                                                               |                                                  |                     |                                         |                            |
|                                                                                                    |                                                                                                    |                                                               |                                                  | 05月14日 11:51現7      | Ŧ                                       | 「振込金額」画面が表示されます。           |
| 支店名                                                                                                    | 料目                                                                                                    | 口產番号                                                          | <b>残高</b>                                        | 出金可能金額<br>40.005円   |                                         | 表示内容をご確認後、内容に相違れ           |
| 振込先口座                                                                                                    |                                                                                                    |                                                               | 40,030[1]                                        | 40,030              |                                         | なければ、ご利用カードに記載され           |
| 受取先                                                                                                    | 株式会社夕                                                                                                    | ねオンライン                                                        |                                                  |                     |                                         | 二桁の「確認番号」をご入力いただ。          |
| 振込金額                                                                                                    |                                                                                                    |                                                               |                                                  |                     | - /                                     | 「 <b>決済する</b> 」 ボタンをクリックしま |
| 叛込金額                                                                                                    |                                                                                                    | 5,000円                                                        |                                                  |                     |                                         |                            |
| 振込手数料                                                                                                    |                                                                                                    | 여円                                                            |                                                  |                     |                                         |                            |
| 引落合計金額                                                                                                    |                                                                                                    | 5,000円                                                        |                                                  |                     |                                         |                            |
| <ul> <li>✓ ネット振込サービス<br/>よろしければ、ご利用カードの<br/>グレーロなっていら意念の</li> <li>×角散々</li> <li>●・</li> <li>※ダイレクトご利用カードをお給</li> </ul> | を行います。<br>用力ードのT<br>「う」の下とて、<br>「う」の下とて、<br>「う」の下とて、<br>「う」の下とて、<br>「う」の下とて、<br>「う」の下とて、<br>「う」の下とて、<br>「う」の下とて、<br>「う」の下とて、<br>「う」の下とて、<br>「う」の下とて、<br>「う」の下とて、<br>「う」の下とて、<br>「う」の下と、<br>「う」の下と、<br>「う」の下と、<br>「う」の下と、<br>「う」の下と、<br>「う」の下と、<br>「う」の下と、<br>「う」の下と、<br>「う」の下と、<br>「う」の下と、<br>「う」の下と、<br>「う」の下と、<br>「う」の下と、<br>「う」の下と、<br>「う」の下と、<br>「う」の下と、<br>「う」の下と、<br>「う」の下と、<br>「う」の「う」の「」<br>「う」の「」、<br>「う」の下と、<br>「う」の「」、<br>「う」の「」、<br>「」、<br>「」、<br>「」、<br>「」、<br>「」、<br>「」、<br>「」、 | Elの該当数字を入     Iの方が交差する個所)の     2 ス 本     正ちらより増面にてお手計     3 0 | カして「決済する」<br><sup>激字</sup><br>tet/fcituk<br>決済する | ボタンを押してください。        | -<br>-<br>Dページの先語へ                      |                            |
|                                                                                                    | お電話で                                                                                                    | ರಾಕಟಿಗಳ ನಾಗಿದೆ 🏹                                              | 0120-017820                                      |                     | 2 2 2 2 2 2 2 Later N                   |                            |
|                                                                                                    |                                                                                                    |                                                               |                                                  | يا 🔇                | そな銀行                                    |                            |

| りそれ | ג <u>אַר</u> עריפּ                |                                                     |                             |    |
|-----|-----------------------------------|-----------------------------------------------------|-----------------------------|----|
|     | ネット振込サービス                         | ζ                                                   |                             |    |
|     | STEP 1. 出金口度 ) 2 ·<br>選択          | ±20 → <sup>3</sup> .受付完了                            |                             |    |
|     | ご利用                               | まりがとうこさいます。ネット叛込の手続きを完了し、<br>受付番号は ○です。 ◀━━         | ました。                        |    |
|     | 振込の結果を通知しますので、<br>クリックされない場合、提携先り | 「提携先へ通知」を必ずクリックしてください。<br>サイトで振込の結果が反映されない場合がございます。 |                             |    |
|     |                                   | ● 提携先へ通知                                            |                             |    |
|     | ネット振込サービス 受付                      | 明編                                                  | <u>(■) 印刷する</u>             |    |
|     | 受付番号 :                            | 受付日時 : 2012年05月14日 11:52                            |                             |    |
|     | 出金口度                              | 普通                                                  |                             |    |
|     | 叛込依赖人名                            |                                                     |                             |    |
|     | 受取先                               | 株式会社外為オンライン                                         |                             | 【注 |
|     | 叛込金額                              | 5,000 <b>円</b>                                      |                             |    |
|     | 手數料                               | 0FF                                                 |                             |    |
|     | 引落合計金額                            | 5,000 <del>M</del>                                  |                             |    |
|     | 状況                                | 完了                                                  |                             |    |
|     |                                   |                                                     | ▲ このページの先頭へ                 |    |
|     |                                   | お電話でのお問合せ ジャル 🏠 0120-017820                         |                             |    |
|     |                                   |                                                     | <b>③</b> り <del>て</del> な銀行 |    |

「受付完了」画面が表示されます。

\_\_ りそな銀行にお問合せの際には、 受付番号が必要となりますので、 お控え下さい。

「提携先へ通知」 ボタンをクリック します。

【注意】必ず「提携先へ通知」ボタンを クリックして下さい。 画面の×ボタンを押されると 正しく処理ができなくなります ので十分ご注意下さい。

#### 〔りそな銀行 決済手続き完了画面〕

|        |      |                                                   | _     | 処理手順                    | -   |                    |   |                                                                      |
|--------|------|---------------------------------------------------|-------|-------------------------|-----|--------------------|---|----------------------------------------------------------------------|
| 入金金額入力 | ⊳    | 金融機関選択                                            | ⊳     | 金融機関<br>ログイン            | ] ⊳ | 振込入金処理             | ⊳ | 手続き完了                                                                |
|        |      |                                                   |       |                         |     |                    |   |                                                                      |
|        |      |                                                   | 6     | 開いる                     | }+  |                    |   | ——— 画面右上の <mark>×</mark> ボタンで画面                                      |
|        | ほか開内 | ・続き売了】<br>イックス全処理を売了<br>記るJボダンを押してこ<br>容を確認して下さし。 | したしま! | 助ける<br>た。<br>5終7し、システム道 | ) + | <b>至伏況や入出金履歴</b> 1 | e | ■面右上の <mark>×</mark> ボタンで画面<br>じずに、必ず「 <b>閉じる</b> 」ボタ<br>で終了させてください。 |

≪完了メッセージ≫

| 【手続き完了】<br>クイック入金処理を完了いたしました。<br>「閉じる」ボタンを押してこの画面を終了し、システム画面の口座状況や入出金履歴で<br>内容を確認して下さい。 |
|-----------------------------------------------------------------------------------------|
| ※「全て最新表示」ボタンを押すことで、口座状況に今回の入金内容が反映されます。                                                 |

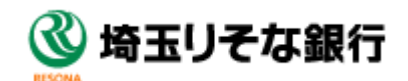

※ここから「埼玉りそな銀行」の Web サイトになります。 金融機関ログイン ID 入力画面 [埼玉りそな銀行 ログイン画面]

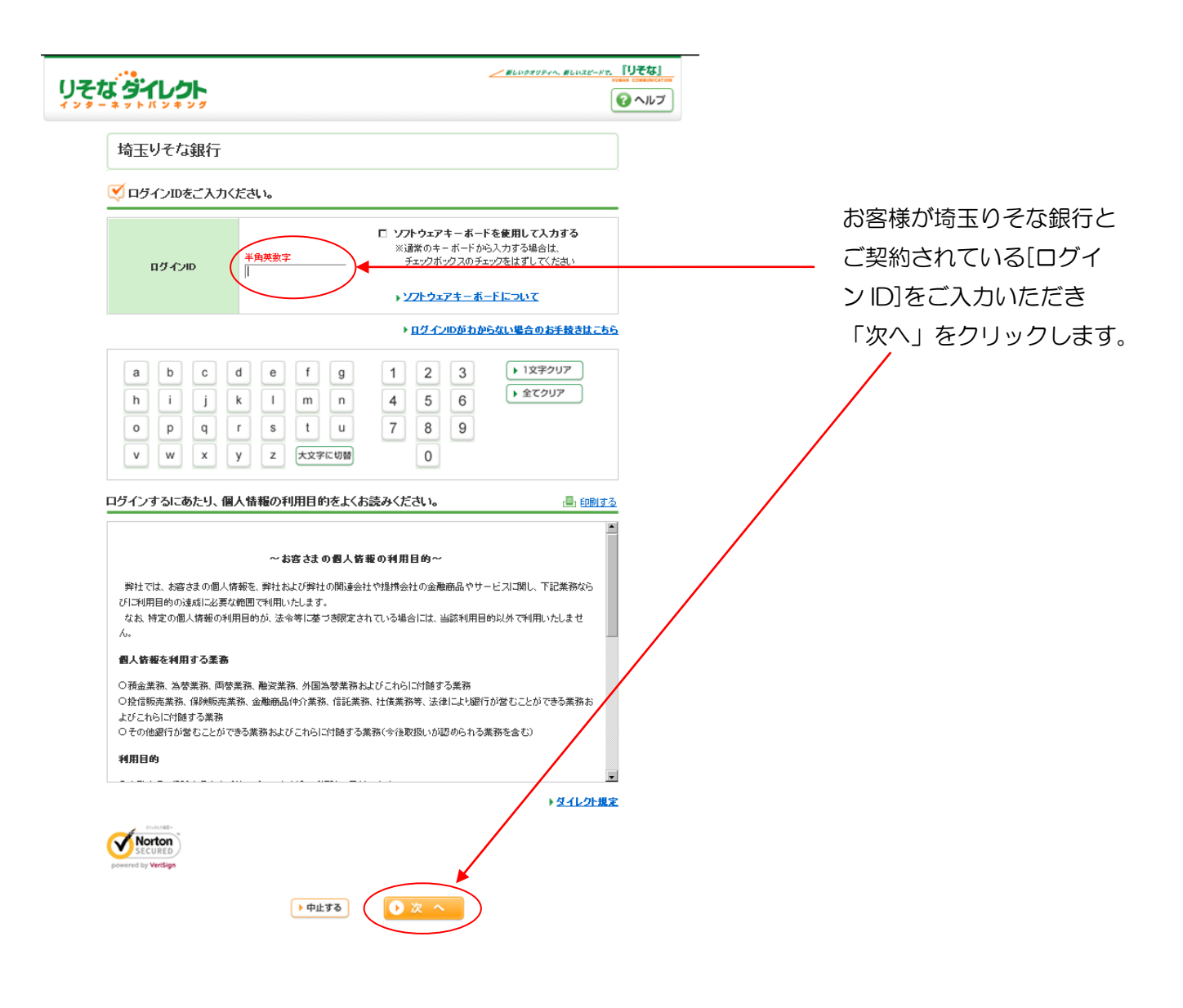

金融機関ログインパスワード入力画面 [埼玉りそな銀行 ログイン画面]

| り <b>そな。<br/>ジェーネット</b> ボンキング                                                                                                    | <u>/ BUIDAUDEA BUIDEE FE</u> UETO<br>WAA COMPACE<br>でいた                                                                                                    |                                                           |
|----------------------------------------------------------------------------------------------------|----------------------------------------------------------------------------------------------------|-----------------------------------------------------------|
| ログイン                                                                                                    |                                                                                                    |                                                           |
| ✓ おけまの正确しおけま へつ」、ナナーではヨノナニー」、                                                                                                    | ・中止する                                                                                                    |                                                           |
| <ul> <li>● 秘密の画像と秘密のフレーズをご確認ください。</li> <li>● ロダインパスワードをご入力ください。</li> <li>■ ロダインパスワードをご入力ください。</li> <li>■ ロダインパスワード</li> <li>● ロダインパスワード</li> <li>● ロダインパスワード</li> <li< th=""><th>アキーボードを使用して入力する       :-ボードから入力する場合は、       :-ボードから入力する場合は、       :マフロがすいでもはずしてんたい、       :マアナーボードについて       -Fがわからない場合のお手録きはこちら       3     ▶1文字クリア       6       9       ・ 全てクリア       9</th><th>お客様が埼玉りそな銀行と<br/>ご契約されている[パスワード]を<br/>ご入力いただき[ログイン]<br/>します。</th></li<></ul> | アキーボードを使用して入力する       :-ボードから入力する場合は、       :-ボードから入力する場合は、       :マフロがすいでもはずしてんたい、       :マアナーボードについて       -Fがわからない場合のお手録きはこちら       3     ▶1文字クリア       6       9       ・ 全てクリア       9 | お客様が埼玉りそな銀行と<br>ご契約されている[パスワード]を<br>ご入力いただき[ログイン]<br>します。 |
|                                                                                                    | ◎ 埼玉りそな蟲                                                                                                    | 行                                                         |

| りそな      | <b>9</b> 70                                                    | <u>た</u>                                                           |                    |                                                                    | 2                                     |                        | acreate<br>T                                                                                        |
|----------|----------------------------------------------------------------|--------------------------------------------------------------------|--------------------|--------------------------------------------------------------------|---------------------------------------|------------------------|----------------------------------------------------------------------------------------------------|
|          | ネット振込<br>STEP 1 1<br>振込先口<br>受取<br>込内容<br>振込手<br>引達合言<br>会口座は以 | △サービス<br>(☆ロ魚), 2 ©38<br>座をご確認くださ<br>先 件式<br>会都<br>計金額<br>下のとおりです。 | 3.要件完了<br>い。       | 心<br>5.000円<br>5.000円                                              |                                       | • 中止する                 | 「振込内容」画面が表示されます。<br>表示内容をご確認後、内容に相違が<br>なければ「次へ」をクリックします。<br>【注意】画面の×ボタンを押されると<br>正しく処理ができなくなりますので、 |
| <u> </u> | 玉口庄は以                                                          | የወረውን ር ነ                                                          |                    |                                                                    |                                       | 05月15日 13:51現在         | 十分ご注意下さい。                                                                                           |
|          |                                                                | 支店名                                                                | 料目                 | 口產番号                                                               | 残高                                    | 出金可能金額                 |                                                                                                    |
| 4        | 6 ご注意<br>・平日15:00J<br>用分と合算さ                                   | 以降の場合、引遂合計<br>わます。あらかじめご<br>おま                                     | 金額を出金口座<br>了承くたさい。 | から即時出金させてい<br>・<br>、<br>次<br>へ<br>2<br><i>2 ジャ</i> 、 <u>へ</u> 0120 | 41,791円<br>たたきますが、振込限<br>)<br>-017820 | 41,791円<br>皮額は翌営業日分のご利 | E#A~                                                                                                |
|          |                                                                |                                                                    |                    |                                                                    |                                       | 埼玉リそな錐                 | 見行                                                                                                  |

| なダイレクト                 |                                  |              |            | @^             | ルレプ             |
|------------------------|----------------------------------|--------------|------------|----------------|-----------------|
| ネット振込サービ               | 2                                |              |            |                |                 |
| STEP                   | 2 <b>658</b> ) 2 <del>9</del> 11 | R7           |            |                |                 |
|                        |                                  |              |            | 中止する           | 「振込金額」画面が表示されます |
| 出金口座                   |                                  |              |            |                | 表示内容をご確認後の容に相   |
|                        |                                  |              |            | 05月15日 13:51現在 |                 |
| 支店名                    | #18<br>#18                       | 口度番号         | 「「「「「」」    | 出金可能金额         | なけれは、こ利用力一トに記載  |
|                        | 121/8                            |              | -1,00P3    | 41,791(43      | 二桁の「確認番号」をご入力いた |
| 握込先口座                  |                                  |              |            | /              | 「決済する」ボタンをクリックし |
| 284                    | 特式会社外為                           | オンライン        |            |                |                 |
|                        | 110100-00100                     |              |            |                |                 |
| 描述金額                   |                                  |              |            |                |                 |
| 叛込金额                   |                                  | 5,000円       | /          |                |                 |
| 振込手数料                  |                                  | 6円           |            |                |                 |
| 引導合計金額                 |                                  | 5,000円       |            |                |                 |
|                        |                                  |              |            |                |                 |
| ネット振込サービス<br>よろしければ、ご利 | を行います。<br>用カードの下記                | の該当数字を入力     | って、「決済する」ポ | タンを押してください。    |                 |
| ご利用カードの                | /                                |              |            |                |                 |
| グレーになっている部分(           | TELOTEI310                       | 右が交差する箇所の教   | Ŧ          |                |                 |
| 半角数字                   |                                  |              |            |                |                 |
| 1                      | 2                                |              |            |                |                 |
|                        | 8                                |              |            | /              |                 |
| ※ダイレクトご利用カードをおれ        | 特でない方は、 📑                        | 近より増加にてお手続き  | ださい。       |                |                 |
|                        | 1 12 2                           |              | 遠する        |                |                 |
|                        |                                  |              |            |                |                 |
|                        |                                  |              |            | ▲ 70 m = 1     | の年間へ、           |
|                        | お電話でのお                           | 調合せ 3%元 🏠 01 | 20-017820  |                |                 |
|                        |                                  |              |            | (2) INTUR      | - 08.4          |
|                        |                                  |              |            |                |                 |
| なダイレクト                                                          | 200000                                                                                  | @^JJ       |
|-----------------------------------------------------------------|-----------------------------------------------------------------------------------------|------------|
| ネット振込サー                                                         | ź,                                                                                      |            |
| STEP AR                                                         | 3 GM () <mark>3 #HRT</mark>                                                             |            |
| z,                                                              | 利用ありがとうこさいます。ネット報込の手載さを完了しました。<br>受付番号は です。                                             |            |
| 券込の結果を通わしますの<br>クリックされない場合、接牌<br>ネット振込サービス S                    | 75. 目前先へ達知らをおすりいうしてくだれ。<br>法サイトで販売の結果が反義されない場合がございます。           回 国際先へ透知           2付明編 |            |
|                                                                 |                                                                                         |            |
| 受付番号 ;                                                          | 受付日時 : 2012年05月14日11.52                                                                 |            |
| 受付番号 :<br>出金口度                                                  | 受付日時 ; 2012年05月14日 1152                                                                 |            |
| 受付番号;<br>出金口度<br>振込供職人名                                         | 受付日時 : 2012年05月14日 1152                                                                 |            |
| 交付番号 ;                                                          | 受付日時 : 2012年05月14日 11.52<br>権式会社外為オンライン                                                 |            |
| 文付音号:<br>記念口度<br>解込後親人名<br>受取先<br>解込金額                          | 受付日時 : 2012年05月14日 1152<br>株式会社外為オンライン<br>5,000円                                        |            |
| 文付番号 :<br>記念口度<br>販込供親人名<br>文取先<br>販込金額<br>千数料                  | 受付日時 : 1012年05月14日 1152<br>権式会社外為オンライン<br>5,000円<br>0円                                  |            |
| 文付毎号:<br>記念口度<br>解込供親人名<br>受数先<br>死込金額<br>手数料<br>引用合計金額         | 受付日時 : 2012年05月14日 1152<br>構成会社外系オンライン<br>5,000円<br>0円<br>5,000円                        |            |
| 文/18号;<br>記念口度<br>解込由級人名<br>文歌先<br>系込由級<br>系込由級<br>所成合計金額<br>状況 | 受付日時 : 2012年05月14日1152<br>構成会社外為オンライン<br>5,000円<br>の円<br>5,000円<br>第7                   |            |
| 文付毎号:<br>記念口度<br>所込住様人名<br>受取先<br>死込金額<br>手取料<br>引用合計金額<br>状況   | 受付日時 : 2012年05月14日1152<br>構成会社外系オンライン<br>5,000円<br>の円<br>5,000円<br>案7                   | ▲ 2014-205 |

「受付完了」画面が表示されます。

」 埼玉りそな銀行にお問合せの際には、受付番号が必要となりますので、お控え下さい。

「提携先へ通知」ボタンをクリック します。

【注意】必ず「提携先へ通知」ボタンを クリックして下さい。 画面の×ボタンを押されると 正しく処理ができなくなります ので十分ご注意下さい。

### 〔埼玉りそな銀行 決済手続き完了画面〕

|                                 |       |          |           | -    | 処理手順                   | _             |                                                |      | ック入金   |
|---------------------------------|-------|----------|-----------|------|------------------------|---------------|------------------------------------------------|------|--------|
| き完了                             | 手続き完了 | ▶        | 振込入金処理    | ►    | 金融機関<br>ログイン           | ▶ [           | 金融機関選択                                         | ⊳    | 入金金額入力 |
|                                 |       |          |           |      |                        |               |                                                |      |        |
|                                 |       |          |           |      |                        |               |                                                |      |        |
| ── 画面右上の <mark>×</mark> ボタンで画面を |       |          |           | )+   |                        |               |                                                |      |        |
| じずに、必ず「 <b>閉じる</b> 」ボタン         | 15    |          |           |      | 間につ                    | ()            |                                                |      |        |
| で終了させてください。                     | 7     | i.a.     | 状況や入出金履歴で | 適の口座 | 曲にる<br>た。<br>隊アレ、システム語 | いたしまし<br>の画面を | 焼き完了】<br>ック入金処理を完了<br>つる」が必要すたしてこ              | ぼショ  |        |
| で終了させてください                      | ζ     | i contra | 状況や入出金履歴で | 適の口座 | 単しる<br>た。<br>除てし、システム語 | いたしまし         | 売き完了】<br>ック入金処理を完了<br>こる」ボタンを押してこ<br>活躍認して下さし。 | ぼク唱内 |        |

≪完了メッセージ≫

| 【手続き完了】<br>クイック入金処理を完了いたしました。<br>「閉じる」ボタンを押してこの画面を終了し、システム画面の口座状況や入出金履歴で<br>内容を確認して下さい。 | 121 |
|-----------------------------------------------------------------------------------------|-----|
| ※「全て最新表示」ボタンを押すことで、口座状況に今回の入金内容が反映されます                                                  | 0   |

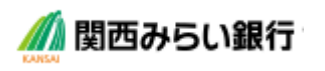

# ※ここから「関西みらい銀行」の Web サイトになります。

金融機関ログイン ID 入力画面 [関西みらい銀行 ログイン画面]

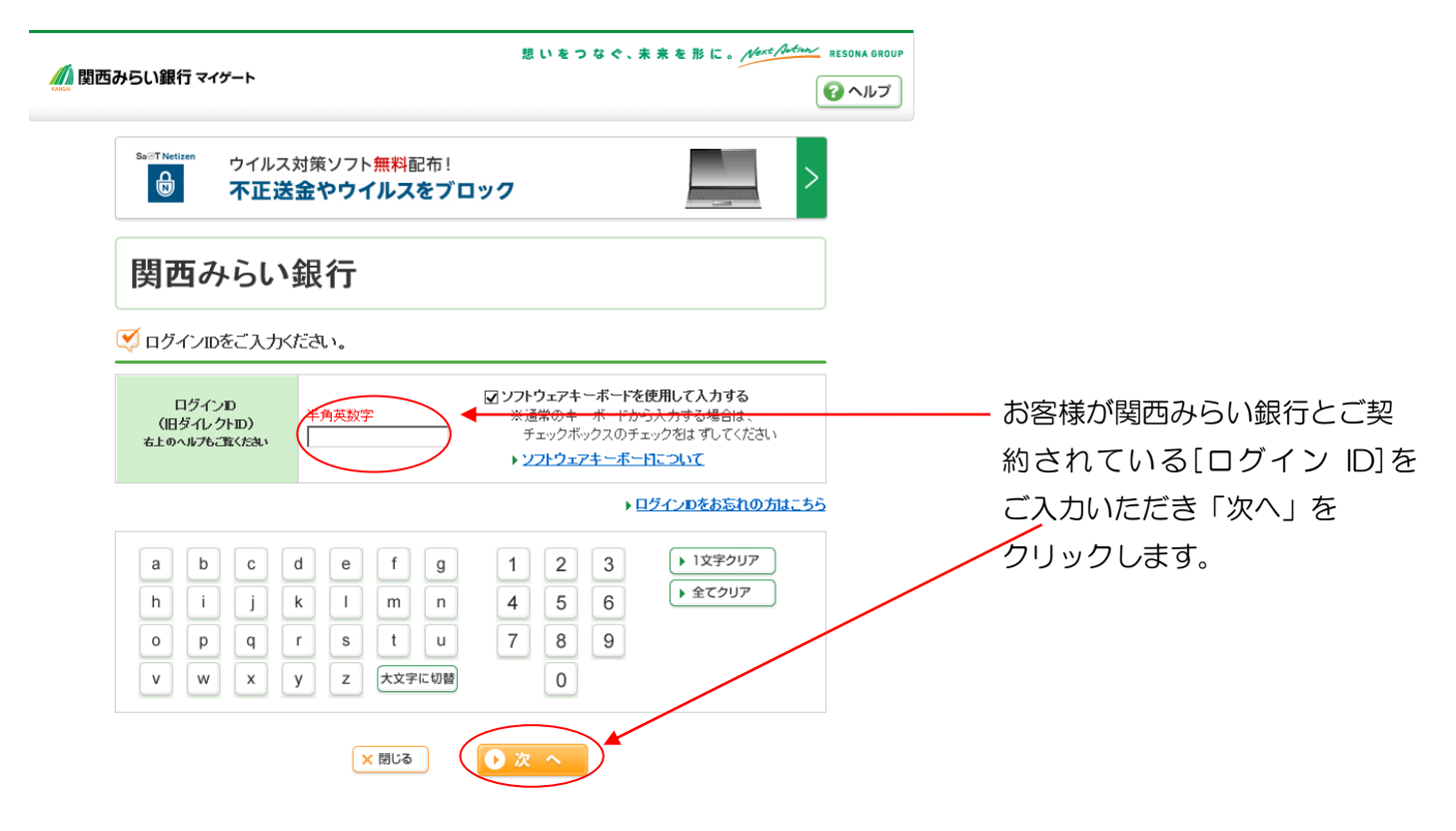

T

| 📶 関西みらい銀行                     | <u>/#レビタヤメダィへ、#レルスピートで、「リそな」</u><br>(                                               |
|-------------------------------|-------------------------------------------------------------------------------------|
| ログイン                          |                                                                                     |
| ✓ 秘密の画像と秘密の:                  | > 中止する<br>フレーズさご確認ください。                                                             |
|                               |                                                                                     |
| 😴 ロラインパスワードを:                 |                                                                                     |
| ロクインベスワート                     |                                                                                     |
|                               | ・ソフトウェアキーホートについて<br>をご入力いただき[ログイン]します。                                              |
| a b c c<br>h i j l<br>v w x y | 1 0 1 9 1 2 3 1 127247<br>4 1 m n 4 5 6 1 127247<br>7 5 t u 7 8 9<br>7 z Lztrow 4 0 |
| I                             | 0 ログイン                                                                              |

| 西みらい銀行                                    |                        |              | 2          |                |
|-------------------------------------------|------------------------|--------------|------------|----------------|
| ネット振込サービ                                  | z                      |              |            |                |
| STEP LINECOL                              | <b>60</b> ) 1.0000     | e            |            |                |
| 🍼 御込先口探をご確認                               | KEEU.                  |              |            | 14278          |
| 285                                       | 相求会社外為才。               | ウイン          |            |                |
| 靈色內容                                      |                        |              |            |                |
| 新込金額                                      |                        | 5,000PJ      |            |                |
| 新达手数科                                     |                        | 043          |            |                |
| 51/662148                                 |                        | 5.000PJ      |            |                |
| 出金口座は以下のとおり                               | です。                    |              |            |                |
|                                           |                        |              | /          | 05月16日 13:34晚在 |
| 4                                         | 84                     | 口度養号         | H.C.       | 怎会可能全额         |
|                                           |                        |              |            |                |
| ▲ こは意<br>・平日15:00以降の場合、5<br>用分と合算されます。865 | 厚合計会群を出会!<br>心めご了承くだれい | 3度から即時出金させてい | たたきますが、 新込 | 原産額は登装業目分のご料   |
|                                           | (                      | 0 2 1        |            |                |

「振込内容」画面が表示されます。 表示内容をご確認後、内容に相違が なければ「次へ」をクリックします。

# 【注意】画面の×ボタンを押されると 正しく処理ができなくなりますので、 十分ご注意下さい。

# 振り込み入金処理 画面② [関西みらい銀行]

| 間西みらい銀行        | /         |                          |                                        | #1.119999974 #1.1125-87. [] | <b>そな」</b><br>ヘルプ            |
|----------------|-----------|--------------------------|----------------------------------------|-----------------------------|------------------------------|
| ネット振込サー        | ビス        |                          |                                        |                             |                              |
| STEP 1. #±0. + | 2 (233 )  | ×##87                    |                                        |                             |                              |
| 出金口座           |           |                          |                                        | ・中止する                       |                              |
|                | _         |                          |                                        | 06月16日 13:34硯在              | <b>_</b>                     |
| 支店名            | 料日        | 口度番号                     | 残高                                     | 出金可能金额                      | 「振込金額」画面が表示されます。             |
| 末店受業部          | 普通        | 0028377                  | 40,896円                                | 40,896円                     | 表示内容をご確認後、内容に相違 <sup>、</sup> |
| 振込先口座          |           |                          |                                        |                             | なければ、ご利用カードに記載され             |
| 受取先            | 株式会       | 社外為オンライン                 |                                        |                             | ✓二桁の「確認番号」をご入力いただ            |
| 振込金額           |           |                          |                                        |                             | 「油溶する」ボタンをクリックしま             |
| 叛込金额           |           | 5,000PJ                  |                                        |                             |                              |
| 叛込手数科          |           | 017                      |                                        |                             |                              |
| 引導合計金額         |           | 5,000円                   |                                        |                             |                              |
| ♥ ネット振込サービ     | スを行いま     | す。<br>の下記の該当教字を入っ        | カレて、「決済すろい                             | 長々い奏押してくだえい。                |                              |
| こ利用カードの        |           |                          | ////////////////////////////////////// |                             |                              |
| グレーになっている部分    | B(IL)IOTE | : <b>[3]の右</b> が交差する箇所)の | 意志                                     |                             |                              |
| 平角数字           | - 25.81   | V 3 8 8                  |                                        |                             |                              |
|                | 1 2 3 4 6 |                          |                                        |                             |                              |
| ※ダイレクトご利用カードをま | 詩ちでない方    | は、こちらより書面にてお手続           | きください。                                 |                             |                              |
|                | •         | R 9                      | 決済する                                   |                             |                              |

#### 受付完了画面 [関西みらい銀行]

| 西みらい銀行                                            | 2                                                                                                    | Bielderes Biele-res IVer |
|---------------------------------------------------|----------------------------------------------------------------------------------------------------|--------------------------|
| ネット振込サー                                           | źa.                                                                                                    |                          |
| STEP AR                                           | 3 400 g 1 9 H RT                                                                                                    |                          |
| 療道の結果を通知しますの<br>クリックされない場合、機能                     | で、「雑株先へ達均1年出ずクリックしてくだれ。<br>先サ 小 で販送 の結果が反映されない場合 がございます。                                                                                                    |                          |
| 2-1-1-1-1-2 6                                     |                                                                                                    | A. (1977)                |
| ネット振込サービス ダ                                       | 2付明編<br>気付日時 : 2012年05月14日 1152                                                                                                    | @ 68175                  |
| ネット報送サービス ダ<br>気付番号 :<br>品金の歳                     | ● 田田光へ通知<br>受付日時 : 2012年05月14日 1152                                                                                                    | .0, 6817 <u>3</u>        |
| ネット振送サービス 50<br>交付番号 :<br>広点口度<br>振送発電人名          | 世界の小山は     受け日時 : 2012年00月14日 11.52                                                                                                    | .©. (1917.5              |
| ネット 転込 サービス 55<br>受付番号 :<br>広点口前<br>新込券最人名<br>反政先 |                                                                                                    | .©. 6807.5               |
| <u>ネット編込サービス ダ</u><br>交付番号 :<br>                  |                                                                                                    | <u>an estar a</u>        |
| <u>ネット版込サービス 気</u><br>気付曲号 :                      | Chinker     Strinker     Strinker      | A 2223                   |
| <u>ネット編込サービス 5</u><br>文付番号 :<br>                  | Contraction (1) - Contraction (1) - Contra |                          |

「受付完了」画面が表示されます。

関西みらい銀行にお問合せの際には、受付番号が必要となりますので、お控え下さい。

- --「提携先へ通知」 ボタンをクリック します。
- 【注意】必ず「提携先へ通知」ボタンを クリックして下さい。 画面の×ボタンを押されると 正しく処理ができなくなります ので十分ご注意下さい。

### 〔関西みらい銀行 決済手続き完了画面〕

|        |        |                                                   | -              | 処理手順                   | -           |            |   |                                                             |
|--------|--------|---------------------------------------------------|----------------|------------------------|-------------|------------|---|-------------------------------------------------------------|
| 入金金額入力 | ▶      | 金融機関選択                                            | $\geqslant$    | 金融機関<br>ログイン           | ⊳           | 振込入金処理     | ⊳ | 手続き完了                                                       |
|        |        |                                                   |                |                        |             |            |   |                                                             |
|        |        |                                                   |                |                        |             |            |   |                                                             |
|        |        |                                                   | _              |                        |             |            |   |                                                             |
|        | (Ŧ     | 概書完了】                                             | (              | 開びる                    | )+          |            |   | ■面右上の×ボタンで画面を<br>じずに、必ず「閉じる」ボタン                             |
|        | 「チュ」開内 | 続き完了】<br>(ック入金処理を完了)<br>じる)ボタンを押してこ<br>音を確認して下さし。 | したしまし<br>この画面を | 聞いる<br>た。<br>除てし、システム副 | ) +<br>1000 | 夏状況や入出金履歴で |   | 画面右上の <sup>図</sup> ボタンで画面を<br>じずに、必ず「閉じる」ボタン<br>で終了させてください。 |

≪完了メッセージ≫

| 【手続き完了】<br>クイック入金処理を完了いたしました。<br>「閉じる」ボタンを押してこの画面を終了し、システム画面の口座状況や入出金履歴で<br>内容を確認して下さい。 |
|-----------------------------------------------------------------------------------------|
| ※「全て最新表示」ボタンを押すことで、口座状況に今回の入金内容が反映されます。                                                 |
|                                                                                         |

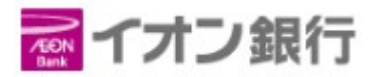

## ※ここから「イオン銀行」の Web サイトになります。

金融機関ログイン ID 入力画面 [イオン銀行 ログイン画面]

😿 イオン銀行

文字サイズ 普通 大 ▶よくあるご質問 ▶ヘルプ

Norton

#### ■ WEB即時決済サービス

ログイン

契約者ID

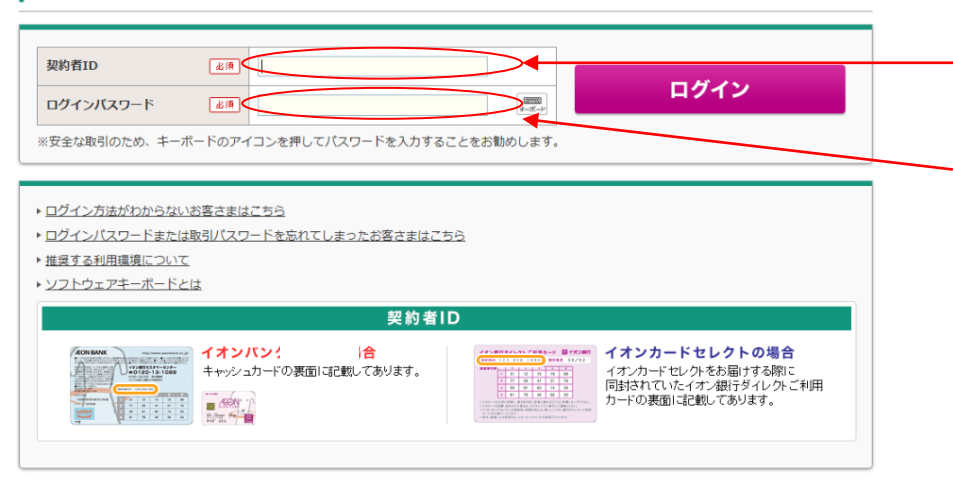

お客様がイオン銀行とご契約 されている[契約者 ID][ログイ ンパスワード]をご入力いただ き「ログイン」をクリックしま す。

中止

#### 振り込み入金処理 画面① [イオン銀行]

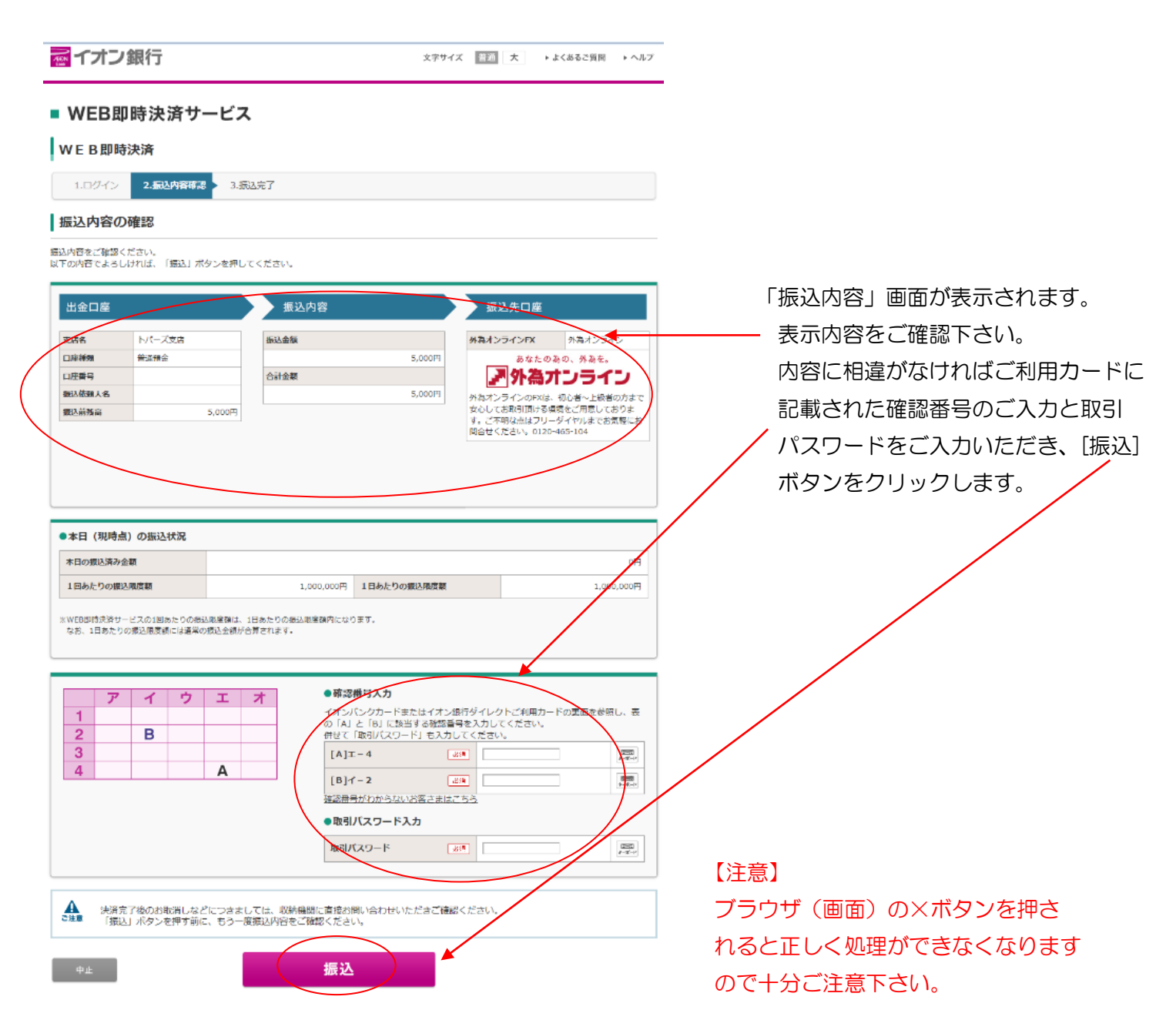

# 〔イオン銀行 決済手続き完了画面〕

| 77/1   |      |                                                     | -                | 処理手順                    | -   |           |   |                                                                      |
|--------|------|-----------------------------------------------------|------------------|-------------------------|-----|-----------|---|----------------------------------------------------------------------|
| 入金金額入力 | ⊳    | 金融機関選択                                              | ⊳                | 金融機関<br>ログイン            | ] ⊳ | 振込入金処理    | ⊳ | 手続き完了                                                                |
|        |      |                                                     |                  |                         |     |           |   |                                                                      |
|        |      |                                                     |                  |                         |     |           |   |                                                                      |
|        |      |                                                     |                  |                         |     |           |   |                                                                      |
|        |      |                                                     |                  | $\frown$                |     |           |   |                                                                      |
|        |      |                                                     | $\left( \right)$ | 開いる                     | ).  |           |   | 画面右上の <mark>×</mark> ボタンで画面<br>じずに 必ず「 <b>閉じろ</b> 」ボタ                |
|        | ほグ唱内 | - 続き完了】<br>イックス金処理を完了<br>見しる」ボタンを押して、<br>容を確認して下さし、 | れたしま             | 閉じる<br>した。<br>5終了し、システム |     | 室状況や入出金履歴 | e | 画面右上の <mark>×</mark> ボタンで画面<br>じずに、必ず「 <b>閉じる</b> 」ボタ<br>で終了させてください。 |

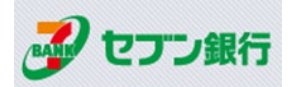

# ※ここから「セブン銀行」の Web サイトになります。 金融機関ログイン ID 入力画面 [セブン銀行 ログイン画面]

| <page-header>Carboards Carboards Ca</page-header>                                                                                                    |                                                               |                                                                                                    |                              |        |
|----------------------------------------------------------------------------------------------------|---------------------------------------------------------------|----------------------------------------------------------------------------------------------------|------------------------------|--------|
| <section-header><section-header><text><text><text><list-item><list-item><list-item><list-item><section-header><section-header><text><text></text></text></section-header></section-header></list-item></list-item></list-item></list-item></text></text></text></section-header></section-header>                                                                                                    | ノノ銀行                                                          | ♥手続きを中止して加盟店サイトへ戻る                                                                                                    | 、マートフォン月                     | 目し クオン |
| <text><text><text><list-item><list-item><list-item><list-item><section-header><section-header></section-header></section-header></list-item></list-item></list-item></list-item></text></text></text>                                                                                                    |                                                               | ネット決済サービス:ログオン                                                                                                    |                              |        |
| <ul> <li>・ごれ利用にあたってくをお読みいただき、同意される場合は「上記内容に同意する」をチェックのう<br/>れ。ログオンIDとログオン/バスワードを入力して「ログオン」を押してください。</li> <li>・電されない場合は「手続きを中止して加盟店サイトへ戻る」を押してください。</li> <li>・サービスはゼン銀行の口座をお持ちて、ダイレクド/C・キングサービスのご利用開始登録をされ<br/>たがご利用いただは3サービスです。</li> <li>・日歴を訪特ちでない方、ご利用開始登録がお済みでない方、ログオン/バスワードを忘れた方、ログオ<br/>パスワードが失効となった方は、画面上の「手続きを中止して加盟店サイトへ戻る」を押していた<br/>ださ、セブン銀行のホームページからお手続きのうえ、本サービスをご利用ください。</li> <li>・ログ都内のホームページからお手続きのうえ、ホサービスをご利用ください。</li> <li>・ログ報行のホームページからお手続きのうえ、ホサービスをご利用くたさい。</li> <li>・ログ報行のホームページからお手続きのうえ、ホサービスをご利用ください。</li> <li>・ログ報行のホームページからお手続きのうえ、ホサービスをご利用くたさい。</li> <li>・ログ報行のホームページからお手続きのうえ、ホサービスをご利用くたさい。</li> <li>・ログ銀行のホームページからお手続きのうえ、ホサービスをご利用くたさい。</li> <li>・ログ報行のホームページからお手続きのうえ、ホサービスをご利用くたさい。</li> <li>・ログ報行のホームページからお手続きのうえ、ホサービスをご利用くたさい。</li> <li>・ログ報行のホームページからお手続きのうえ、ホサービスをご利用くたさい。</li> <li>・ログ報行のホームページからお手続きのうえ、ホサービスをご利用くたさい。</li> <li>・ログ報行のホームページからお手続きのうえ、ホサービスをご利用くたさい。</li> <li>・ログ銀行のホームページからお手続きのうえ、ホサービスをご利用くたさい。</li> <li>・ログ報行のホームページからお手続きのうえ、ホサービスをご利用くたさい。</li> <li>・ログ報行のホームページからお手続きのうえ、ホサービスをご利用くたさい。</li> <li>・ログ報告のの「正はできませんのでご注意ください。返金などの必要がある場合は、直接加盟<br/>にお知いためたいできまい。</li> <li>・ログ報告のの「正はできませんのでご注意ください。返金などの必要がある場合は、直接加盟<br/>にお知いためたい。</li> <li>・ログ報告のの「正はできませんのでご注意ください。</li> <li>・ログ報告のの「正はできませんのでご注意ください。返金などの必要がある場合は、直接加盟<br/>いためたい。</li> <li>・ログ報告のの「正はできませんのでご注意くたい。</li> <li>・ログ報告のの「正はできませんのでご注意ください。</li> <li>・ログ報告のの「正はできませんのでご注意くたい。</li> <li>・ログ報告のの「正はできませんのでご注意くたい。</li> <li>・ログ報告のの「正はできませんのでご注意くたい。</li> <li>・ログ報告のの内容の「正はできませんのでご注意くたい。</li> <li>・ログ報告のの内容の「正はできまれん」の内容の「正はできまれん」の内容の内容の「正はできまれん」の内容の内容の「正はできまれん」の内容の内容の「正はできまれん」の内容の内容の「正はでい」</li> <li>・ログ報告のの内容の「正はできまれん」の内容の「正はできまれん」の内容の「正はできまれん」の内容の内容の「正はできまれん」の内容の内容の「正はできまれん」の内容の「正はでするの内容の「正はできまれん」の内容の「正はできまれん」の内容の内容の「正はできまれん」の内容の「正はできまれん」の内容の内容の「正はできまれん」の内容の内容の「正はできまれん」の内容の「正はできまれん」の内容の「正はできまれん」の内容の「正はできまれん」の内容の「正はできまれん」の内容の「正はできまれん」の内容の内容の「正はできまれん」の内容の「正はできまれん」の内容の「正はできまれん」の内容の「正はできまれん」の内容の「正はできまれん」ののの「正はできまれん」ののの「正はでするの内容の「正はでまれん」のののののののののののののの内容の「正はでまれん」の内容の「正はできまれん</li></ul> |                                                               | セブン銀行ダイレクトバンキング「ネット決済サービス」を始めます。<br>これより先はセブン銀行のサイトです。<br>キャッシュカードをご用意ください。                                                                                                    |                              |        |
| ●ご利用にあたって<br>振込受付検は、取消しや依頼内容の訂正はできませんのでご注意ください。返金などの必要がある場合は、直接加盟<br>広にお問い合わせください。<br>当社は加盟店が通知を不要としている場合を除き、本サービスによるお振込の結果を加盟店に通知します。<br>当社は加盟店の提供する商品・サービスの内容ついては、一切開知しておりません。これらの内容については、直接<br>加盟店にお問い合わせください。<br>■上記内容に同意する<br>の 「                                                                                                    | •                                                             | くご利用にあたって>をお読みいただき、同意される場合は「上記内容に同意する」をチェ、<br>え、ログオンIOとログオンバスワードを入力して「ログオン」を押してください。<br>同意されない場合は「手続きを中止して加盟店サイトへ戻る」を押してください。<br>キサービスはセブン銀行の口座をお持ちで、ダイレクトバンキングサービスのご利用開始登<br>た方がご利用いただけるサービスです。<br>口屋をお持ちでない方、ご利用開始登録がお済みでない方、ログオンバスワードを忘れた方、<br>ンバスワードが失効となった方は、画面上の「手続きを中止して加盟店サイトへ戻る」を押<br>にだき、セブン銀行のホームページからお手続きのうえ、キサービスをご利用ください。 | ックのう<br>緑をされ<br>、ログオ<br>していた |        |
| □上記内容に同意する       四グオンID                                                                                                    | ○ご利用にあ<br>振込受付後は、<br>店にお問い合材<br>当社は加盟店が<br>当社は加盟店の<br>加盟店にお問い | 5たって<br>取消しや依頼内容の訂正はできませんのでご注意ください。返金などの必要がある場合は、<br>っせください。<br>が通知を不要としている場合を除き、本サービスによるお振込の結果を加盟店に通知します。<br>が提供する商品・サービスの内容ついては、一切関知しておりません。これらの内容について<br>い合わせください。                                                                                                    | 直接加盟<br>ては、直接                |        |
| ログオンID 例:abc123                                                                                                    |                                                               | □上記内容に同意する                                                                                                    |                              |        |
|                                                                                                    | 2ء                                                            | ヴオンID 例:abc123                                                                                                    |                              |        |
|                                                                                                    |                                                               |                                                                                                    |                              |        |

「ご利用にあたって」をお読みいた だき、同意いただけるようでしたら、 1.同意にチェックします。 セブン銀行とご契約されている [ログオンID][ログオンパスワード] をご入力いただき「ログイン」をク リックします。

| ネット決済サービン | ス:振込内容確認                             | -                                                                                           |
|-----------|--------------------------------------|---------------------------------------------------------------------------------------------|
| 0 振込先     |                                      |                                                                                             |
| 金融機関名・支店名 | セプン銀行 (0034) 法人営業第一部 (081)           |                                                                                             |
| 受取人名      | カ) ガイタメオンライン<br>① 安原人名を再度福祉してください。   |                                                                                             |
| 0振込内容     |                                      |                                                                                             |
| 振込金額      | 5,000 円                              | 引用口座                                                                                        |
| 手数料       | 0 円                                  | ガイタメ ハナコ<br>ポインセチア支流<br>普通 0500758                                                          |
| 合計全額      | 5,000円<br>① 手数料を含む、上記会師を普遍現金から引着します。 | 質導現金残高<br>1,648,113<br>2018/08/01 10:33 時                                                   |
| 振込依頼人名    | ガイタメ ハナコ                             | SFLID. PROFESSOR                                                                            |
| 取扱日       | 2018/08/01                           | *日 (08/01) あと 10,000,000  <br>・<br>・<br>・<br>・<br>・<br>・<br>・<br>・<br>・<br>・<br>・<br>・<br>・ |
|           |                                      | の1日あたりの相込健常確で                                                                               |

#### 確認ナンバー入力

キャッシュカードの展開、もしくはダイレクトパンキングご利用カードに記載された「補助ナンパー」表をご参照のうえ、画面の資色いマスにそれぞれ2桁の数字を入力して ください。 ご入力後に「 振込を確定する」を押してください。 補助ナンパーがエラーとなる場合は、テレホンセンター家たは場所活金カスタマーセンターへお開合せください。

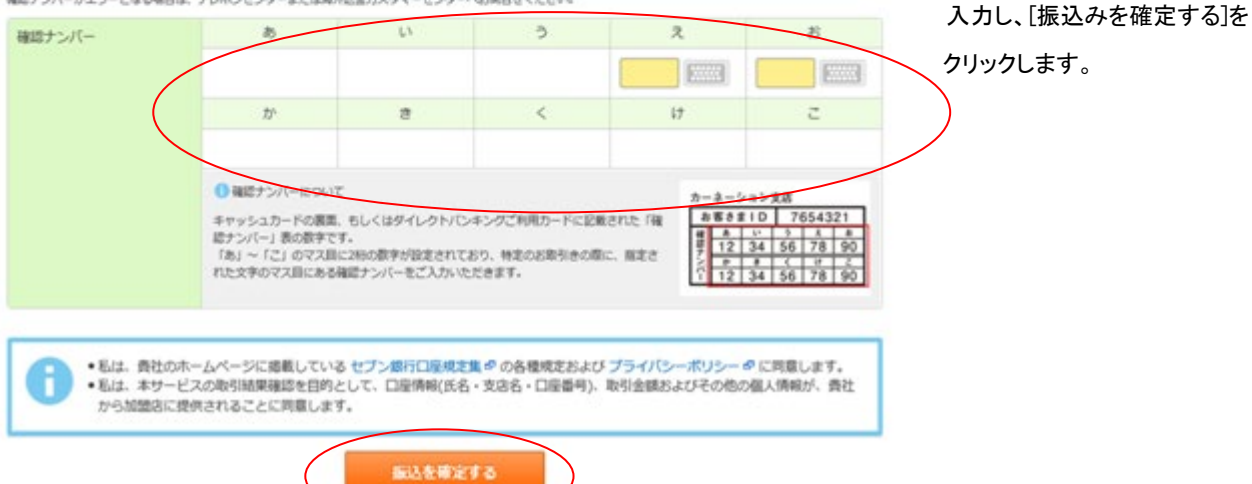

振り込内容をご確認いただき、

宜しければ、確認ナンバーを

✔ 振込受付が完了しました

🔒 この画面を印刷

▼お問合せの際には下記受付番号をお申出ください。

| ○受付内容    |       |                                                          |
|----------|-------|----------------------------------------------------------|
| 受付日時     |       | 2018/08/01 10:34                                         |
| 振込元      | 引落口座  | セプン銀行 (0034)<br>ポインセチア支店 (112)<br>普通 0500758<br>外海 花子 さま |
|          | 依頼人名  | ガイタメ ハナコ                                                 |
| 振込先      | 振込先口座 | セブン銀行 (0034)<br>カ)ガイタメオンライン                              |
| 引落金額情報   | 振込金額  | 5,000 円                                                  |
|          | 手数料   | 0円                                                       |
|          | 合計金額  | 5,000円<br>() 手数料を含む、上記金額を普通預金から引席します。                    |
| 取扱日      |       | 2018/08/01                                               |
| 加盟店用取引番号 |       | 010007188930000001                                       |
|          |       | 間しる                                                      |

受付番号 N08010000258112

ご確認後、[閉じる]ボタンをクリックします。

#### 【注意】

ブラウザ(画面)の×ボタンを押されると 正しく処理ができなくなりますので十分 ご注意下さい。

# 〔セブン銀行 決済手続き完了画面〕

|        |      |                                                    |           | 処理手順                    | - |            |   |       |                     |
|--------|------|----------------------------------------------------|-----------|-------------------------|---|------------|---|-------|---------------------|
| 入金金額入力 | ⊳    | 金融機関選択                                             | ⊳         | 金融機関<br>ログイン            | ⊳ | 振込入金処理     | ⊳ | 手続き完了 |                     |
|        |      |                                                    |           |                         |   |            |   |       | 両去ナトのXギカ            |
|        |      |                                                    |           |                         |   |            |   |       | 画面石上の▲小グ<br>画面を閉じずに |
|        |      |                                                    |           |                         |   |            |   |       | 「問じろ」ボタンで           |
|        |      |                                                    |           |                         |   |            |   |       |                     |
|        |      |                                                    |           |                         |   |            |   |       | キサアノださい             |
|        |      |                                                    | $\langle$ | 閉びる                     |   |            |   |       | させてください。            |
|        | ほグ間内 | 「続き売了】<br>イック入金処理を売了<br>別でる」ボダンを押してこ<br>冒を確認して下さし。 | いたしま      | 開た。<br>した。<br>5時7し、システム |   | 室状況や入出金履歴1 | e |       | させてください。            |

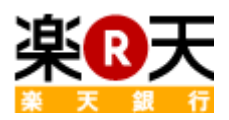

# <携帯版 ~ 楽天銀行(旧イーバンク銀行)>

### ①入金金額の入力

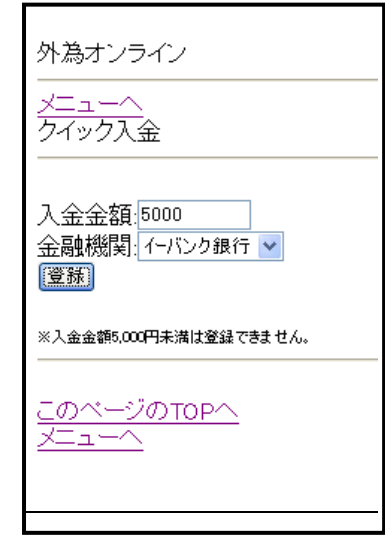

## ②入金金額の確認

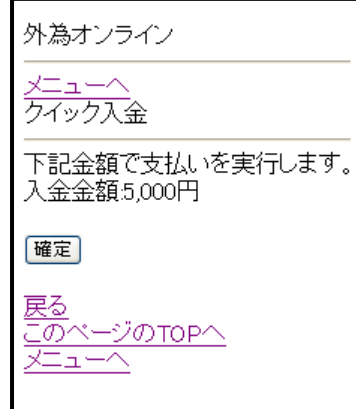

### ③SSL通信の再接続(※)

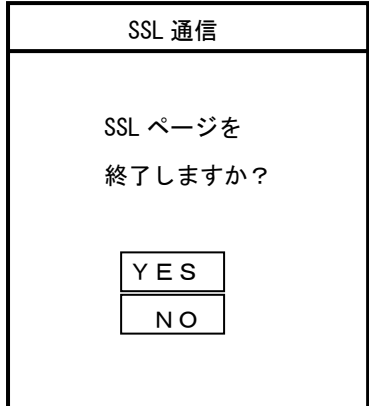

①「入金金額入力画面」
 お振込みされたい金額をこちらへ入力いただき
 ます。金額を確認後、「登録」ボタンにて入金金額
 確認画面へ遷移いたします。
 ※ご注意事項:5,000円未満のお振込はできません。

②「入金金額の確認画面」金額を確認後、「確定」ボタンにて次の画面へ遷移いたします。

③「SSLの再接続」
 SSLページを終了しますか?と表示されましたら、必ず【YES】ボタンを押します。
 ※携帯機種によって、SSLページから他の SSLページへ接続しなおす際に表示される場合とされない場合があります。

※ここから「楽天銀行株式会社(旧イーバンク銀行)」のWebサイトになります。

#### ④楽天銀行への接続

| ★楽天銀行へようこそ★                       |  |
|-----------------------------------|--|
| ここからは楽天銀行のサイト<br>です。              |  |
| 引き続き手続きを行う場合は<br>次へを選択してください。<br> |  |
| 次へ<br>手続きを中止する                    |  |
| ⑤楽天銀行へのログイン                       |  |

| ⑤楽天銀行へのログイン     |
|-----------------|
| ★楽天銀行へようこそ★     |
|                 |
| ש-+ ID          |
|                 |
| クイックログインをご利用頂くと |
| 便利です。           |
|                 |
| ロク゛インハ゜スワート゛    |
|                 |
|                 |
| ロク・イン リセット      |
|                 |

※手続きを中止する場合には必ず画面上の 【手続きを中止する】ボタンを実行して下さい。 操作中に OFF ボタン等を押さないで下さい。 正しく処理ができなくなります。

⑤「金融機関ロゲイン」画面 楽天銀行のモバイル版取引 ログイン画面が表示されます。

※画面切替に時間が掛かる場合が ございます。 ※お客様が楽天銀行(旧イーバンク 銀行)とご契約されているIDと パスワードでログインします。

#### ⑥振込入金処理

| ★楽天銀行へようこそ★       |
|-------------------|
|                   |
| 以下の支払を行います        |
| [金融機関名]           |
| 楽天銀行              |
| [口座名]             |
| 株式会社 外為オンライン デビット |
| [ご利用サービス]         |
| 外為オンライン           |
| [支払金額]            |
| 5000 円            |
| 外為オンライン(L200 コース) |
| [お客様番号]           |
| 12345678          |
| [支払日]             |
| 2000/01/01        |
| 楽天銀行              |
| 暗証番号              |
|                   |
|                   |
|                   |
| 実行                |
|                   |
| 支払中止              |
|                   |

⑥「振込入金処理」画面
 楽天銀行の振込み確認
 画面が表示されます。
 表示内容をご確認後、正しければ
 最終実行用の暗証番号を
 入力して「実行」等のボタンを
 実行します。
 正しく実行できれば
 「手続き完了」画面へ遷移します。

※手続きを中止する場合には必ず画面上の 【手続きを中止する】ボタンを実行して下さい。 操作中に OFF ボタン等を押さないで下さい。 正しく処理ができなくなります。

#### ⑦支払完了

★支払完了★

支払を実行いたしました

支払手続きが完了しました。

必ず下の「外為オンラインへ戻る」 ボタンを押して下さい。

外為オンラインへ戻る

⑧手続き完了

| 外為オ | ン | ラ | イ | ン |
|-----|---|---|---|---|
|     |   |   |   |   |

#### メニューへ

クイック入金

下記金額を支払い完了しました。 入金金額:5,000円

このページの TOP へ

メニューへ

⑦「支払完了」画面
 金融機関の振込み処理が正常に
 完了した場合に表示されます。
 画面の切り替わりに多少時間が
 かかる可能性があります。
 ※手続きを中止する場合には必ず画面上の
 【手続きを中止する】ボタンを実行して下さい。
 操作中に OFF ボタン等を押さないで下さい。
 正しく処理ができなくなります。

⑧「手続き完了」画面 金融機関の振込み処理が正常に 完了した場合に表示されます。 画面の切り替わりに多少時間が かかる可能性があります。

メニューへ戻り、 「口座状況を見る」メニュー より金額が反映されていることを ご確認ください。

# PayPay 銀行

# <携帯版 ~ PayPay 銀行(旧ジャパンネット銀行)>

#### ①入金金額の入力

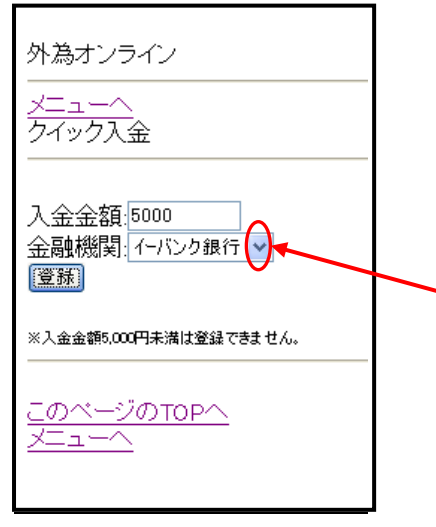

①「入金金額入力画面」
 お振込みされたい金額をこちらへ入力いただき
 ます。金額を確認後、「登録」ボタンにて入金金額
 確認画面へ遷移いたします。
 ※ご注意事項:5,000円未満のお振込はできません。

下向き▼ボタンにて金融機関の 選択をおこないます。

## ②入金金額の確認

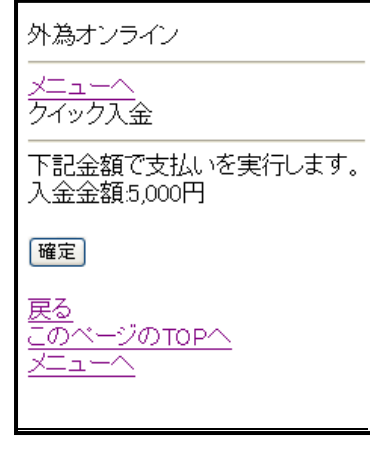

### ③SSL通信の再接続(※)

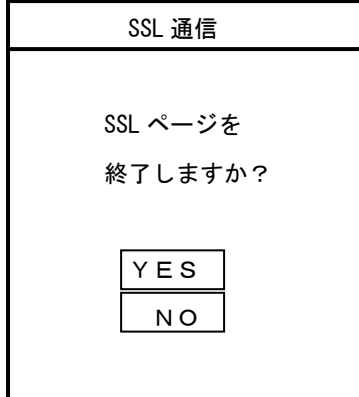

②「入金金額の確認画面」 金額を確認後、「確定」ボタンにて次の画面へ遷移 いたします。

(docomo の場合)
③「SSLの再接続」
SSLページを終了しますか?と表示されましたら、必ず【YES】ボタンを押します。
※携帯機種によって、SSLページから他のSSLページへ接続しなおす際に表示される場合とされない場合があります。

## ④PayPay 銀行(旧ジャパンネット銀行)への接続

※ここから「PayPay 銀行(旧ジャパンネット銀行)」のWebサイトになります。

| リンク決済 |  |
|-------|--|
|-------|--|

ここからは PayPay 銀行 のサイトです。 リンク決済による振込を行い ます。 PayPay 銀行の店番号、 口座番号、暗証番号を入力 してログインしてください。 店番号-口座番号 1231234567 暗証番号 \*\*\*\* 正常にお取引いただくために、 以降の画面ではブラウザバック をお使いにならないでください。 ログイン キャンセル

※手続きを中止する場合には必ず画面上の 【手続きを中止する】ボタンを実行して下さい。 操作中に OFF ボタン等を押さないで下さい。 正しく処理ができなくなります。

⑤PayPay 銀行 (旧ジャパンネット銀行)へのログイン

| リンク決済                                                                   |
|-------------------------------------------------------------------------|
| 振込入力画面                                                                  |
| 振り込み金額をご確認ください。                                                         |
| 普通預金残高<br>123.123 円<br>振り込み金額<br>5,000 円                                |
| トークンに表示されているワン<br>タイムパスワードを入力後、<br>すぐに、下のボタンを押して<br>ください。<br>ワンタイムパスワード |
| * * * * * *                                                             |
| 確認<br>キャンセル                                                             |

 ⑤「金融機関ロゲイン」画面
 PayPay 銀行(旧ジャパンネット銀行)のモバイル版
 ログイン画面が表示されます。
 パスワードをご入力ください。
 ※画面切替に時間が掛かる場合が ございます。
 ※表示内容をご確認後、正しければ
 PayPay 銀行提供のワンタイム
 パスワードを指定の順序で入力ください。

### ⑥振込入金処理

| リンク決済                                                                                                    |
|----------------------------------------------------------------------------------------------------|
| 振込確認画面                                                                                                    |
| 振込内容をご確認ください。<br>(まだ注文は完了していま<br>せん。)                                                                                                    |
| <ul> <li>▼内容確認</li> <li>振込先銀行名</li> <li>PayPay 銀行</li> <li>振込先支店名</li> <li>本店営業部</li> <li>受取人名</li> <li>カ)ガイタメオンライン</li> <li>ヨタクグチ</li> <li>振込人名</li> <li>ガイタメタロウ</li> <li>振込金額</li> <li>5,000 円</li> <li>振込手数料</li> <li>0 円</li> <li>合計金額</li> </ul> |
| 5,000 円                                                                                                    |
| 振り込みが完了しますと、<br>ログアウトし、提携先サイト<br>に戻ります。                                                                                                    |
| 振込                                                                                                    |
| キャンセル                                                                                                    |

#### ⑦振込(支払い)完了

外為オンライン

メニューへ

クイック入金

下記金額を支払い完了しました。 入金金額:5,000円

このページのTOPへ メニューへ ⑥「振込入金処理」画面 PayPay 銀行(旧ジャパンネット銀行)Pay 振込み確認画面が表示されます。 表示内容をご確認後、正しければ 振込ボタンを実行します。 正しく実行できれば、「手続き完了」 画面へ遷移します。

※手続きを中止する場合には必ず画面上の 【手続きを中止する】ボタンを実行して下さい。 操作中に OFF ボタン等を押さないで下さい。 正しく処理ができなくなります。

⑦「手続き完了」画面 金融機関の振込み処理が正常に完了した 場合に表示されます。 画面の切り替わりに多少時間がかかる 可能性があります。

メニューへ戻り、「口座状況を見る」メニュー より金額が反映されていることをご確認 ください。反映が遅れているとお感じになり ましたら、「最新に更新」ボタンにて、 最新情報を反映させてください。

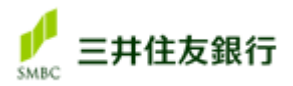

# <携帯版 ~ 三井住友銀行>

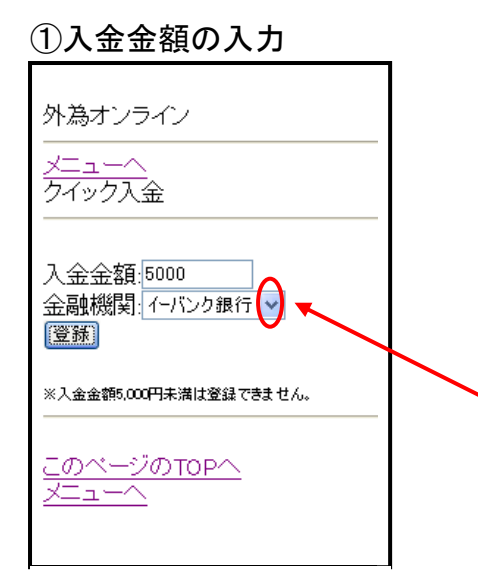

①「入金金額入力画面」
 お振込みされたい金額をこちらへ入力いただきます。
 金額を確認後、「登録」ボタンにて入金金額確認画面へ
 遷移いたします。
 ※ご注意事項: 5,000円未満のお振込はでき

ません。

下向き▼ボタンにて金融機関の 選択をおこないます。

### ②入金金額の確認

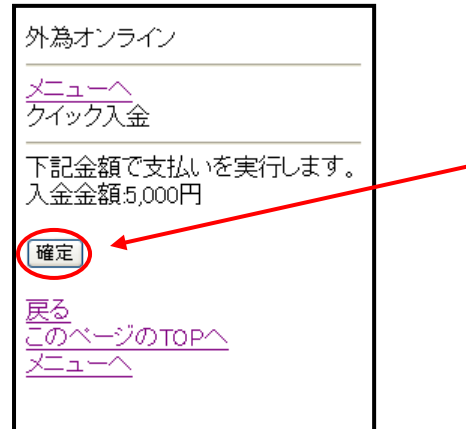

②「入金金額の確認画面」 金額を確認後、「確定」ボタンにて次の画面へ遷移 いたします。

#### ③SSL通信の再接続(※)

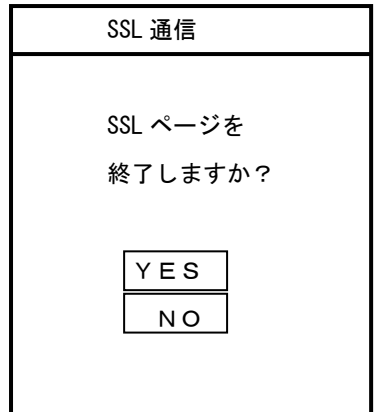

③「SSLの再接続」
 SSLページを終了しますか?と表示されましたら、
 必ず【YES】ボタンを押します。
 ※携帯機種によって、SSLページから他の SSLページ
 へ接続しなおす際に表示される場合とされない場合があります。

### ④三井住友銀行への接続

※ここから「株式会社 三井住友銀行」のWebサイトになります。

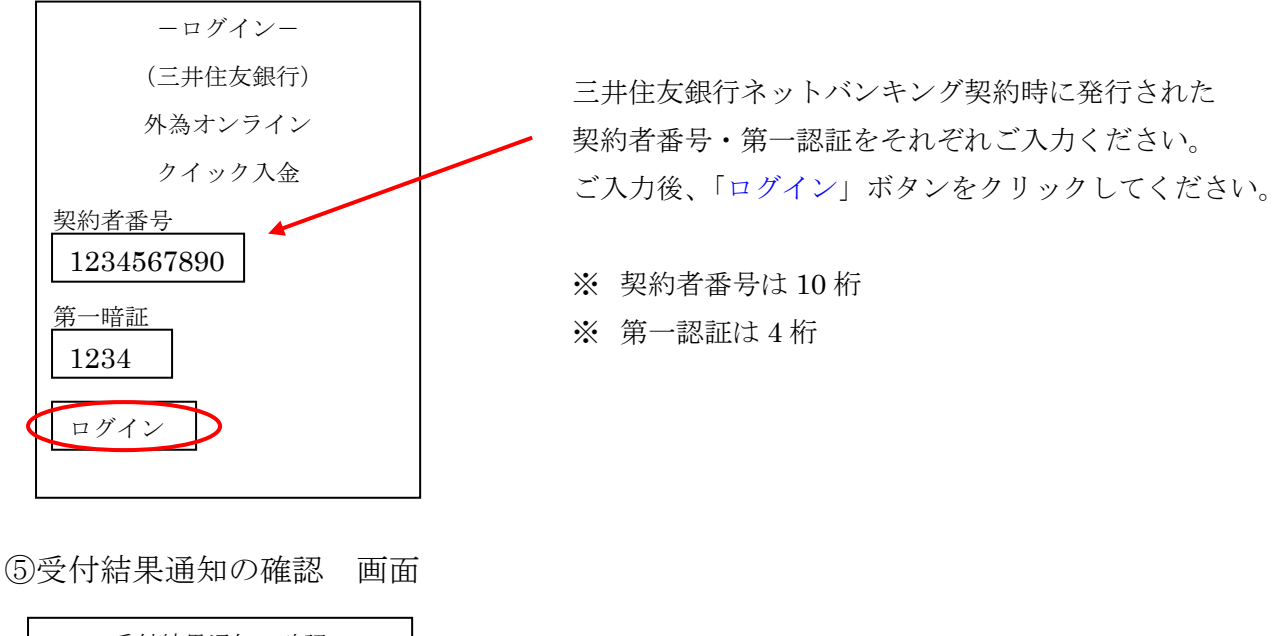

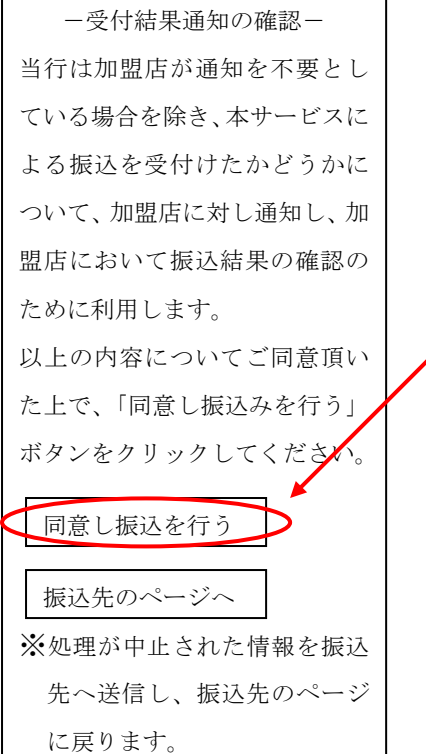

文面の内容をご確認いただき下部に位置します「同意し 振込を行う」ボタンを押してください。

※文面における加盟店とは、当社外為オンラインを表します。

⑥説明画面

| —説明—            |  |
|-----------------|--|
| この度は外為オンライン「外為オ |  |
| ンラインクイック入金」をご利用 |  |
| いただき、誠にありがとうござい |  |
| ます。             |  |
| 振込受付完了後、必ず「加盟店に |  |
| 通知」ボタンを押してください。 |  |
| 押されませんと、即時の入金処理 |  |
| が行えませんので、十分ご注意く |  |
| ださい。            |  |
|                 |  |
| (次へ)            |  |

当クイック入金処理を完了されるときのご注意事項を ご案内させていただいております。

文面内容をご確認くださいませ。ご確認後、「次へ」 ボタンを押してください。

お客様のお名前、及びお電話番号をご入力ください。 ご入力後、「次へ」ボタンを押してください。

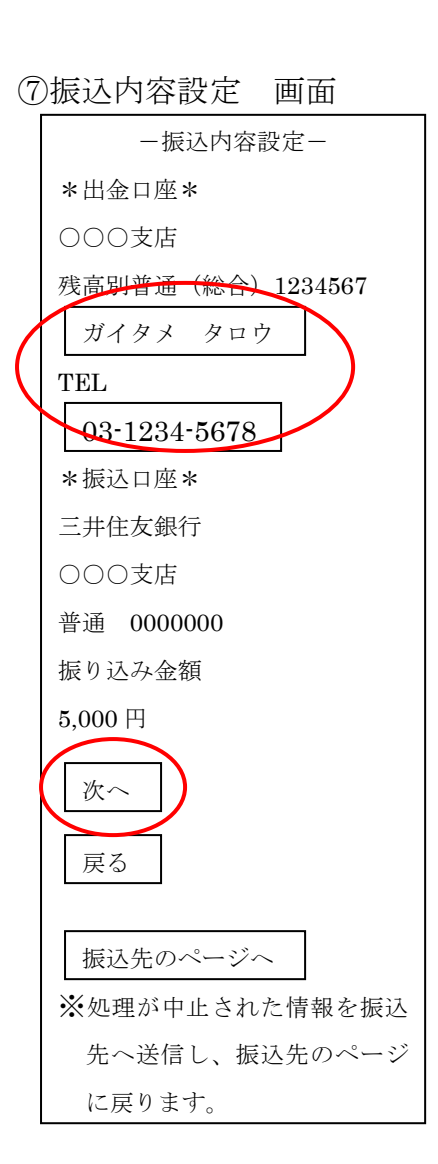

#### ⑧振込受付完了 画面

一振込受付完了振込の受付が完了いたしました。
加盟店の画面に戻りますので、下
記ボタンを必ずクリックしてく
ださい。
加盟店に通知
\* 「加盟店に通知」ボタンをクリックすると、加盟店に受付結果を
通知します。
振込依頼人名や口座番号などお
客様の個人情報は通知しません。
クリックされない場合、加盟店側
の入金確認に時間がかかる場合
があります。

「加盟店に通知」ボタンを押していただいて、 お振込手続きが完了します。

※加盟店に通知ボタンを押されないと、お客様のクイック 入金のご依頼が、当社まで届かないことがございます。 必ず加盟店に通知ボタンを押すようにお願いいたします。

⑨クイック入金手続き完了画面

| 外為オンライン         |
|-----------------|
| メニューヘ           |
| クイック入金          |
| 下記金額を支払い完了しました。 |
| 入金金額: 5,000円    |
|                 |
| このページの TOP へ    |
| メニューヘ           |
|                 |

クイック入金に係わるすべてのお手続きが完了いたしま した。原則ご入金は即時に反映いたしますが、反映が遅 れているとお感じになりましたら、「口座状況を見る」内 の「最新に更新」ボタンにて、最新情報を反映させてく ださい。

# MIZHO

# <携帯版 ~ みずほ銀行>

①入金金額の入力

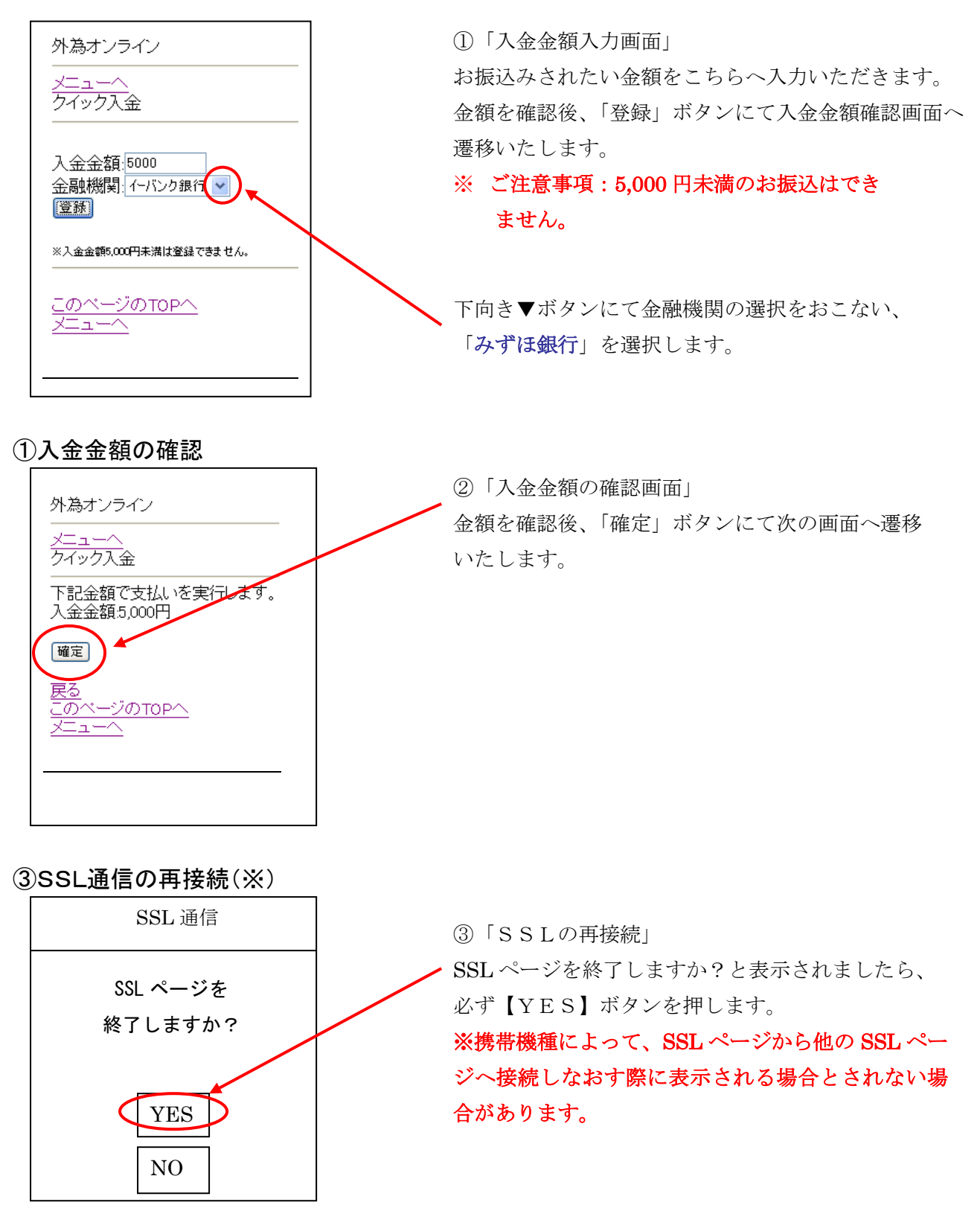

#### ④みずほ銀行への接続

※ここから「株式会社 みずほ銀行」のWebサイトになります。

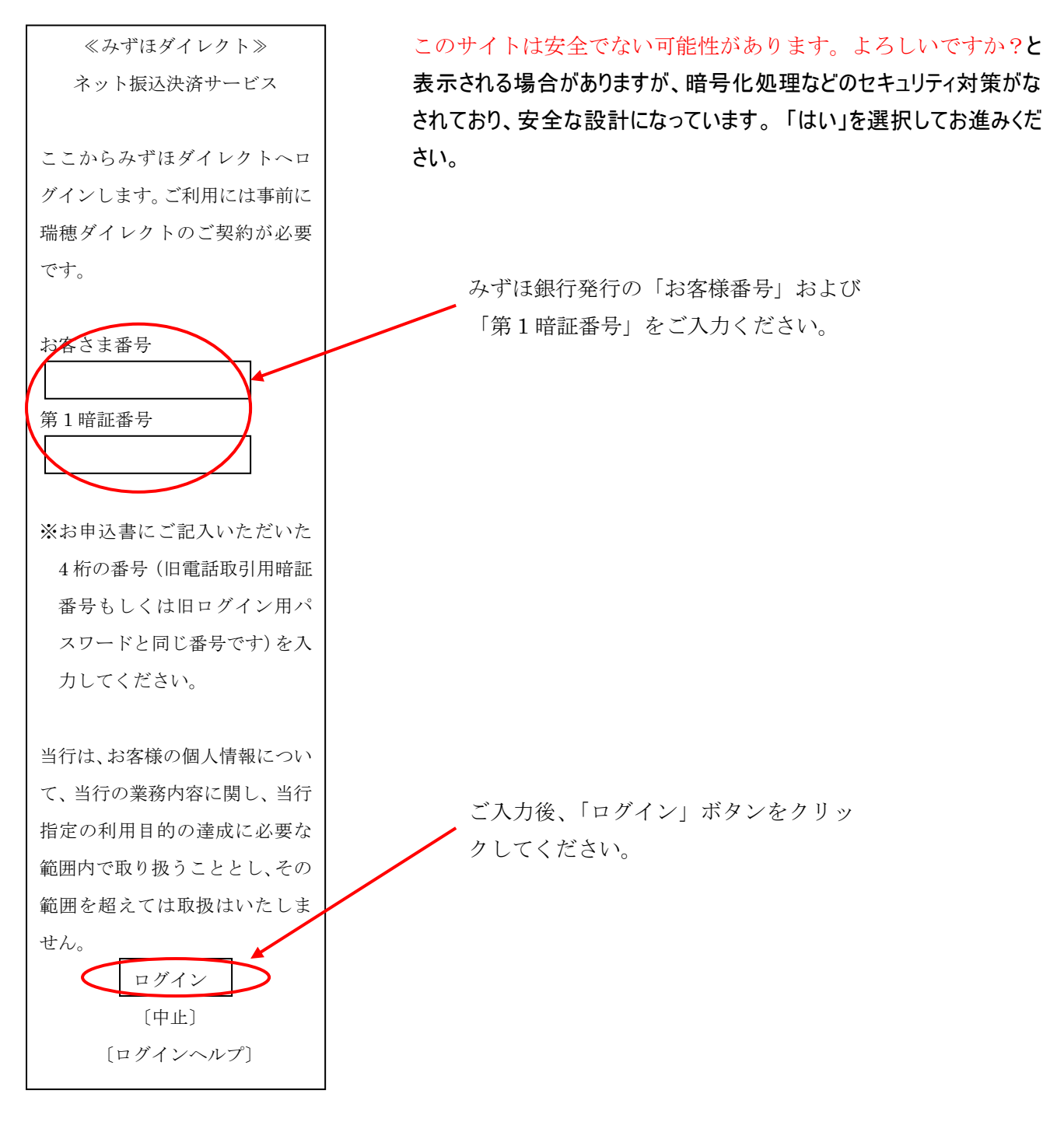

## ⑤みずほ銀行 引出口座確認画面

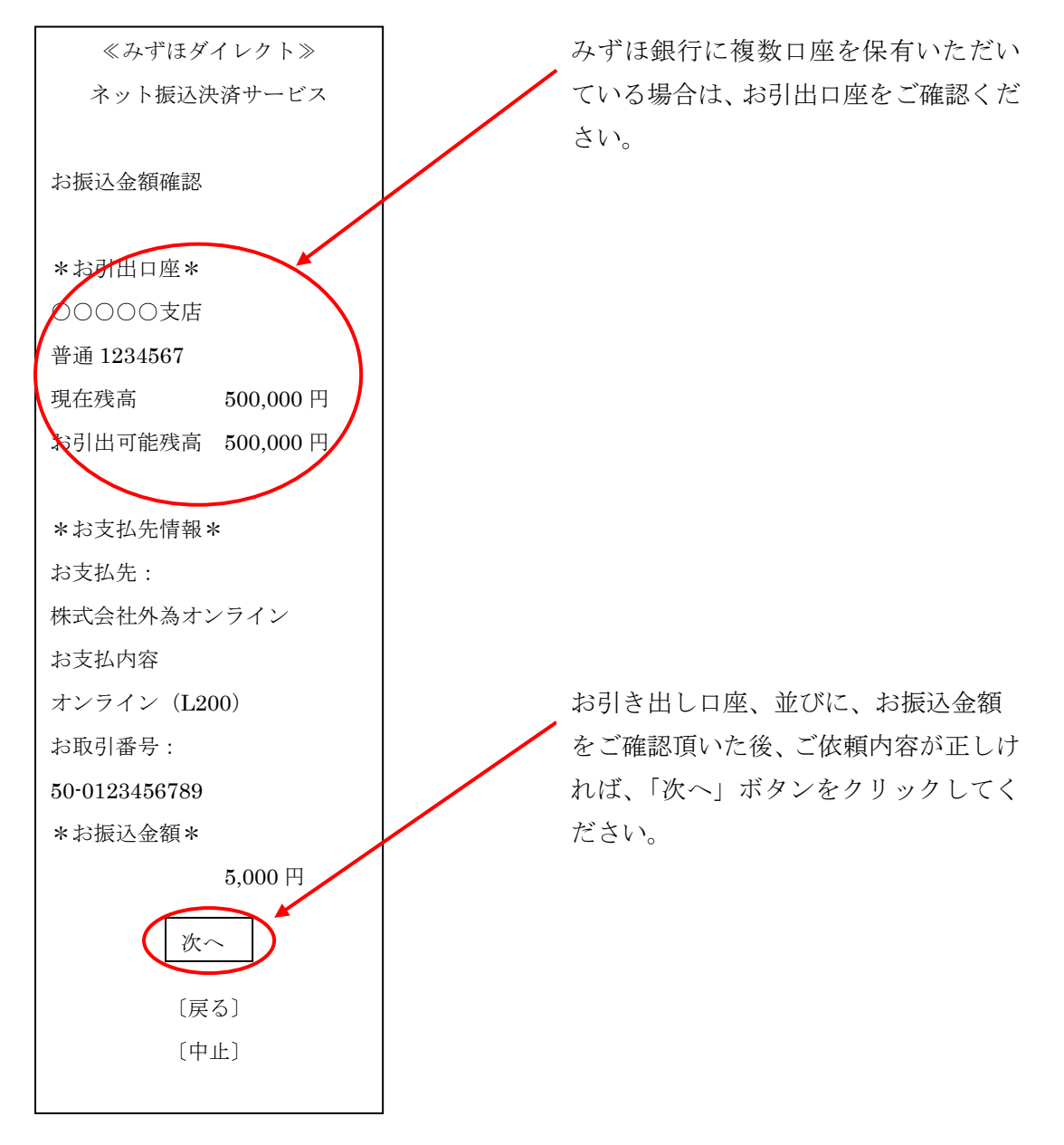

## ⑥みずほ銀行 振込内容確認画面

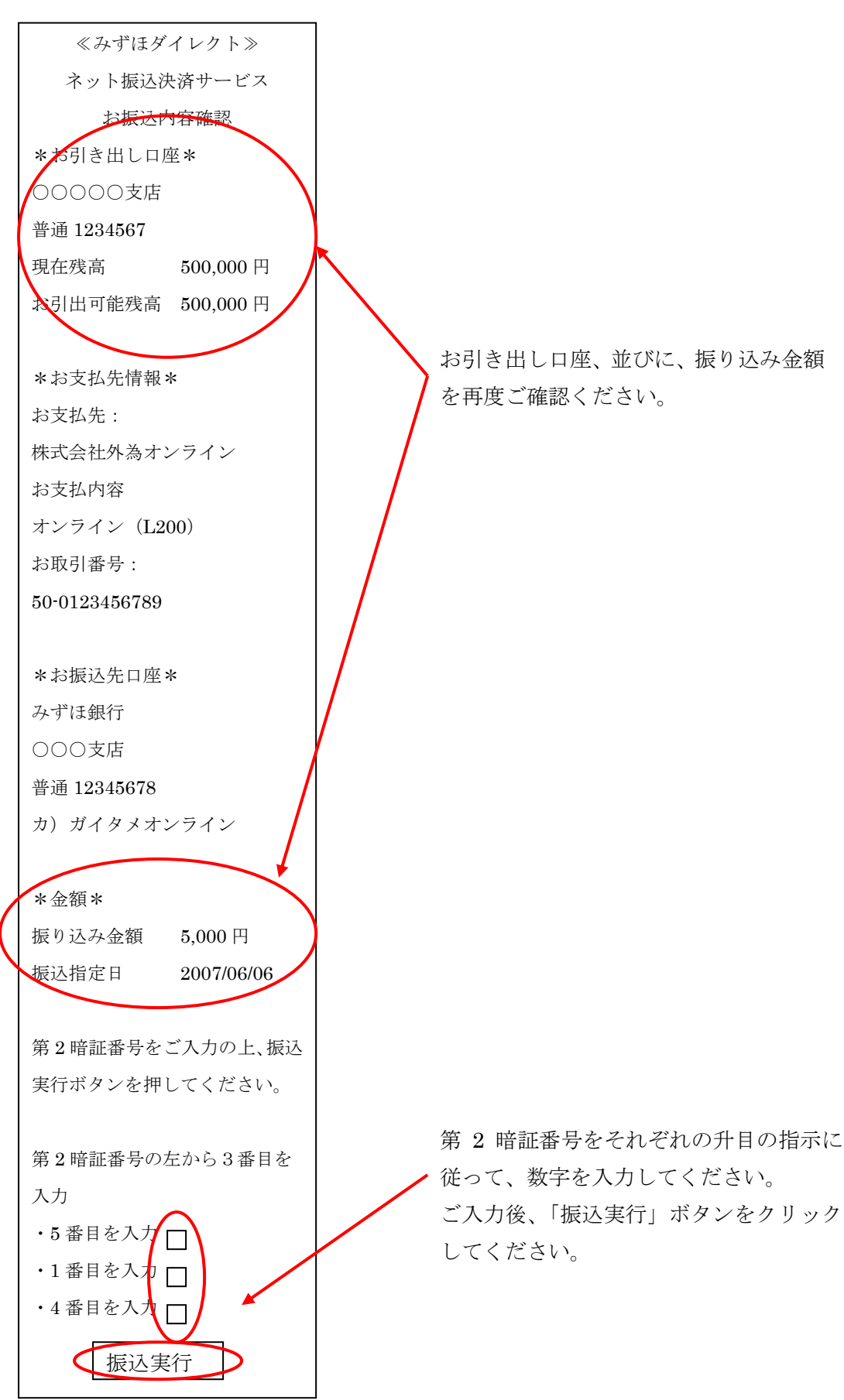

## ⑦みずほ銀行 不振込完了画面

≪みずほダイレクト≫ ネット振込決済サービス お振込を受け付けました。 必ず 「加盟店サイトへ」 ボタンを クリックしてください。 加盟店サイトへ ボタンをクリックせずに接続を 終了すると、加盟店企業に結果連 絡されず、加盟店における以降の お取引(商品や株式等のご購入) が出来ない場合があります。 振込指定日 2000/01/01 \*受付番号\* 123456789 ※お問い合わせの際には受付番 号が必要になりますので、番号を お控えください。 \*お引出口座\* 00000支店 普通 1234567 \*お支払い内容\* お支払先:株式会社外為オンライ ン お支払内容オンライン (L200) お取引番号: 50-0123456789 \*お振込先口座\* みずほ銀行 000支店 普通 0000000 カ) ガイタメオンライン \*金額\* 振込金額 5,000円 振込手数料 0円 合計引き落とし金額 5,000円 加盟店サイトへ

振込先、引き出し口座、振り込み金額等 が表示されます。 最後に「加盟店サイトへ」ボタンを 必ずクリックしてください。 クリックされないと、お手続きが途中で 終了してしまい、「外為オンライン」 取引画面へ反映されません。 ※「加盟店サイトへ」ボタンを押される 際は、上部下部いずれのボタンでも結 構です。 ⑨クイック入金手続き完了画面

| 外為オンライン         |
|-----------------|
| メニューヘ           |
| クイック入金          |
|                 |
| 下記金額を支払い完了しました。 |
| 入金金額: 5,000円    |
|                 |
| このページの TOP へ    |
| メニューヘ           |

クイック入金に係わるすべてのお手続きが完了いたし ました。原則ご入金は即時に反映いたしますが、反映が 遅れているとお感じになりましたら、「口座状況を見る」 内の「最新に更新」ボタンにて、最新情報を反映させて ください。

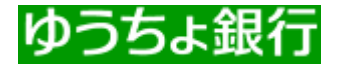

# <携帯版 ~ ゆうちょ銀行>

### ①入金金額の入力

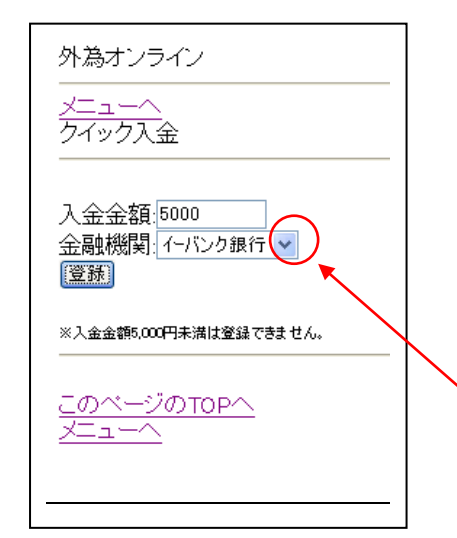

①「入金金額入力画面」
 お振込みされたい金額をこちらへ入力いただきます。
 金額を確認後、「登録」ボタンにて入金金額確認画面へ
 遷移いたします。
 ※ご注意事項: 5,000 円未満のお振込はできません。

下向き▼ボタンにて金融機関の選択をおこない、 「ゆうちょ銀行」を選択します。

### ②入金金額の確認

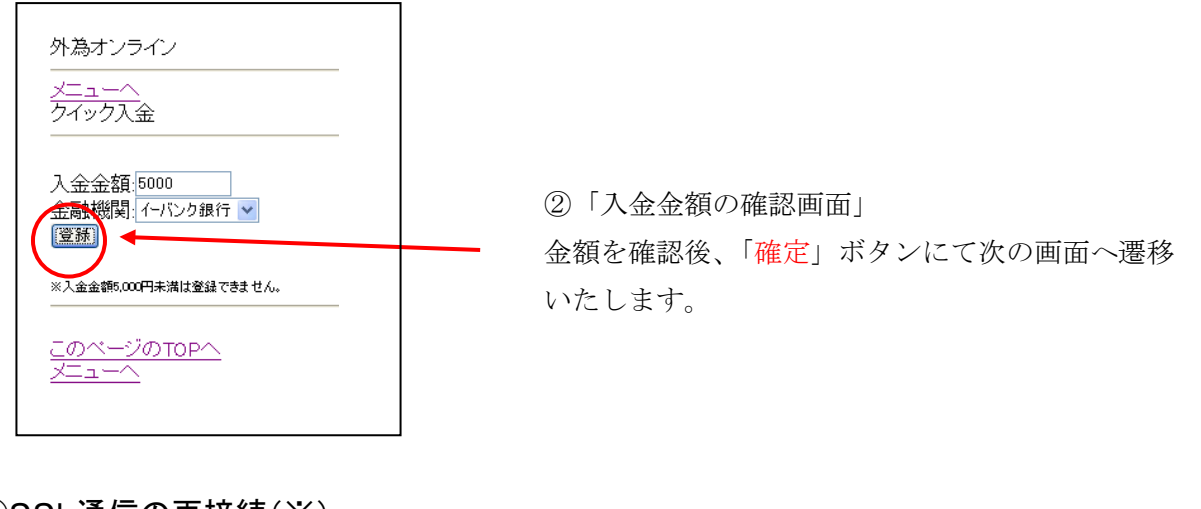

③SSL通信の再接続(※)

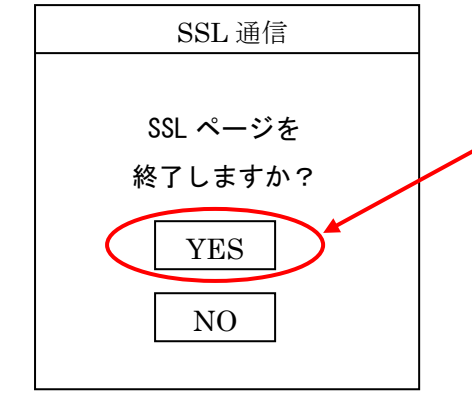

③「SSLの再接続」
 SSLページを終了しますか?と表示されましたら、
 必ず【YES】ボタンを押します。
 ※携帯機種によって、SSLページから他の SSLページへ
 接続しなおす際に表示される場合とされない場合があります。

# ④ゆうちょダイレクト ログイン画面

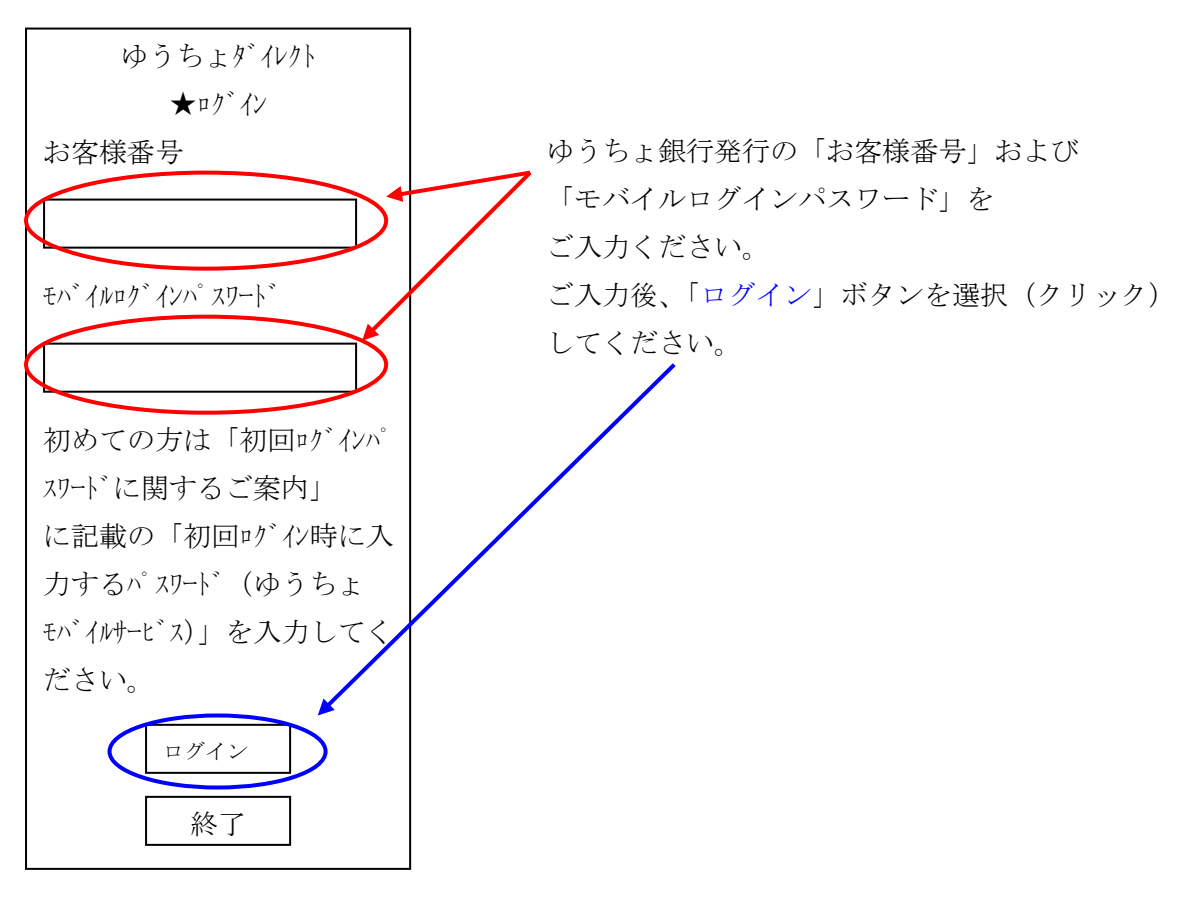

### ④決済内容 確認画面

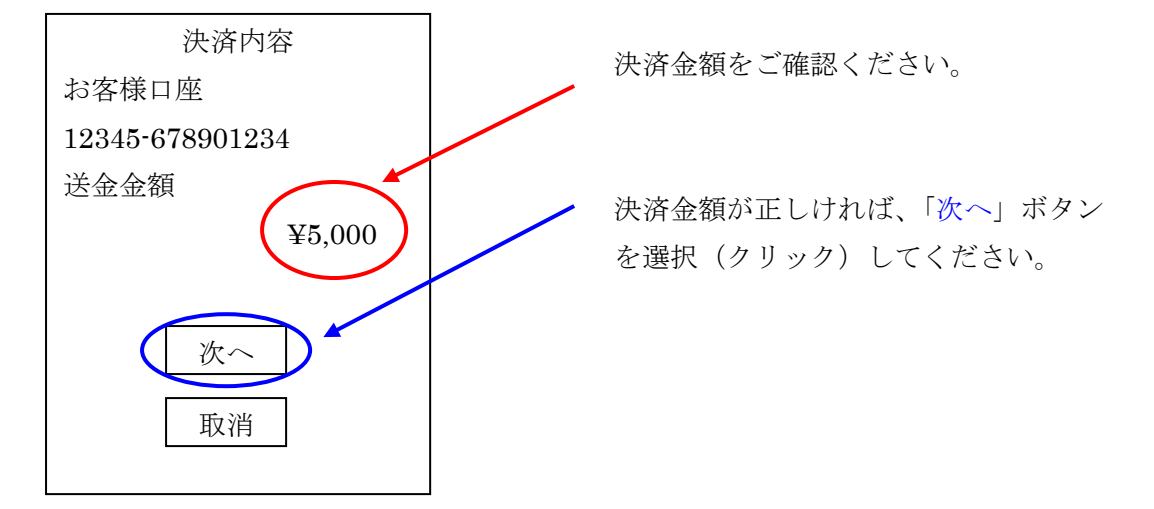

# ⑤決済口座内容 確認画面

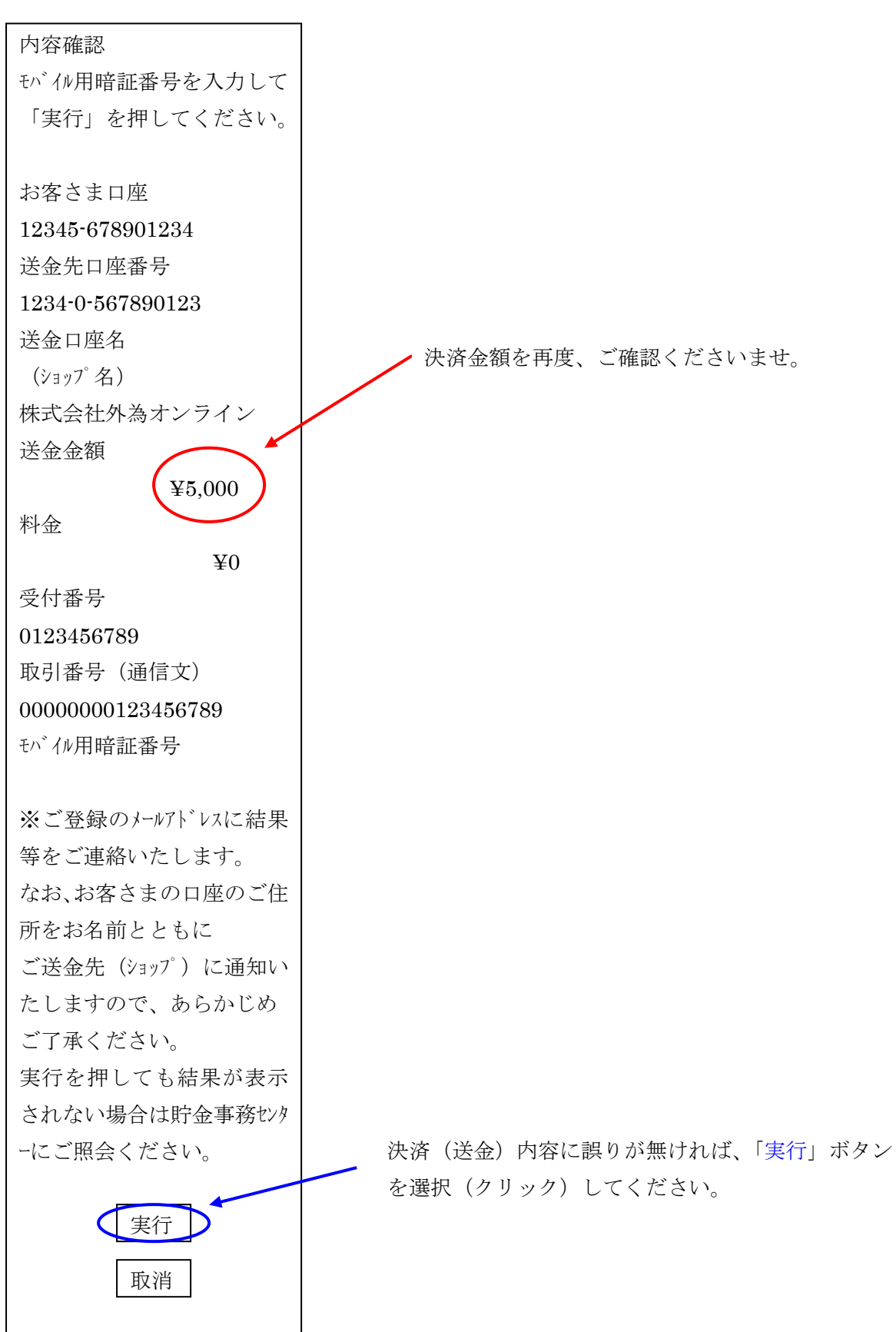

# ⑥-1 決済口座内容 確認画面にて「実行」された場合

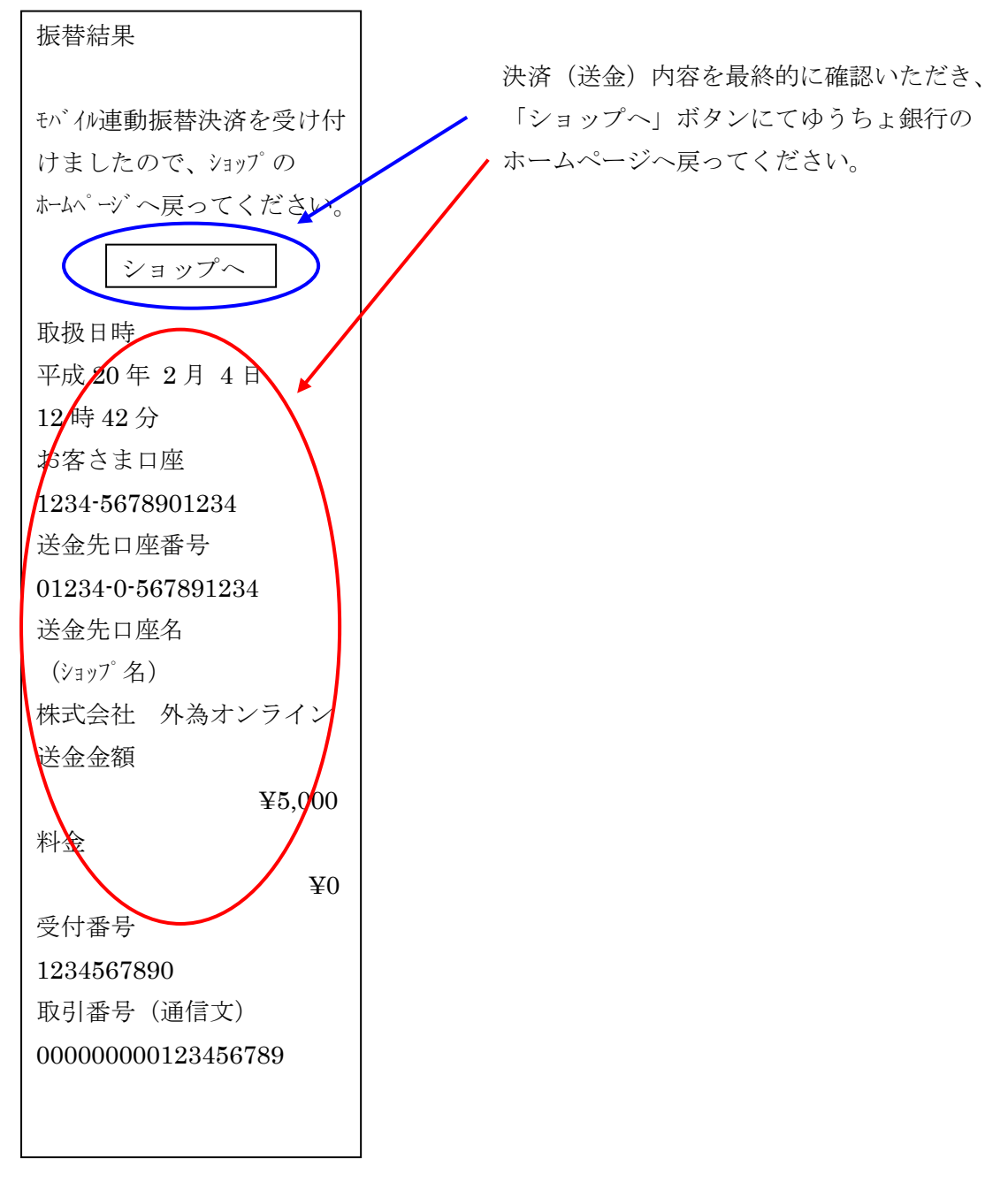

## ⑥-2決済口座内容 確認画面にて「取消」された場合

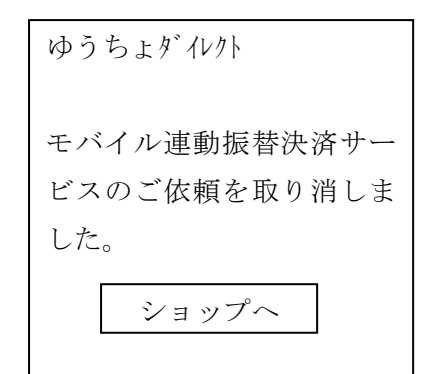

取消をされる際は、携帯電話端末上の「切る」 ボタンではなく、この取消確認画面まで画面 表示させてください。誤送金の原因になります。
# 住信SBIネット銀行 Sumishin Net Bank

<携帯版~住信 SBI ネット銀行>

### ①入金金額の入力

<u>戻</u>る

1.5

: のページのTOPへ

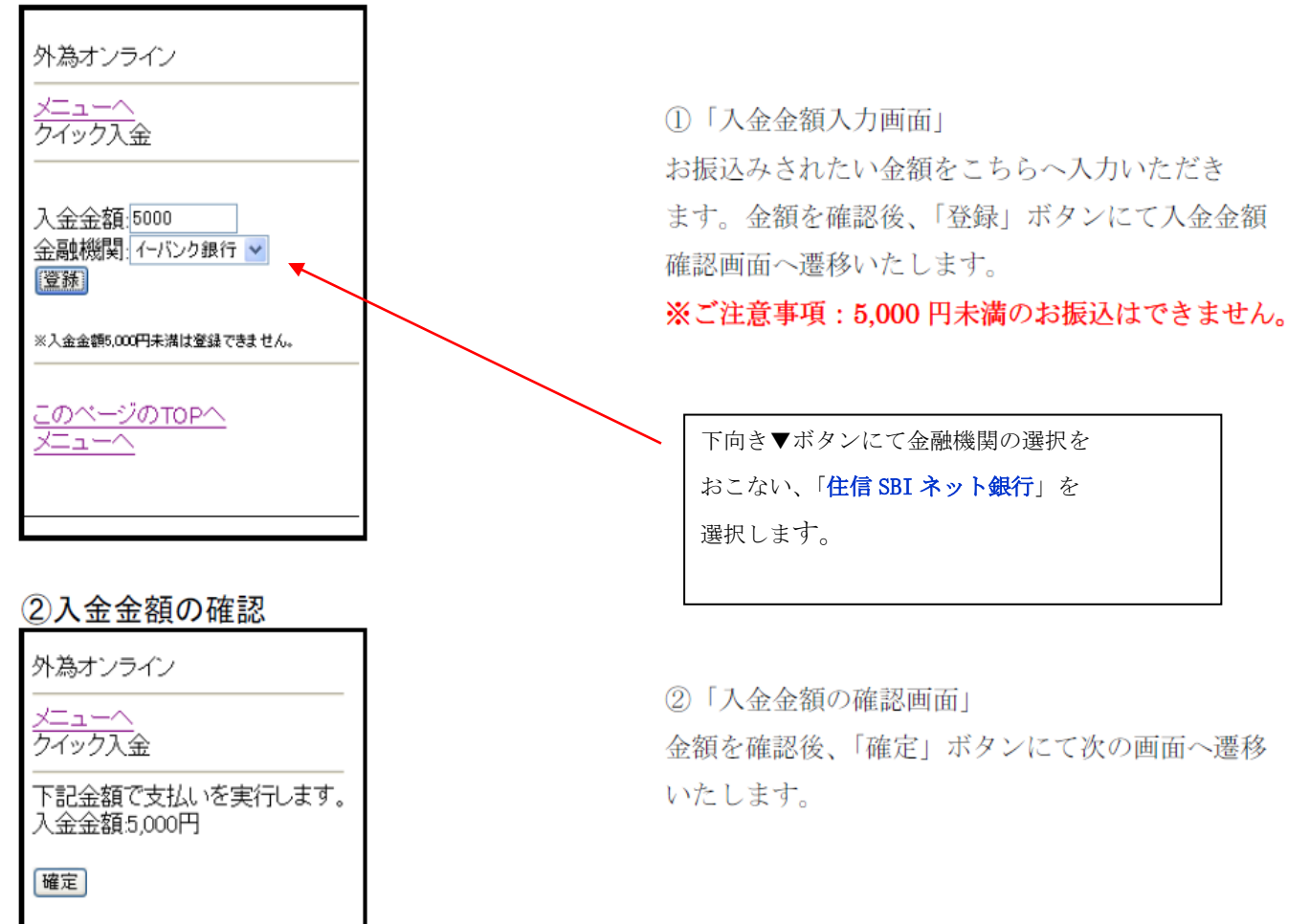

#### ※ここから「住信 SBI ネット銀行」の WEB サイトになります。

### ③住信 SBI ネット銀行への接続

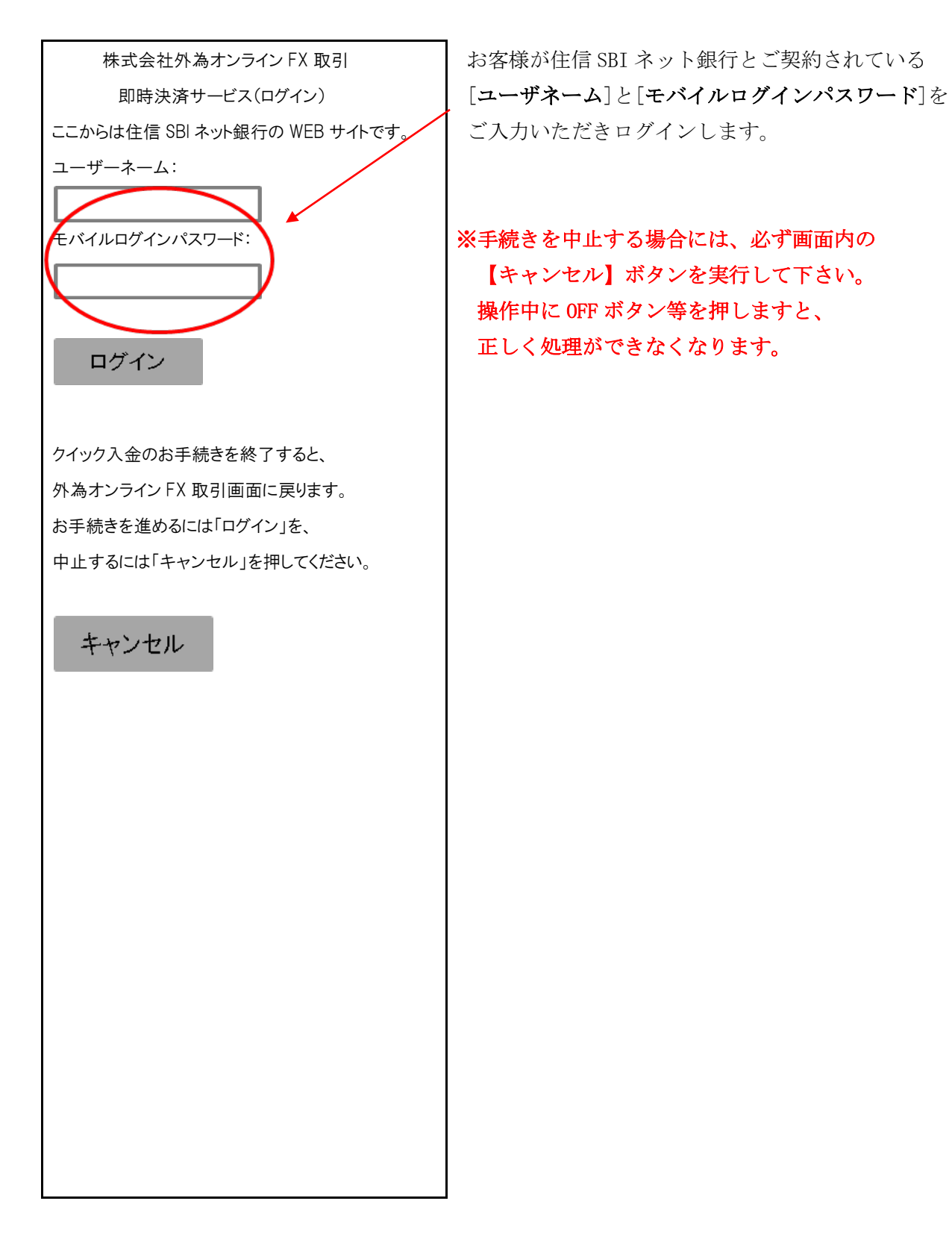

### ④振込み入金処理

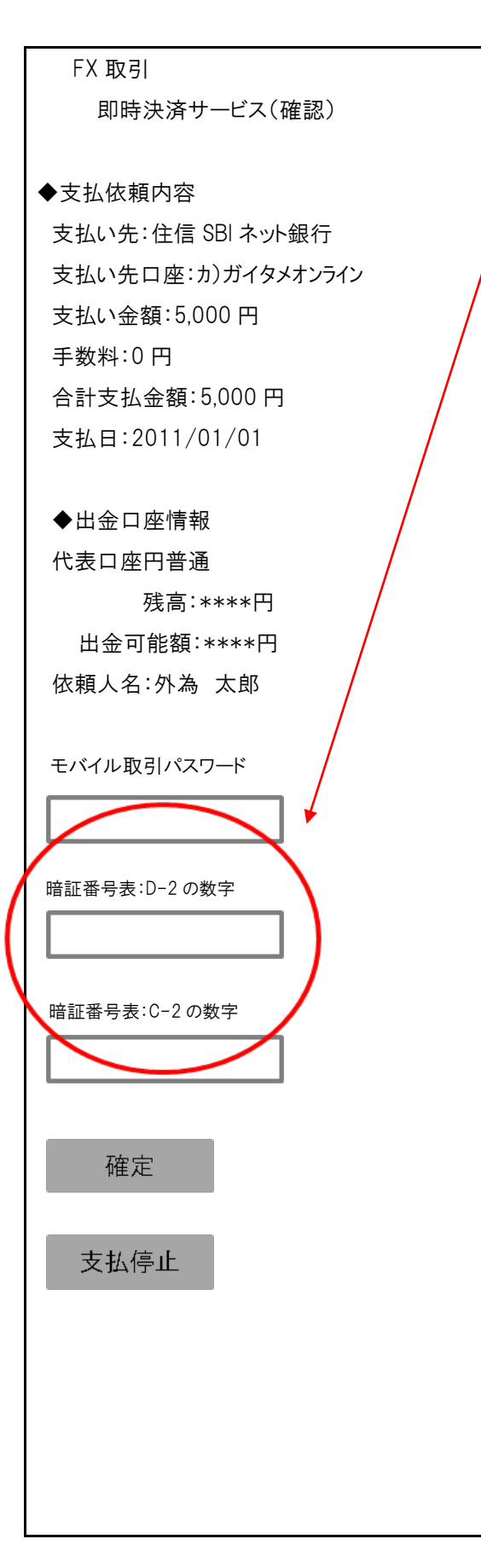

即時決済サービス(確認)が表示されます。 表示内容をご確認後、正しければ最終確定用の 「モバイル取引パスワード」と「暗証番号表」の 数字を入力して「確定」ボタンを押します。

正しく実行できれば、「手続き完了」画面へ遷移します。

※手続きを中止する場合には必ず画面内の 【支払停止】ボタンを実行して下さい。 操作中に 0FF ボタン等を押しますと 正しく処理ができなくなります。 ⑤支払完了

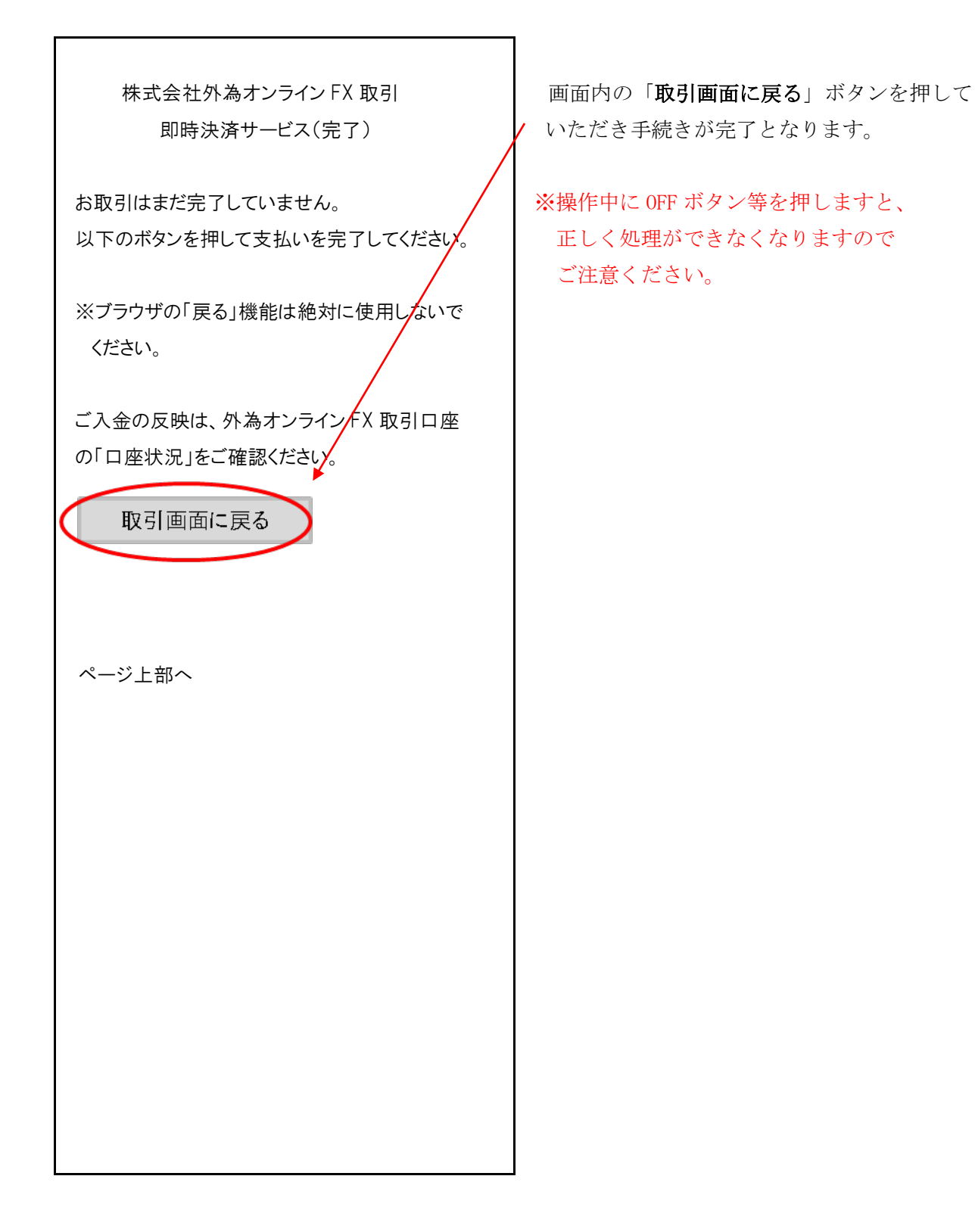

| 外為オンライン                         |
|---------------------------------|
| メニューヘ                           |
| クイック入金                          |
| 下記金額を支払い完了しました。<br>入金金額:5,000 円 |
| ページ上部へ                          |
| メニューへ                           |
|                                 |
|                                 |
|                                 |
|                                 |
|                                 |
|                                 |
|                                 |
|                                 |
|                                 |
|                                 |
|                                 |

金融機関の振込み処理が正常に 完了した場合に表示されます。

画面の切り替わりに多少時間が かかる可能性があります。

メニューへ戻り、「**口座状況を見る**」 メニューより金額が反映されている 事をご確認ください。

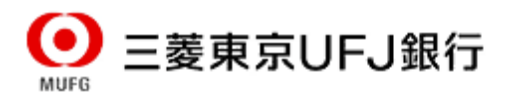

# <携帯版~三菱 UFJ 銀行>

### ①入金金額の入力

1.5

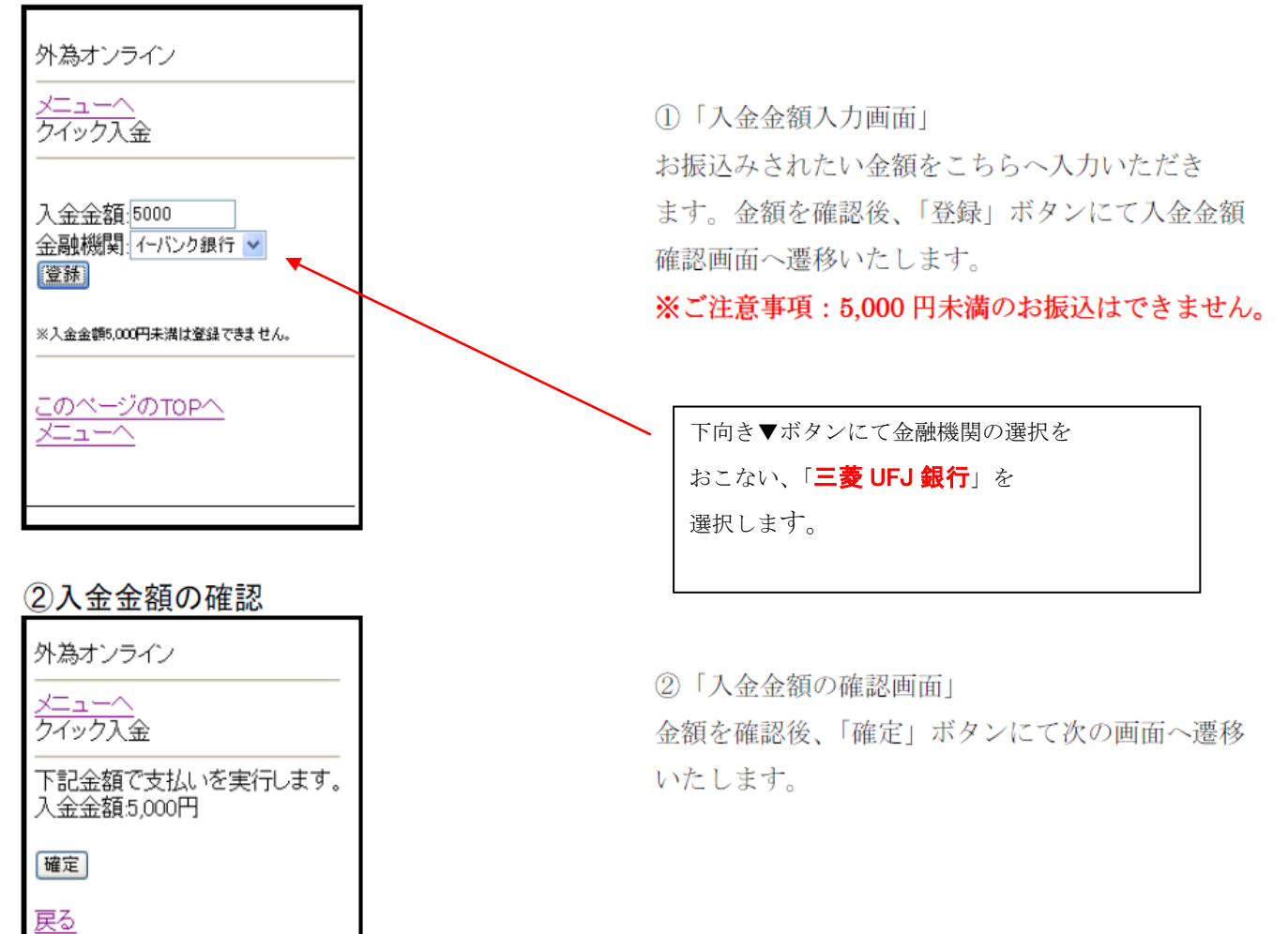

Copyright(C)2019 GaitameOnline co.,Ltd.All Rights Reserved. - 78 - ※ここから「三菱 UFJ 銀行」の WEB サイトになります。

### ③三菱 UFJ 銀行への接続

三菱 UFJ ダイレクト ネット振込(EDI)

ネット振込(EDI)は三菱 UFJ ダイレクトの ご契約者がご利用いただける代金決済専用のサービス です。

●モバイルバンキングでは、ショップ側のページ から当行のページに画面が遷移する際、NTTドコモ の端末では「SSLページを終了します」等のメッセ ージが表示される場合がありますが、お客様の情報 は安全に保護されておりますので、ご安心ください ますようお願い申し上げます。

●お引落口座にご指定いただいた普通預金口座 に旧 UFJ カードローン等の自動融資機能がセット されている場合、普通預金の残高が不足すると、 カードローン口座より自動融資されます。 (ただし、マイカードは除きます)。 ご利用にあたっては、普通預金の残高をよく ご確認ください。

下記の内容についてよくお読みいただき、同意 される場合には「同意する」リンクを、同意されない 場合は「中止」ボタンを押してください。

#### <u>同意する</u>

中止

左記のご注意事項をご確認の上、「同意する」ボタン をクリックします。

※三菱 UFJ ダイレクトモバイルバンキングのご利用にあたり、 必ず**初回登録**※が必要となります。詳細については、三菱 UFJ 銀行ホームページにてご確認ください。

※i モードご利用の方 ⇒「マイメニュー登録」 EZweb・Yahoo!ケータイをご利用の方 ⇒ 「初回登録」

## ※手続きを中止する場合には、必ず画面内の 【中止】ボタンを実行して下さい。

操作中に OFF ボタン等を押しますと、 正しく処理ができなくなります。

## ④ 引き落とし口座選択

| 三菱 UFJ ダイレクト              | 引落口座の詳細をご確認いただき、内容に相違がなければ |
|---------------------------|----------------------------|
| ネット振込(EDI)                | 「 <b>次へ</b> 」ボタンをクリックします。  |
|                           |                            |
| 振込金額 : 5,000 円            | ※手続きを中止する場合には、必ず画面内の       |
|                           | 【中止】ボタンを実行して下さい。           |
| お引落口座にご指定いただいた普通預金口座      | 操作中に OFF ボタン等を押しますと、       |
| に旧 UFJ カードローン等の自動融資機能がセット | 正しく処理ができなくなります。            |
| されている場合、普通預金の残高が不足すると     |                            |
| カードローンロ座より自動融資されます。       |                            |
| (ただし、マイカードは除きます)          |                            |
| ご利用にあたっては、普通預金の残高をよく      |                            |
| ご確認ください。                  |                            |
|                           |                            |
| 引落口座の選択                   |                            |
|                           |                            |
| ◎ ***支店                   |                            |
| 普通 1234567                |                            |
| 残高 ******円                |                            |
| 引出可能額 ******円             |                            |
|                           |                            |
| 次へ                        |                            |
|                           |                            |
| <u> </u>                  |                            |
|                           |                            |
|                           |                            |
|                           |                            |
|                           |                            |
|                           |                            |
|                           |                            |
|                           |                            |
|                           |                            |

## ⑤ 振込み入金処理

| 三菱 UFJ ダイレクト            | 「 <b>ダイレクトパスワード</b> 」をご入力いただき、 |
|-------------------------|--------------------------------|
| ネット振込(EDI)              | 「 <b>ログイン</b> 」ボタンをクリックします。    |
|                         |                                |
| ログインするご契約番号を選択してください。   | ※ご契約番号の末尾7桁はセキュリティ上、           |
|                         | 表示されません。                       |
| © 191*****              |                                |
|                         | ※手続きを中止する場合には、必ず画面内の           |
| 4 桁のダイレクトパスワードをご入力ください。 | 【中止】ボタンを実行して下さい。               |
|                         | 操作中に OFF ボタン等を押しますと、           |
|                         | 正しく処理ができなくなります。                |
|                         |                                |
|                         |                                |
| 6919                    |                                |
| 中止                      |                                |
|                         |                                |
|                         |                                |
|                         |                                |
|                         |                                |
|                         |                                |
|                         |                                |
|                         |                                |
|                         |                                |
|                         |                                |
|                         |                                |
|                         |                                |
|                         |                                |
|                         |                                |
|                         |                                |
|                         |                                |

### ⑥ 支払い内容確認

| 三菱 UFJ ダイレクト       | 支払い内容をご確認いただき、宜しければ「次へ」 |
|--------------------|-------------------------|
| ネット振込(EDI)         | ボタンをクリックします。            |
|                    |                         |
| 引落口座               | ※手続きを中止する場合には、必ず画面内の    |
| ****支店             | 【中止】ボタンを実行して下さい。        |
| 普通 *****           | 操作中に OFF ボタン等を押しますと、    |
| 残高 ******円         | 正しく処理ができなくなります。         |
| 引出可能額 ******円      |                         |
| 振込金額 5,000円        |                         |
|                    |                         |
| 依頼人名・依頼人電話番号の確認    |                         |
| <i>ከ</i> *         |                         |
| ※依頼人名を変更する場合は、     |                         |
| 直接ご入力ください。         |                         |
| ※依頼人名は加盟店によって変更    |                         |
| 出来ない場合があります。       |                         |
|                    |                         |
| 依頼人電話番号            |                         |
| 03-***             |                         |
| ※変更する場合は直接ご入力ください。 |                         |
|                    |                         |
| 次へ                 |                         |
| 由止                 |                         |
| <u>Т</u> <u>щ</u>  |                         |
|                    |                         |

⑦ 支払い内容確認

| 三菱 UFJ ダイレクト            |  |  |  |  |
|-------------------------|--|--|--|--|
| ネット振込(EDI)              |  |  |  |  |
|                         |  |  |  |  |
| 取引内容確認                  |  |  |  |  |
| 取引予定日                   |  |  |  |  |
| 2011/7/15               |  |  |  |  |
|                         |  |  |  |  |
| ※予定日の表示となりますので、お取引の時間   |  |  |  |  |
| によっては、実際の取引日と異なる場合が     |  |  |  |  |
| ございます。                  |  |  |  |  |
|                         |  |  |  |  |
| 加盟店名 : 外為オンライン          |  |  |  |  |
| 振込先口座:三菱 UFJ 銀行         |  |  |  |  |
| ***支店                   |  |  |  |  |
| 振込人名 ガイタメ タロウ           |  |  |  |  |
| 依頼人電話番号 03-****-****    |  |  |  |  |
| 振込金額 5,000円             |  |  |  |  |
| 振込手数料 0円                |  |  |  |  |
| 引落金額合計 5,000 円          |  |  |  |  |
|                         |  |  |  |  |
| E メールアドレス               |  |  |  |  |
| お取引がエラーになった場合、下記メールアドレス |  |  |  |  |
| に連絡いたします。               |  |  |  |  |
| *****@yahoo.co.jp       |  |  |  |  |
|                         |  |  |  |  |
| 【ご注意】 [実行]ボタンを押した後、必ず   |  |  |  |  |
| [完了画面]をご確認ください。確認       |  |  |  |  |
| 出来ない場合はお取引記録からご         |  |  |  |  |
| 確認ください。                 |  |  |  |  |
|                         |  |  |  |  |
| 実行                      |  |  |  |  |
| = 7                     |  |  |  |  |
| 戻る                      |  |  |  |  |
| 中止                      |  |  |  |  |
|                         |  |  |  |  |

支払い内容をご確認いただき、宜しければ「**実行**」 ボタンをクリックします。

※手続きを中止する場合には、必ず画面内の 【中止】ボタンを実行して下さい。 操作中に OFF ボタン等を押しますと、 正しく処理ができなくなります。

⑧ クイック入金手続き完了画面

外為オンライン

メニューへ

クイック入金

下記金額を支払い完了しました。 入金金額:5,000 円

ページ上部へ

メニューへ

金融機関の振込み処理が正常に 完了した場合に表示されます。

画面の切り替わりに多少時間が かかる可能性があります。

メニューへ戻り、「**口座状況を見る**」 メニューより金額が反映されている 事をご確認ください。

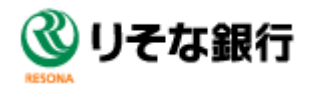

# <携帯版 ~ りそな銀行>

①入金金額の入力

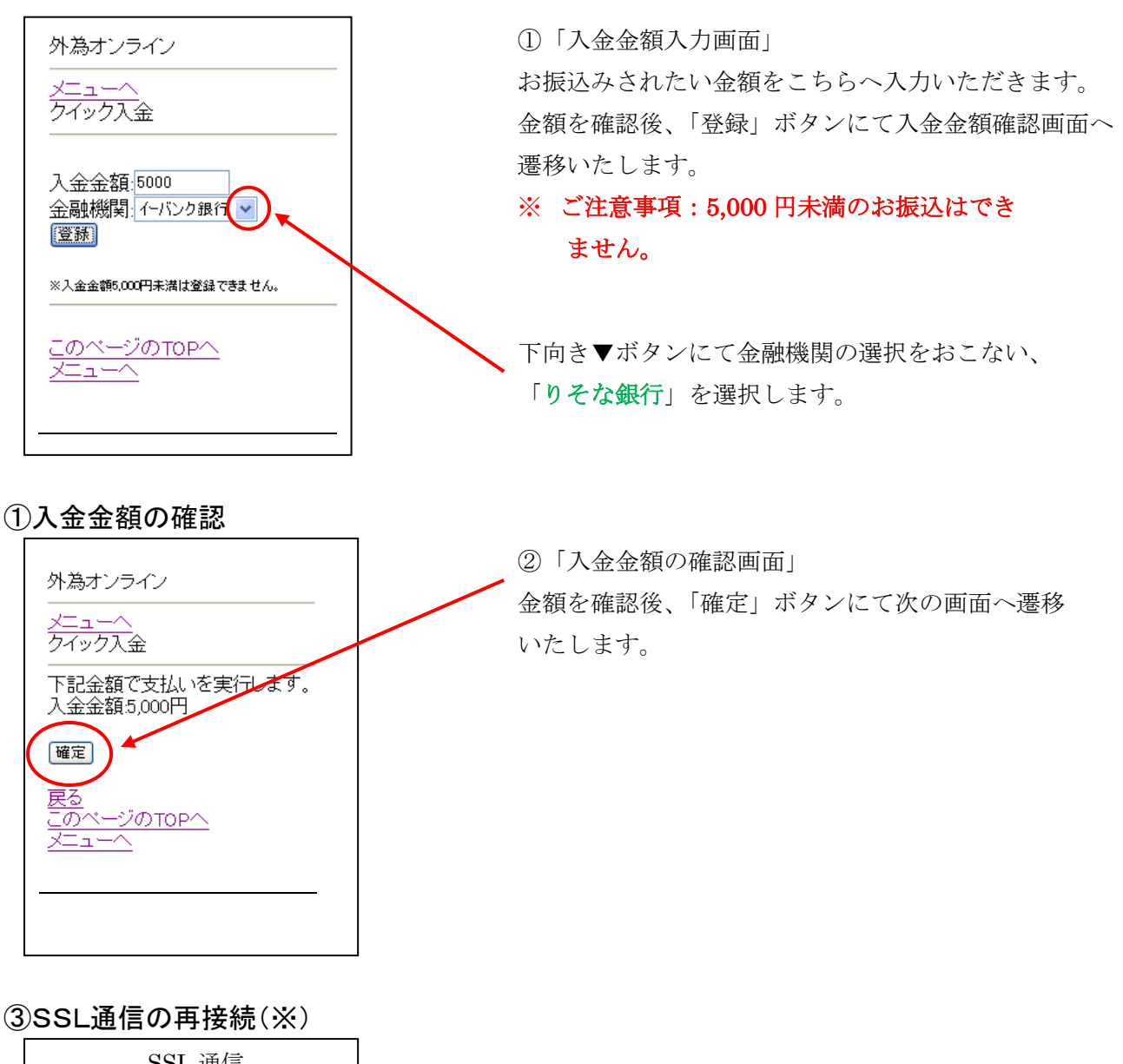

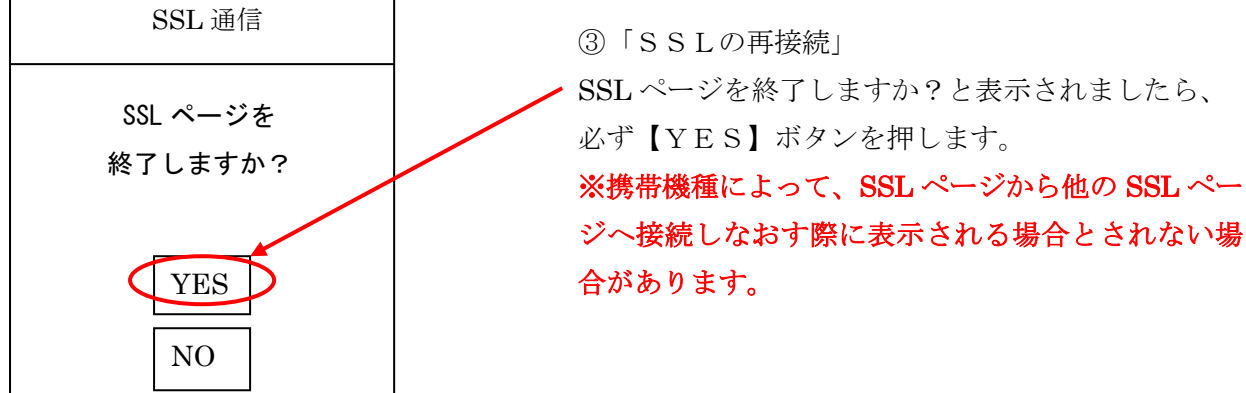

※ここから「りそな銀行」の WEB サイトになります。

④りそな銀行への接続

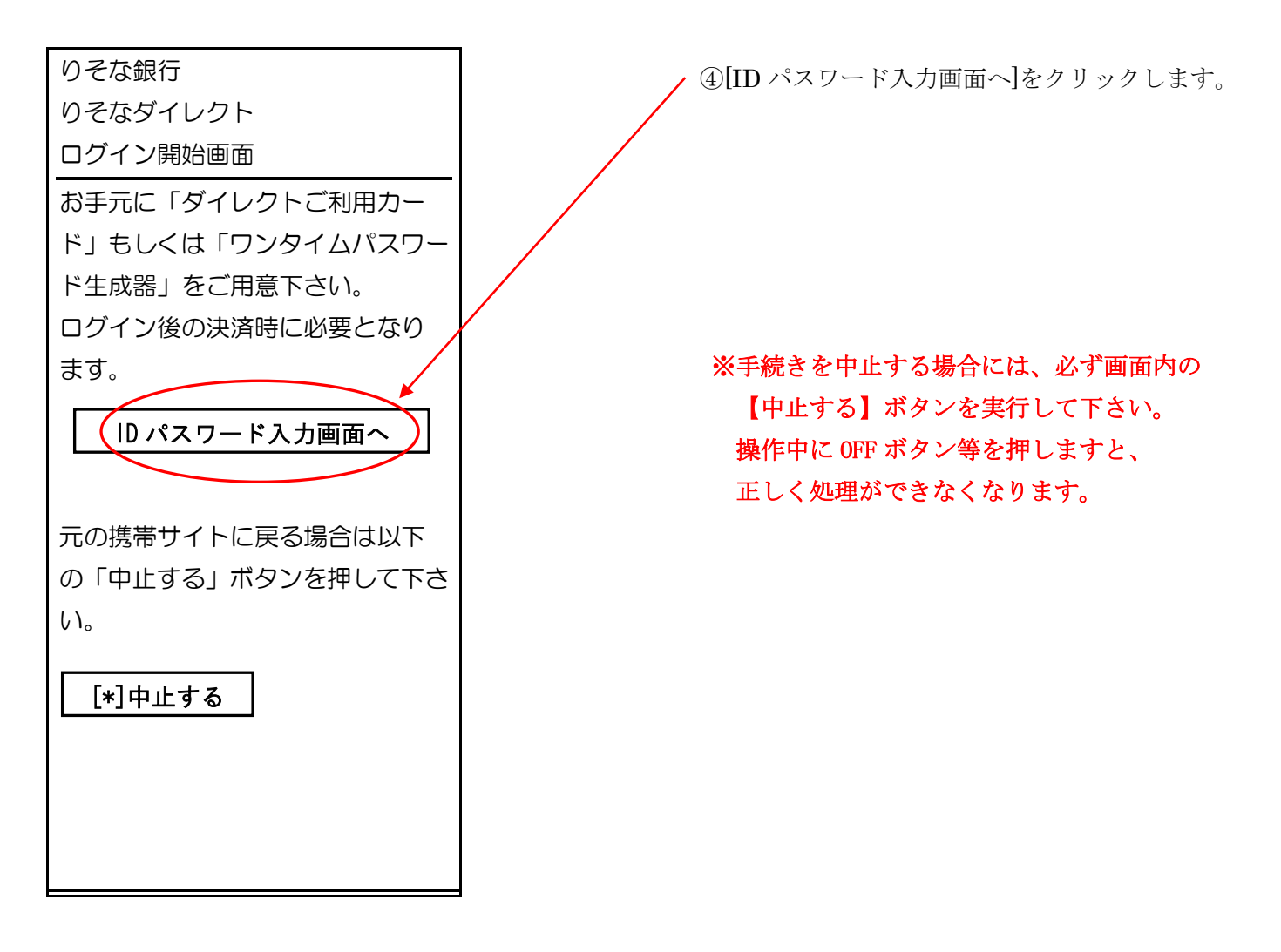

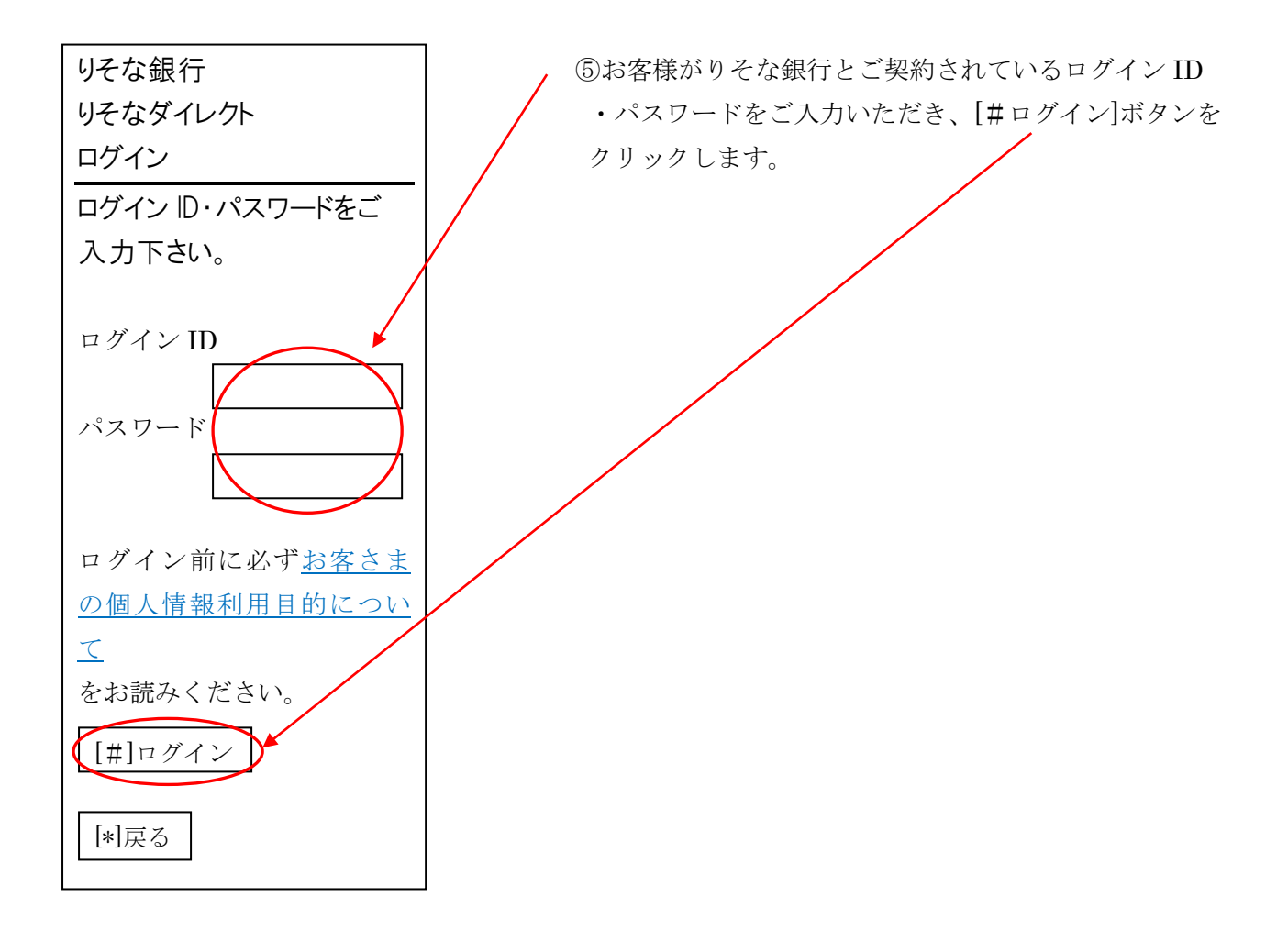

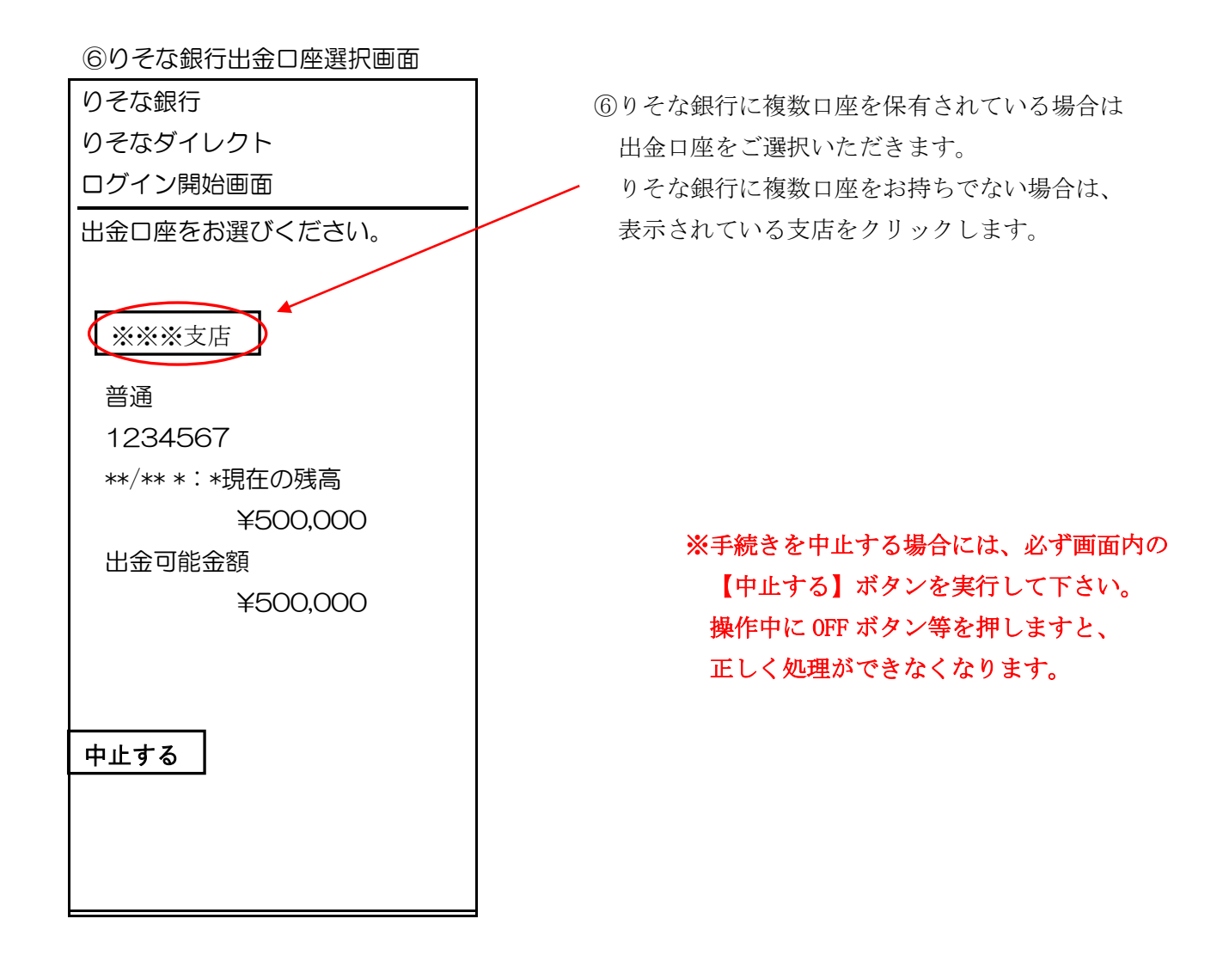

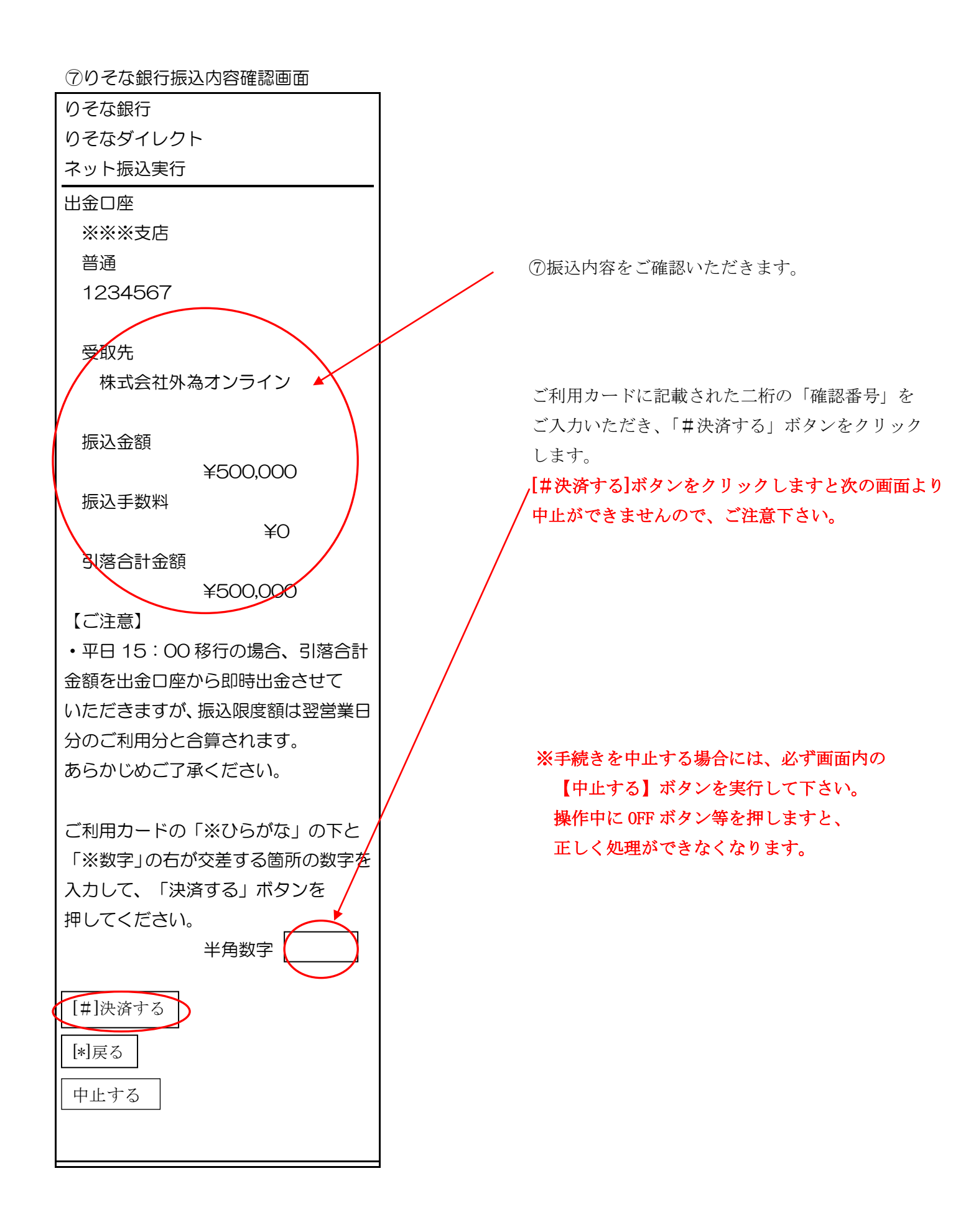

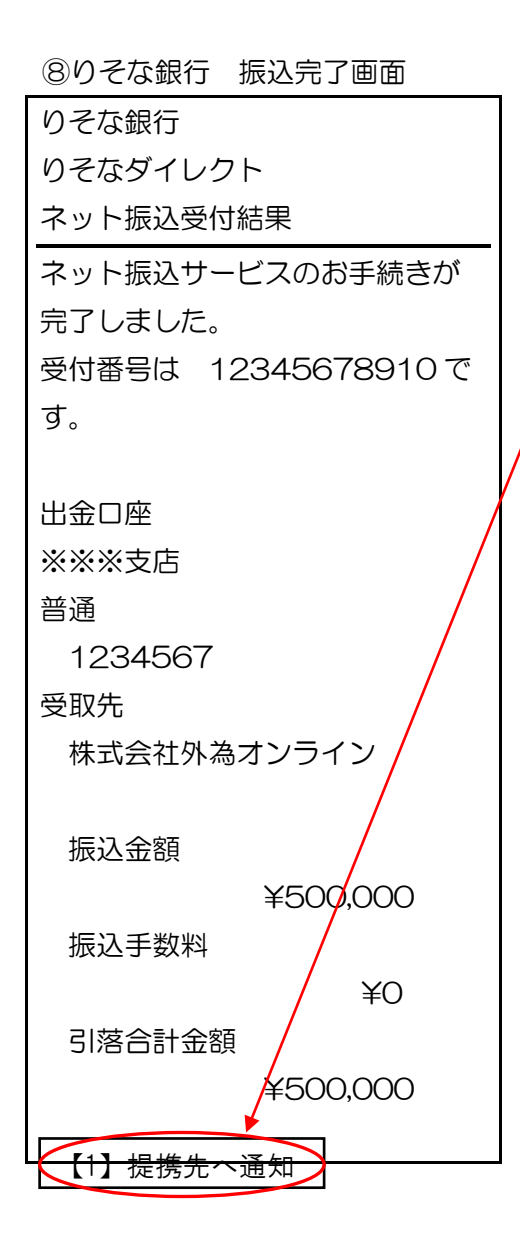

⑧ご確認後、[【1】提携先へ通知]ボタンを
 クリックします。

【ご注意】

必ず[提携先へ通知]ボタンをクリックして下さい。 OFF ボタン等を押しますと正しく処理ができなく なります。 FX 取引

メニューヘ

クイック入金

下記金額を支払い完了しました。

入金金額: 5,000円

<u>このページの TOP へ</u>

⑨金融機関の振込み処理が正常に完了した場合に 表示されます。

画面の切り替わりに多少時間がかかる可能性が あります。

メニューへ戻り、「**口座状況を見る**」 メニューより金額が反映されている 事をご確認ください。

戗 埼玉りそな銀行

# <携帯版 ~ 埼玉りそな銀行>

①入金金額の入力

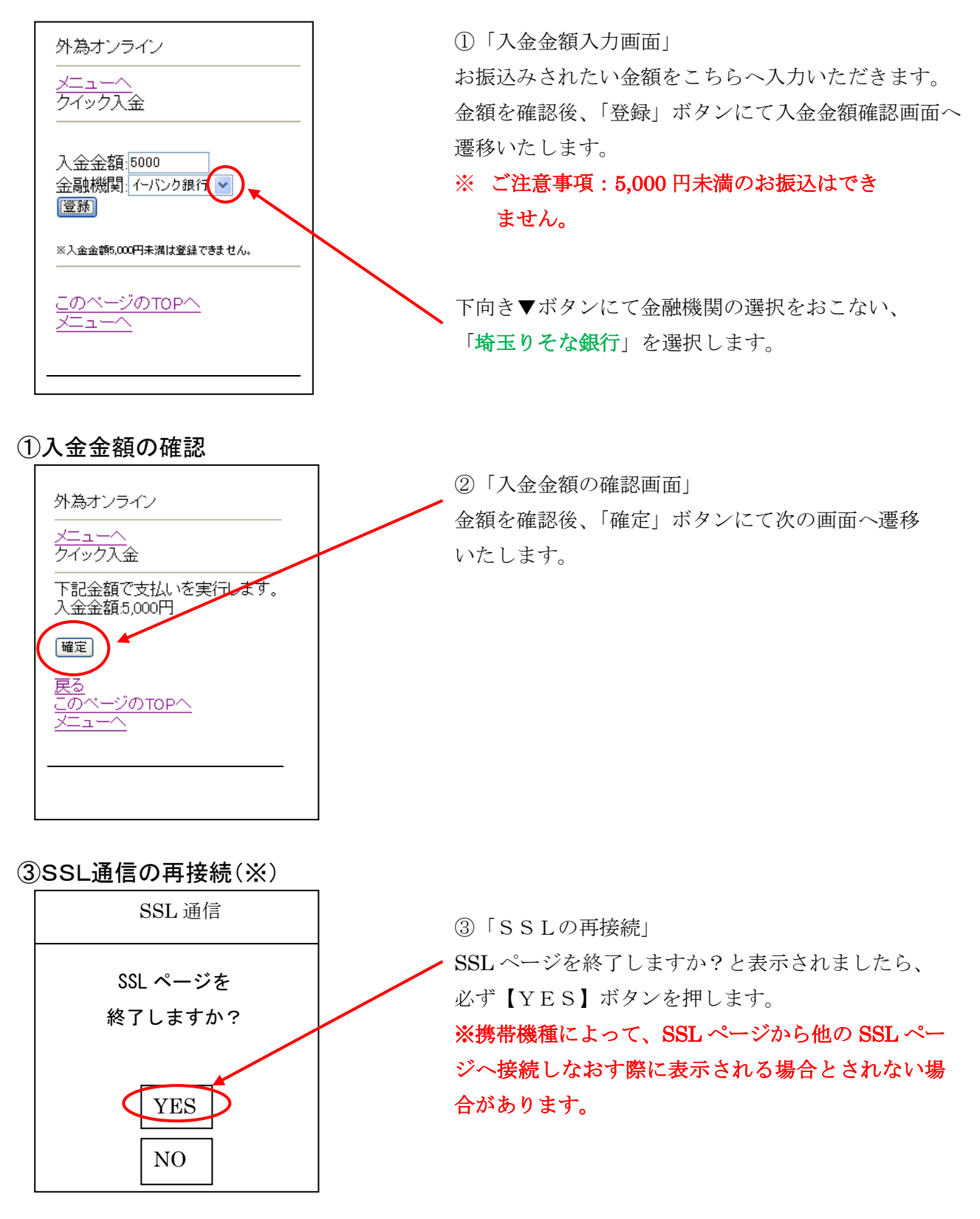

### ※ここから「埼玉りそな銀行」のWEBサイトになります。

④埼玉りそな銀行への接続

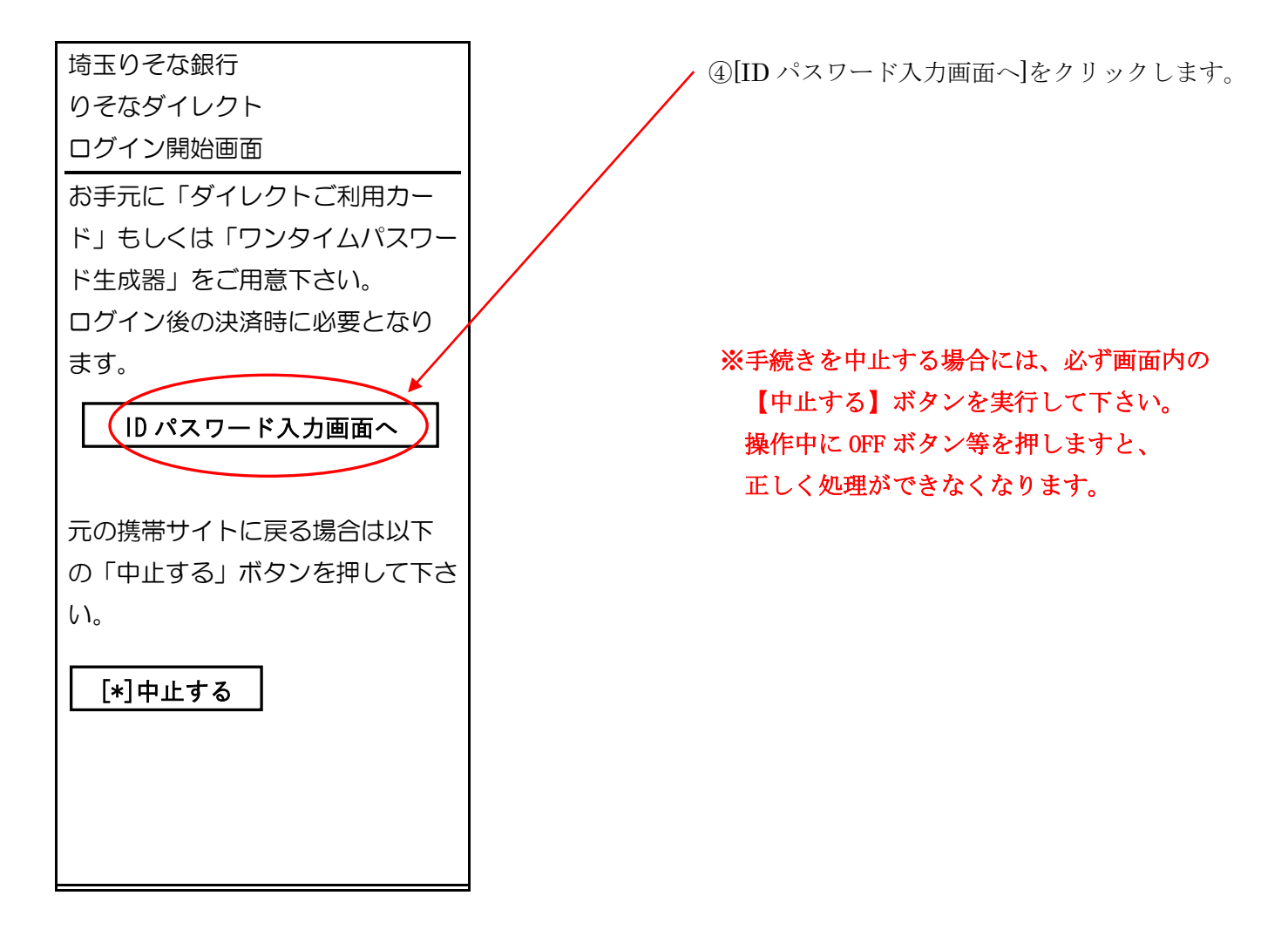

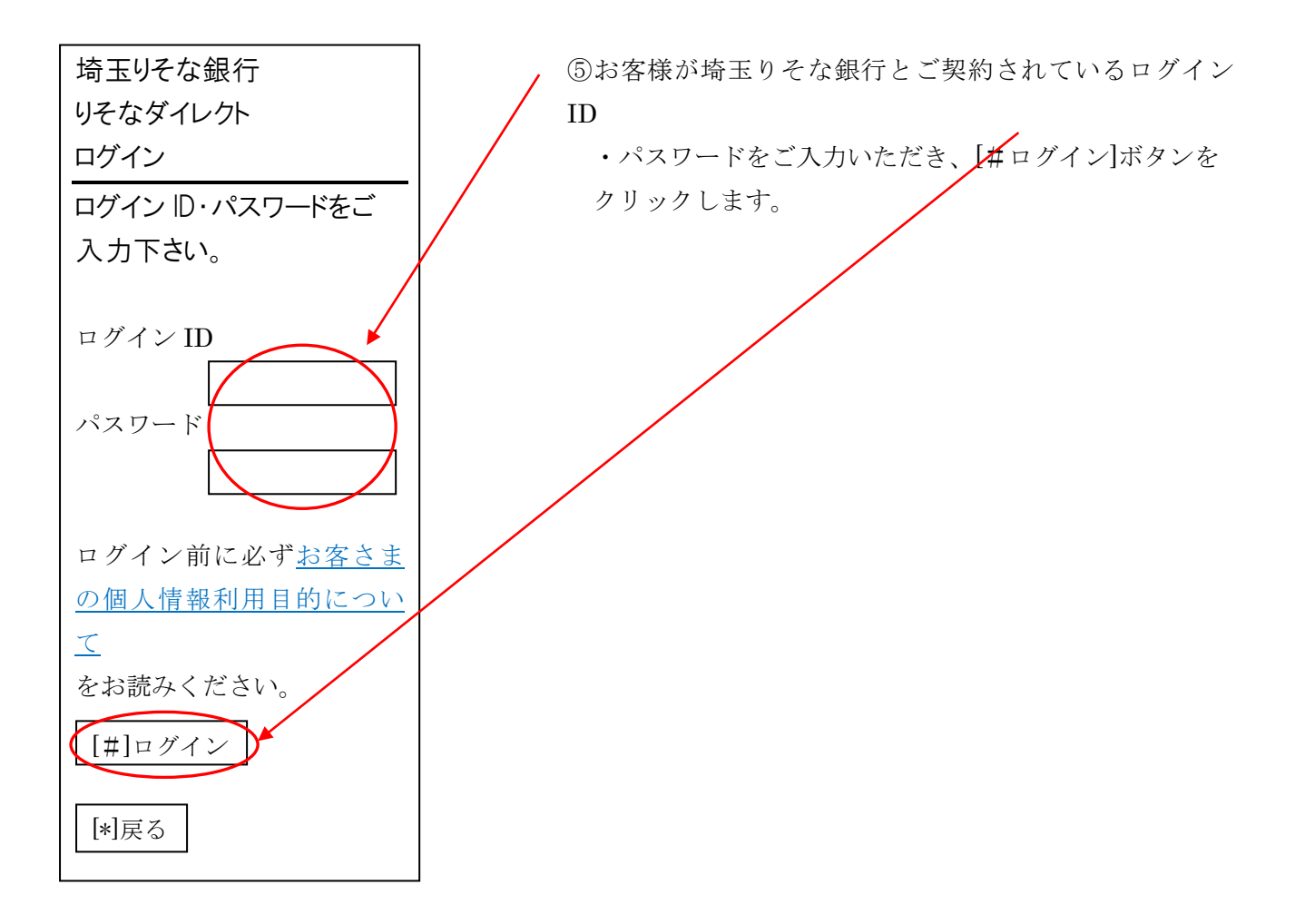

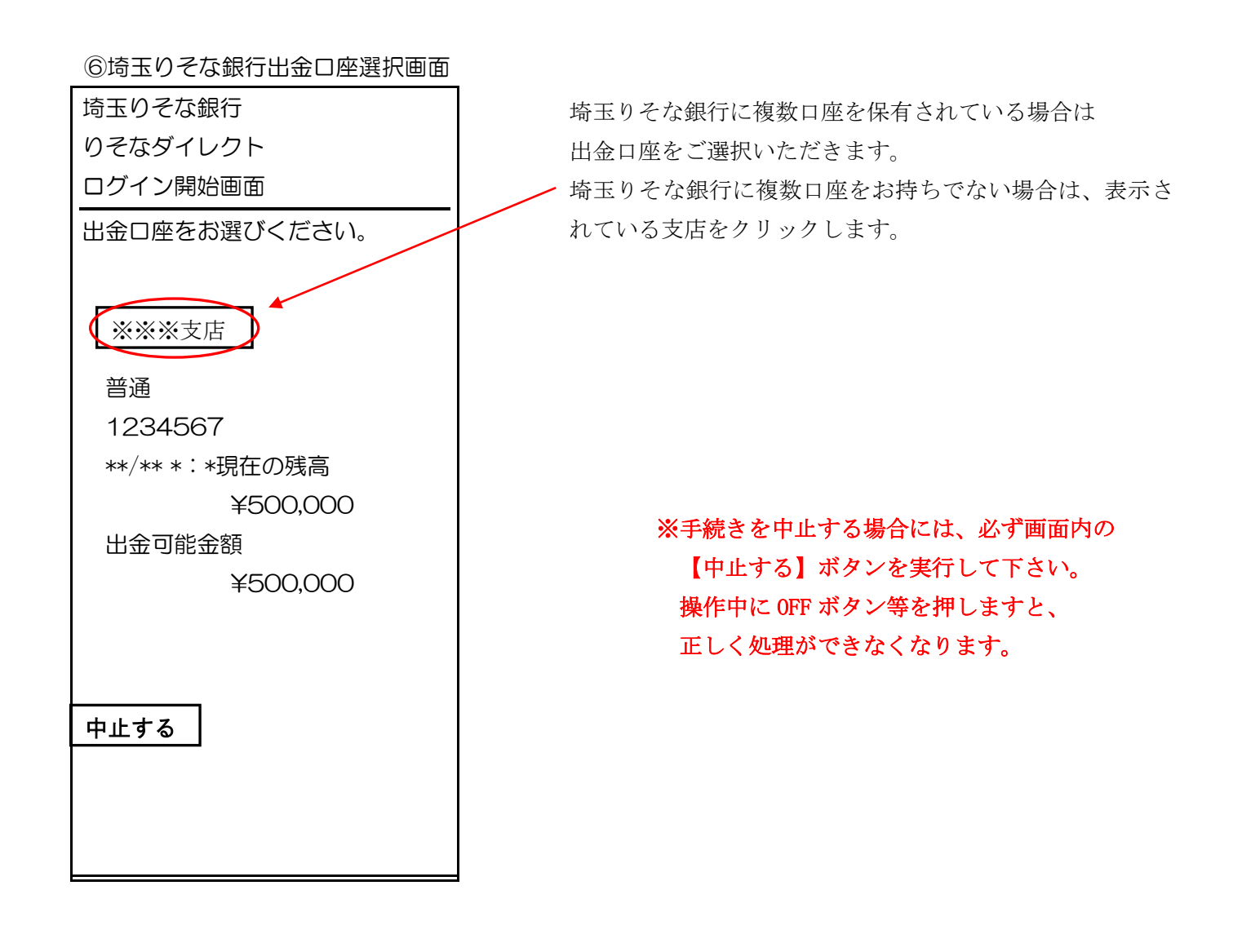

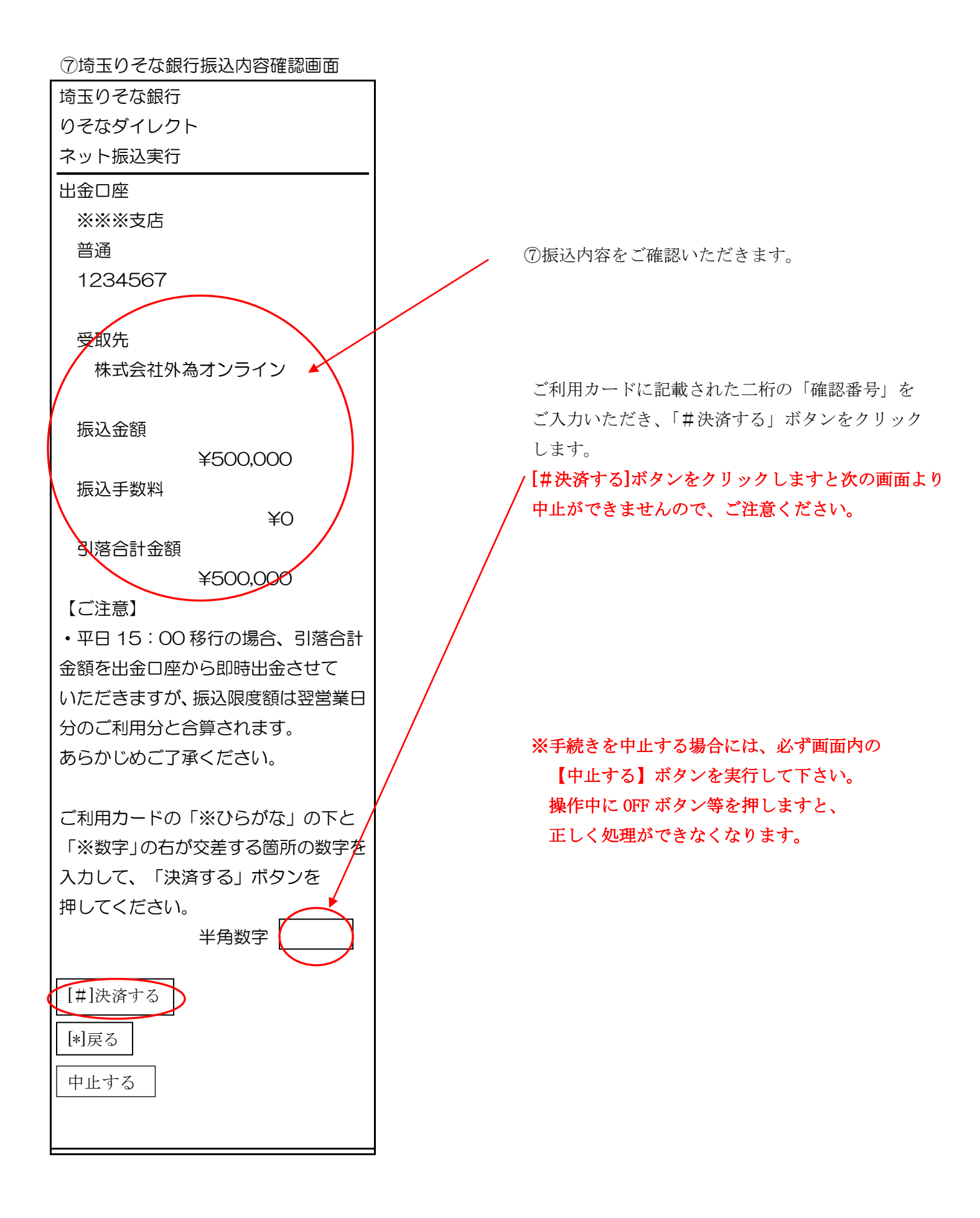

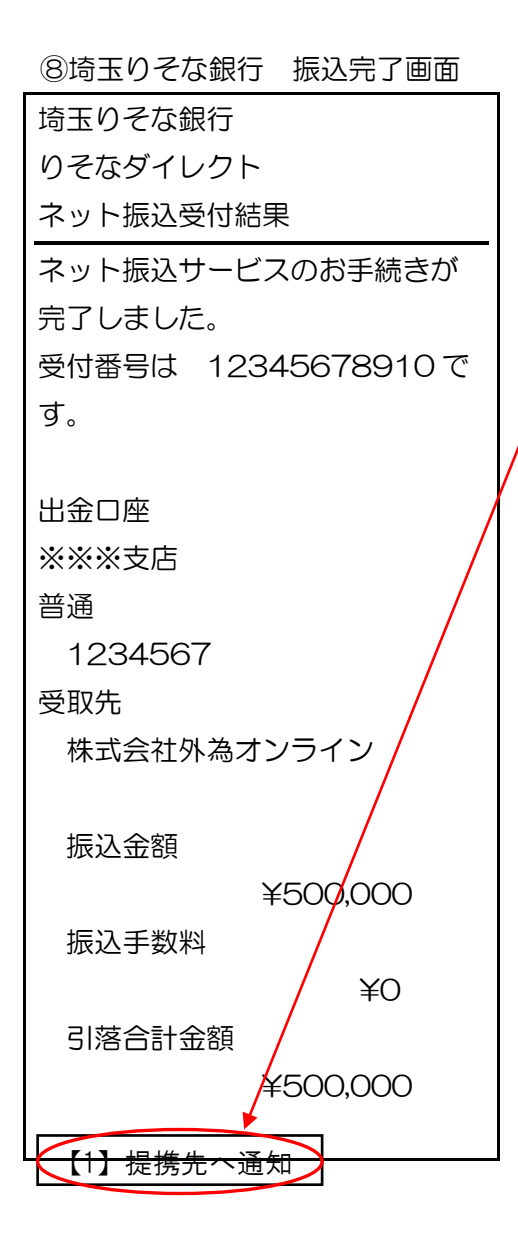

ご確認後、[【1】提携先へ通知]ボタンを クリックします。

【ご注意】

必ず[提携先へ通知]ボタンをクリックして下さい。 OFF ボタン等を押しますと正しく処理ができなく なります。

## FX 取引

メニューヘ

#### クイック入金

下記金額を支払い完了しました。

入金金額: 5,000円

<u>このページの TOP へ</u>

<u>×=\_~</u>

金融機関の振込み処理が正常に 完了した場合に表示されます。

画面の切り替わりに多少時間が かかる可能性があります。

メニューへ戻り、「**口座状況を見る**」 メニューより金額が反映されている 事をご確認ください。

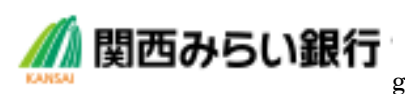

ght(C)2019 GaitameOnline co.,Ltd.All Rights Reserved.

# <携帯版 ~ 関西みらい銀行>

①入金金額の入力

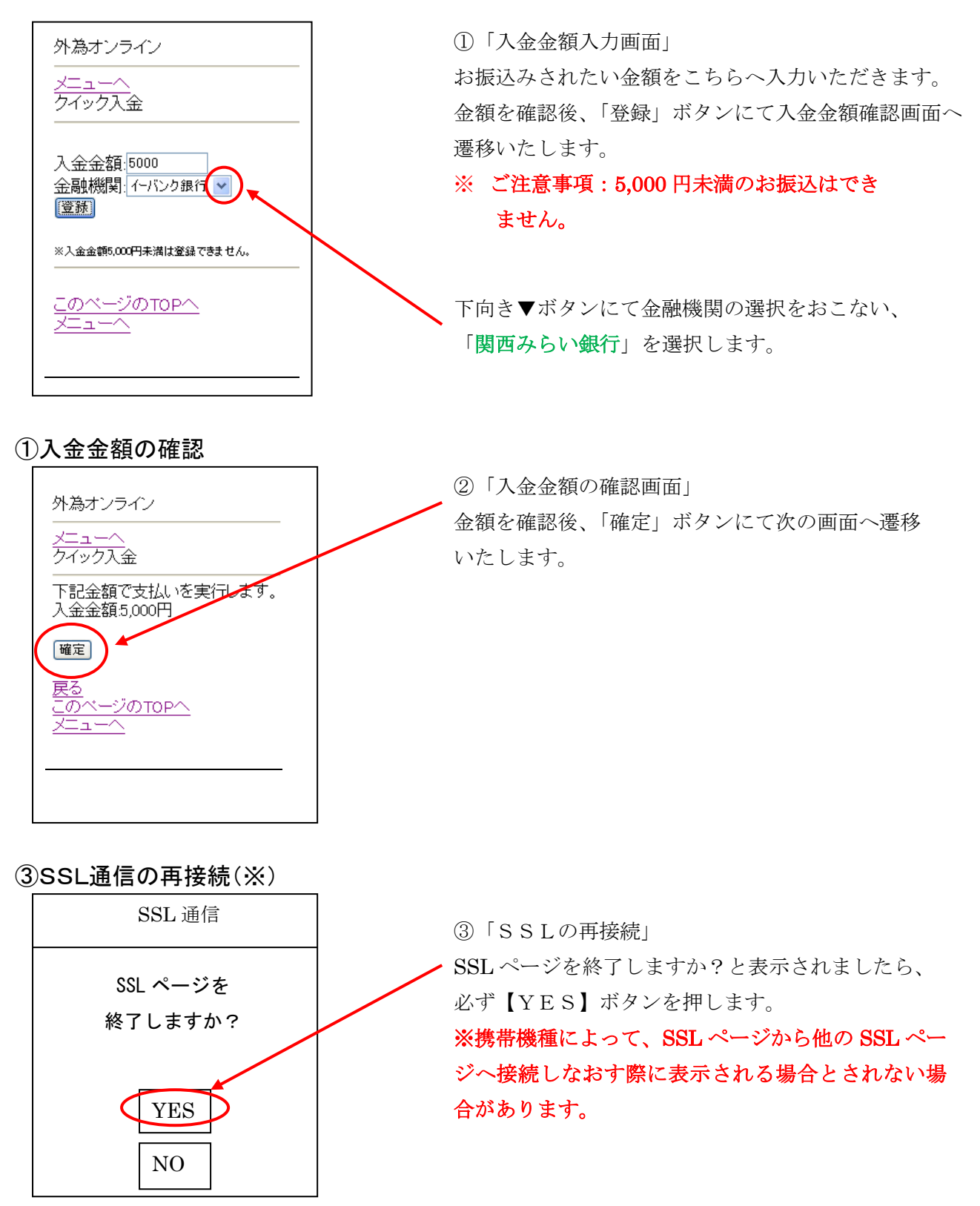

※ここから「関西みらい銀行」のWEBサイトになります。

③ 関西みらい銀行への接続

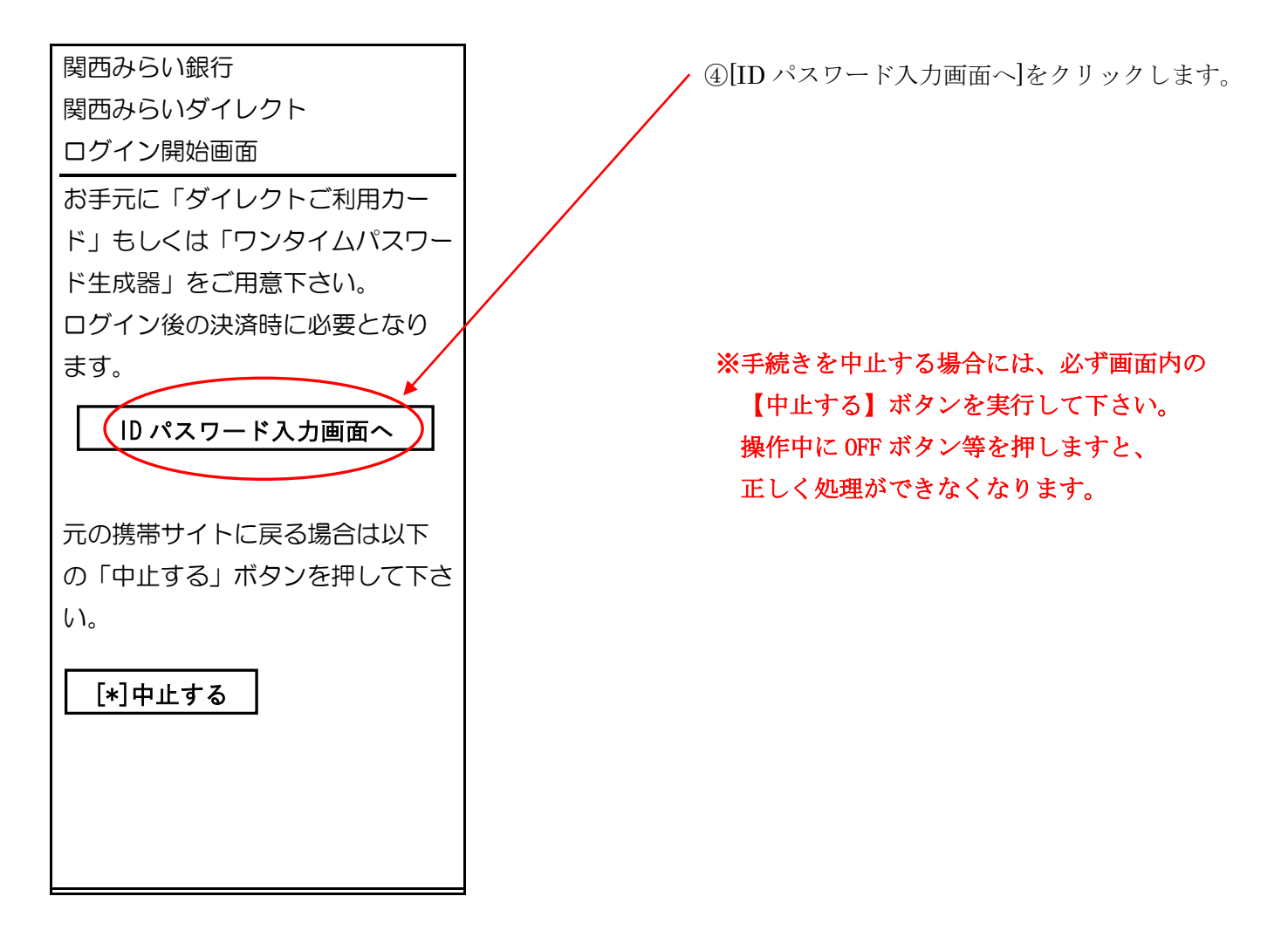

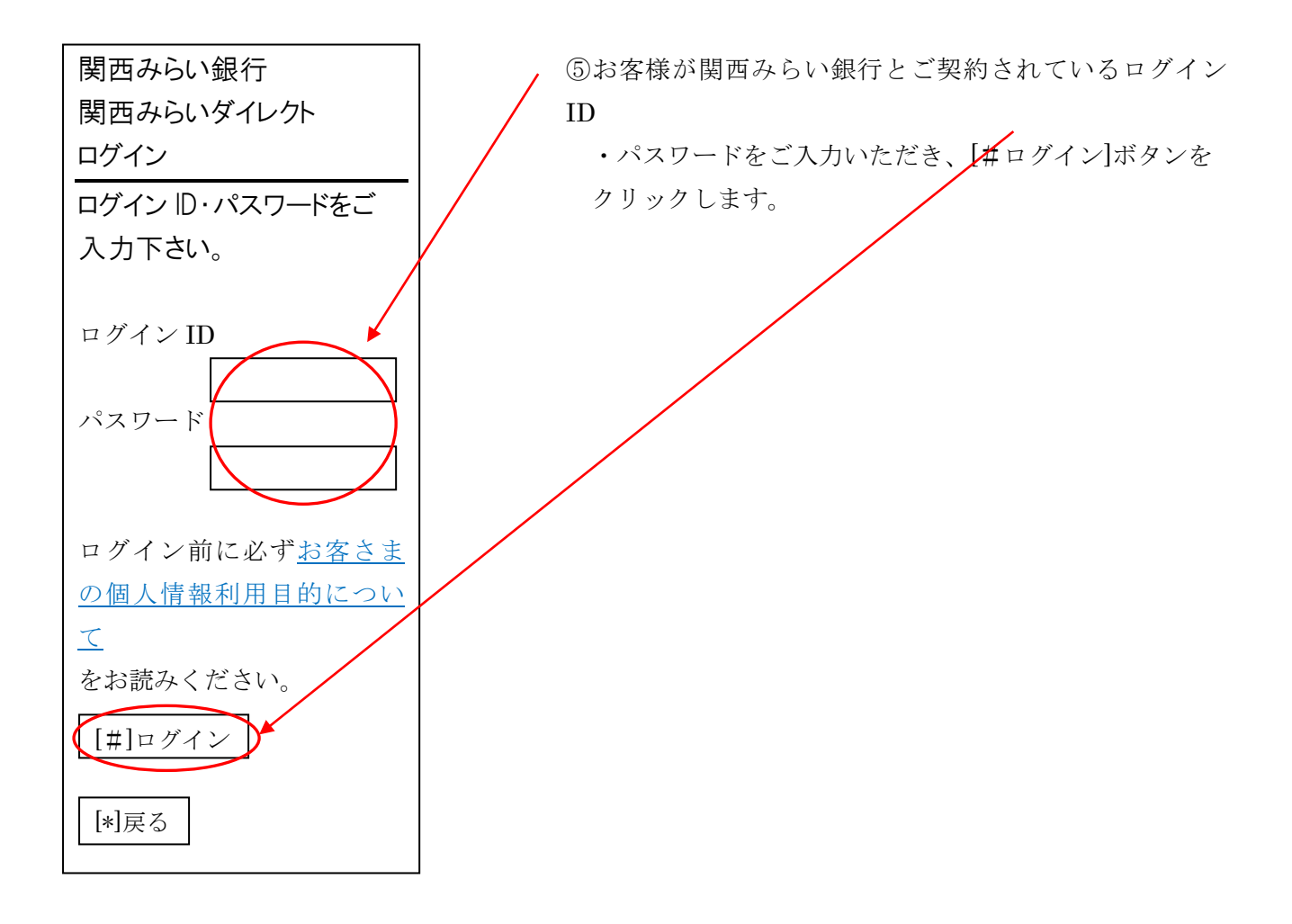

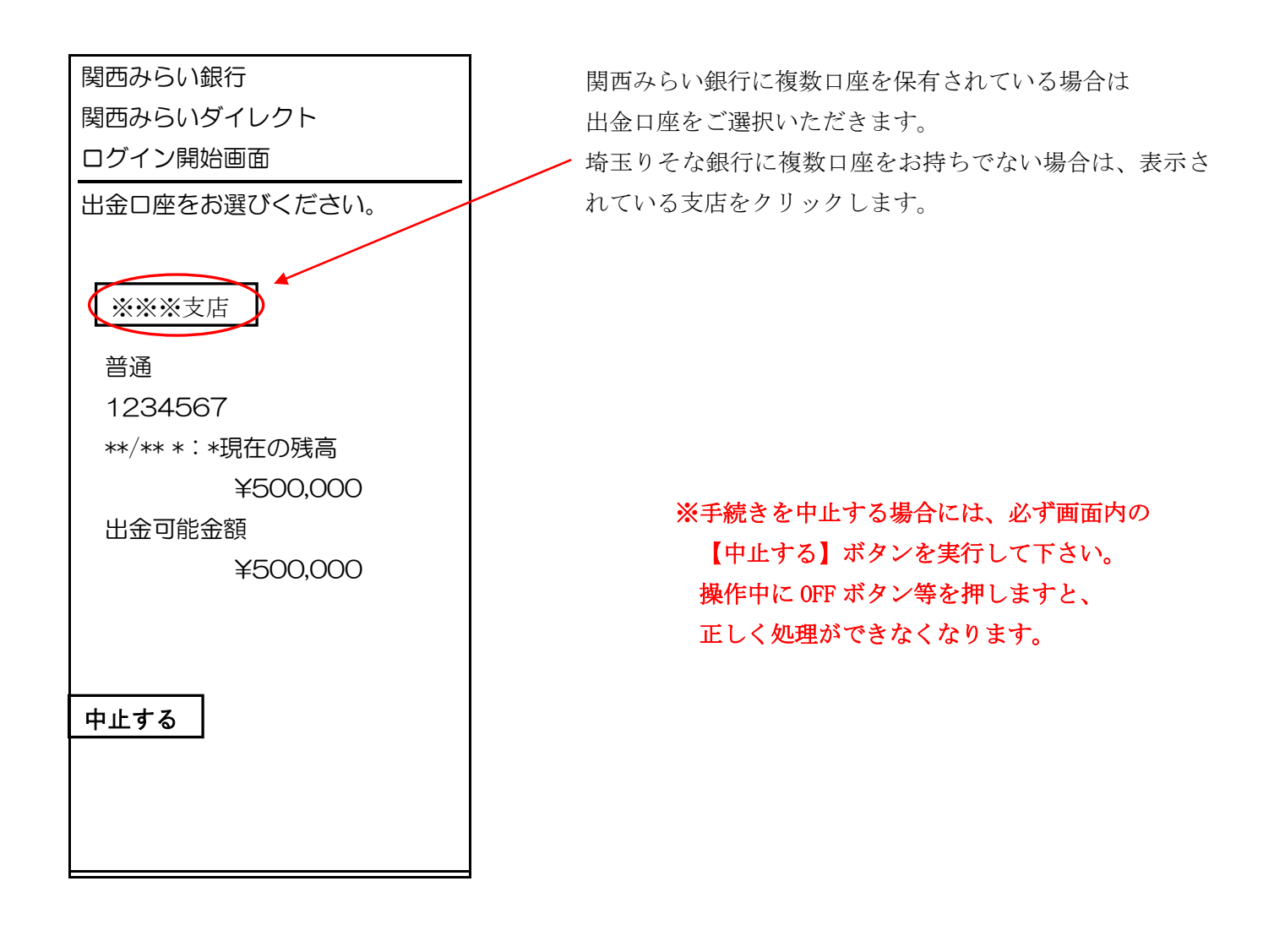

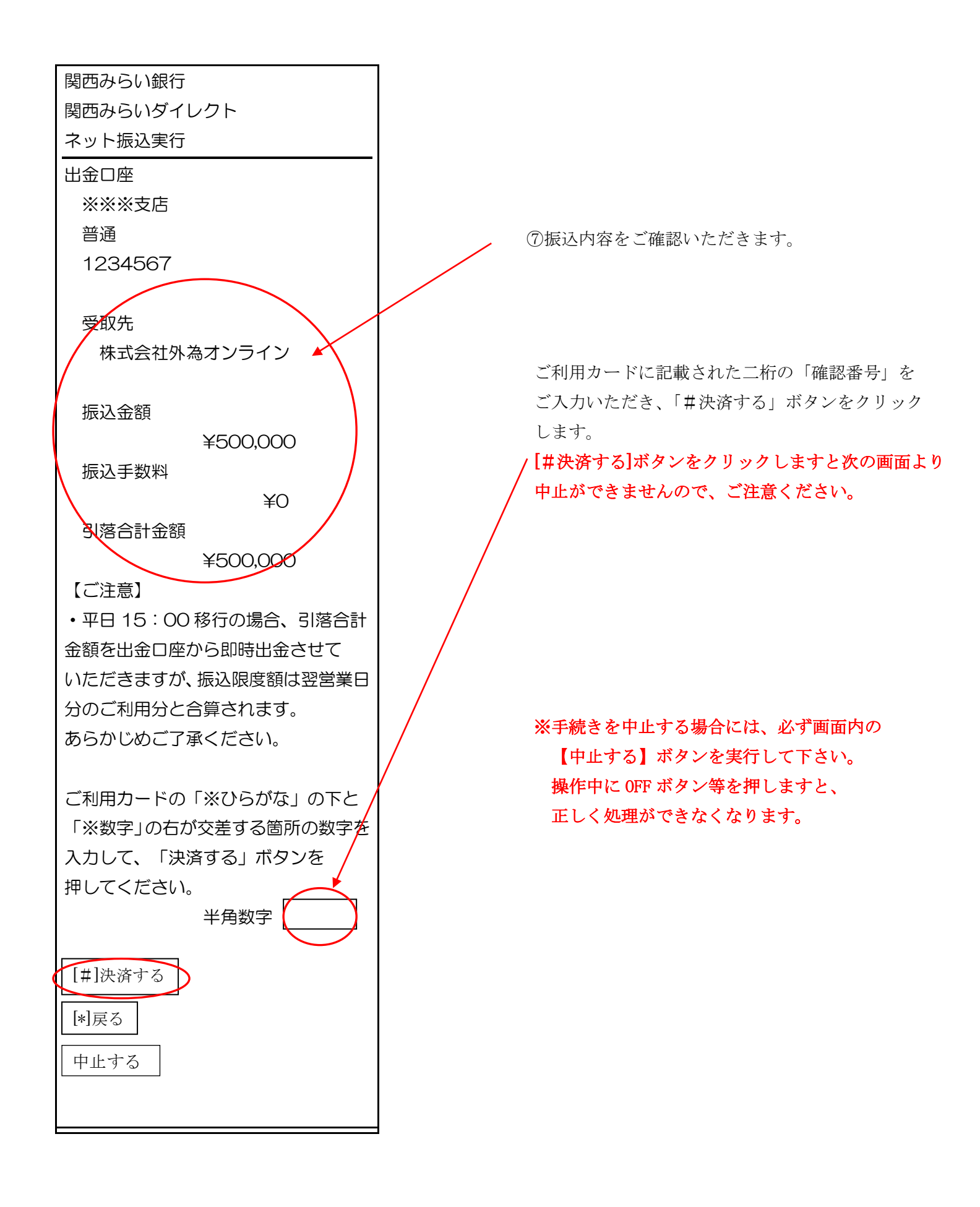

Copyright(C)2019 Gaitameび確認後 $\infty$ .[Ltd.A.調機指法 通知引起 ンを クリ1937 します。

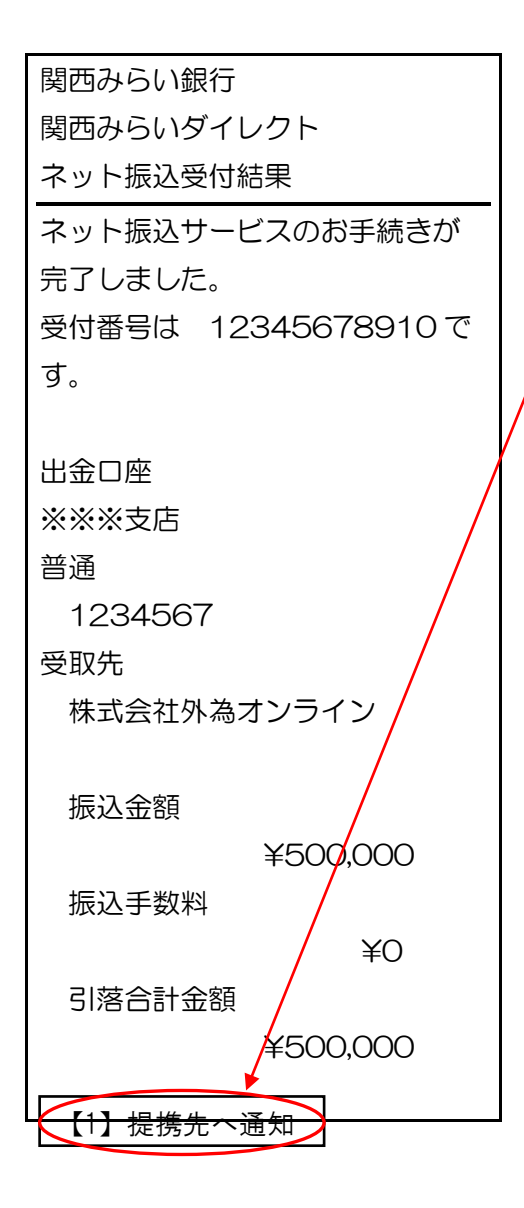

【ご注意】

必ず[提携先へ通知]ボタンをクリックして下さい。 OFF ボタン等を押しますと正しく処理ができなく なります。

⑨クイック入金手続き完了画面

FX 取引 <u>メニューへ</u> クイック入金 金融機関の振込み処理が正常に C)2019 GaitameOnline co.,Ltd.All Rights Reserved. 完IIO4 た場合に表示されます。

画面の切り替わりに多少時間が

<iPhone 版>

メニュー画面内よりクイック入金をタップすると【クイック入金サービス操作時のご注意】が 表示されます。

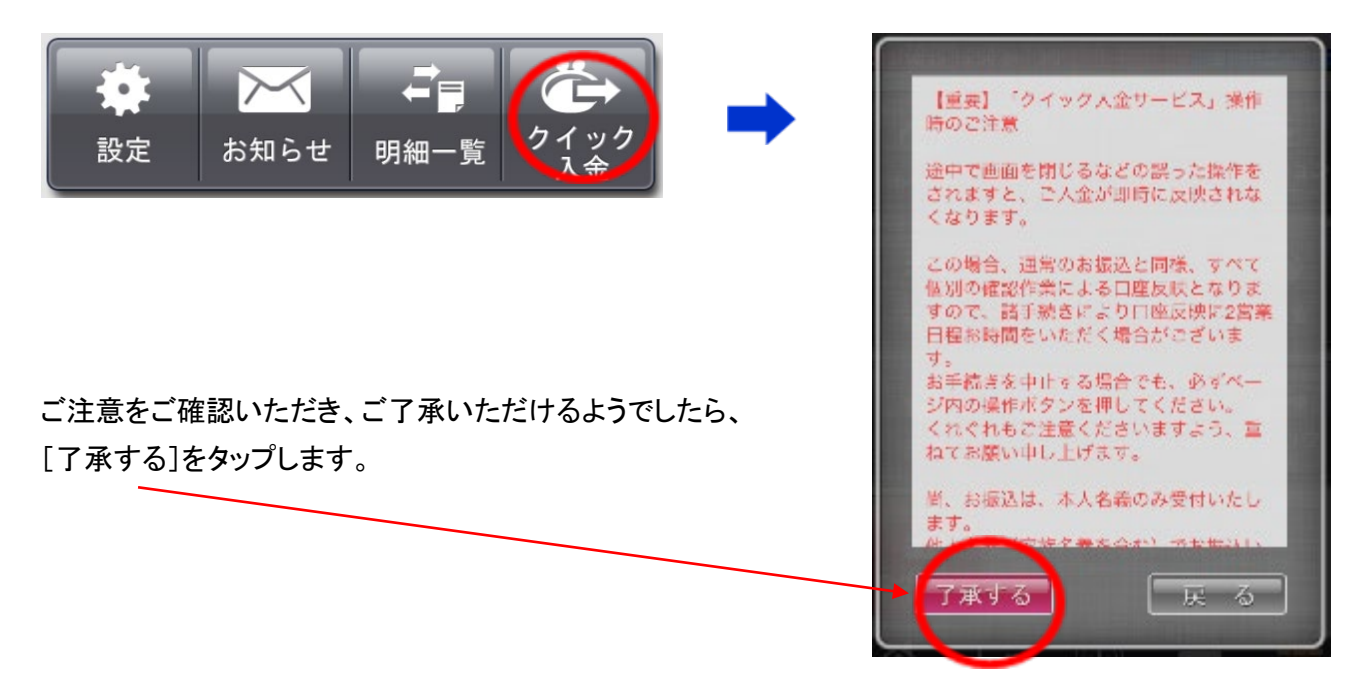

ご利用の金融機関を選択します。

[金融機関]内に表示されている箇所をタップすると金融機関選択画面が表示されます。

| ケイック                   | 2.              |                |
|------------------------|-----------------|----------------|
| 2012/10/25 15:50:10 31 |                 |                |
| 金融機関 秦天銀行(四            | イーバンク銀行) 📀      | 楽天銀行(旧イーバンク銀行) |
| 入金金額                   | F               | ジャパンネット銀行      |
|                        |                 | 三井住友銀行         |
| ご利用の金融機関を選             | 択し、[適用]をタップします。 | <b>道用</b> 戻る   |

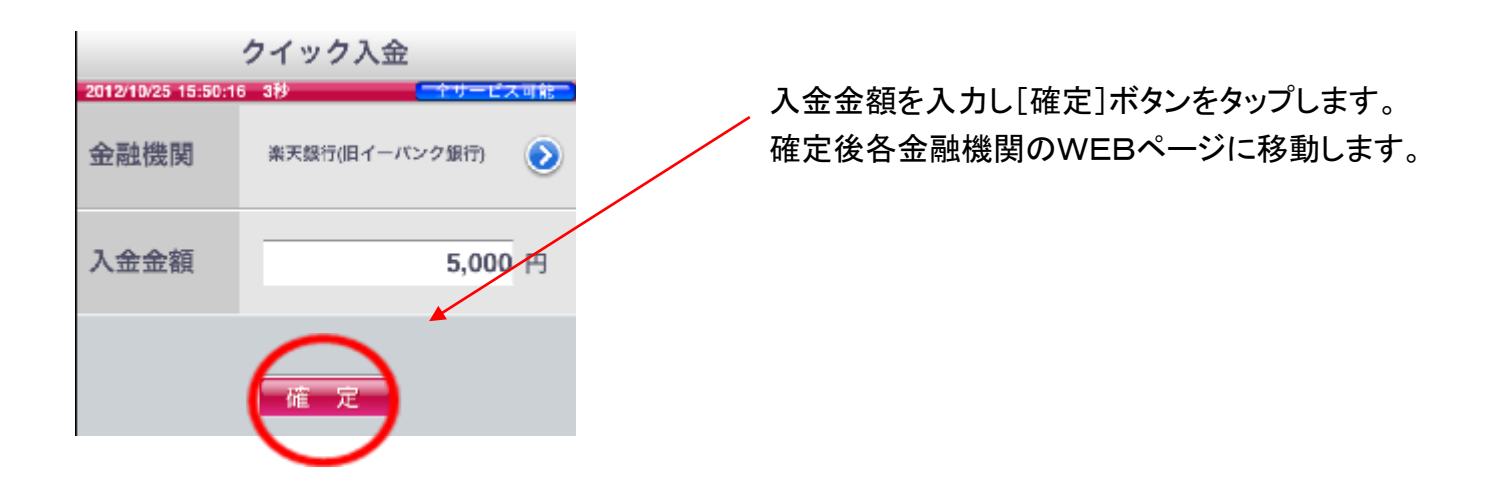

以降の操作は各金融機関のWEBページでの操作となります。 各金融機関の操作方法は下記ページをご参照下さい。

- ■楽天銀行(旧イーバンク銀行)・・・P5
- ■三井住友銀行 ····P9
- ■ゆうちょ銀行 ・・・P16
- ■三菱UFJ銀行 ···P22
- ■埼玉りそな銀行 ····P32
- ■イオン銀行 ・・・P45

- ■PayPay 銀行(旧ジャパンネット銀行)・・・P7
  ■みずほ銀行・・・P13
  ■住信SBIネット銀行・・・P19
  ■りそな銀行・・・P26
  ■関西みらい銀行・・・P38
- ■セブン銀行 ・・・P48

### クイック入金サービスご利用時のご注意

インターネットバンキングの利用環境としてスマートフォンは動作保障の対象として おらず、金融機関によるW e b サイトの変更や、ご利用端末の使用変更等により、事前 通告なくクイック入金のご利用が出来なくなる場合がございます。この場合、P C より クイック入金をご利用いただけますようお願い申し上げます。 また、ブラウザを途中で閉じる等の誤った操作をされた場合、フリーズした場合は即時反

映が出来ない可能性がありますので、ご注意下さい。

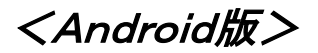

メニュー画面内より入出金をタップします。

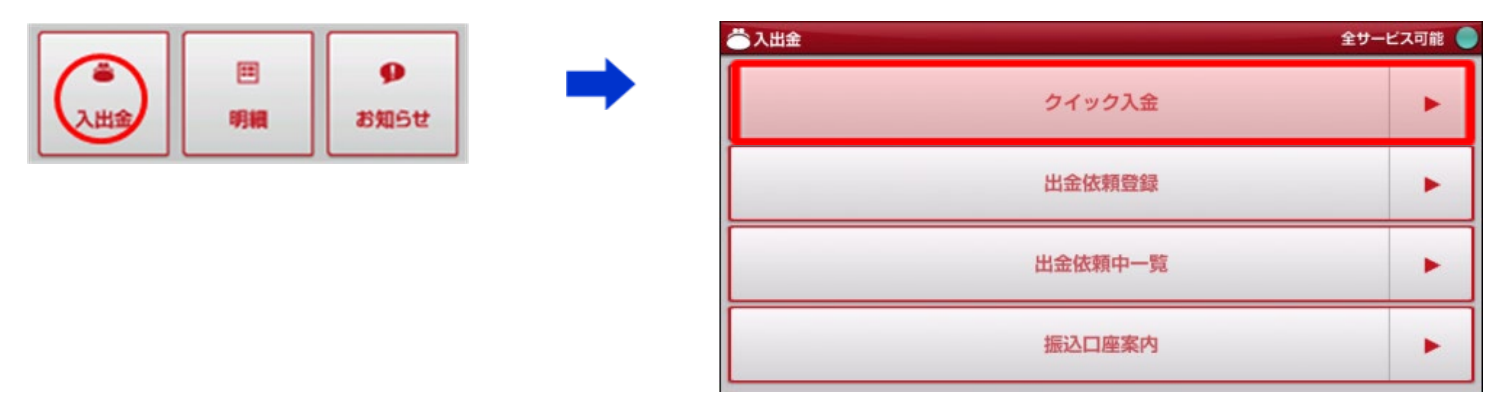

項目内の「クイック入金」をタップいただくと【クイック入金サービス操作時のご注意】が表示されます。

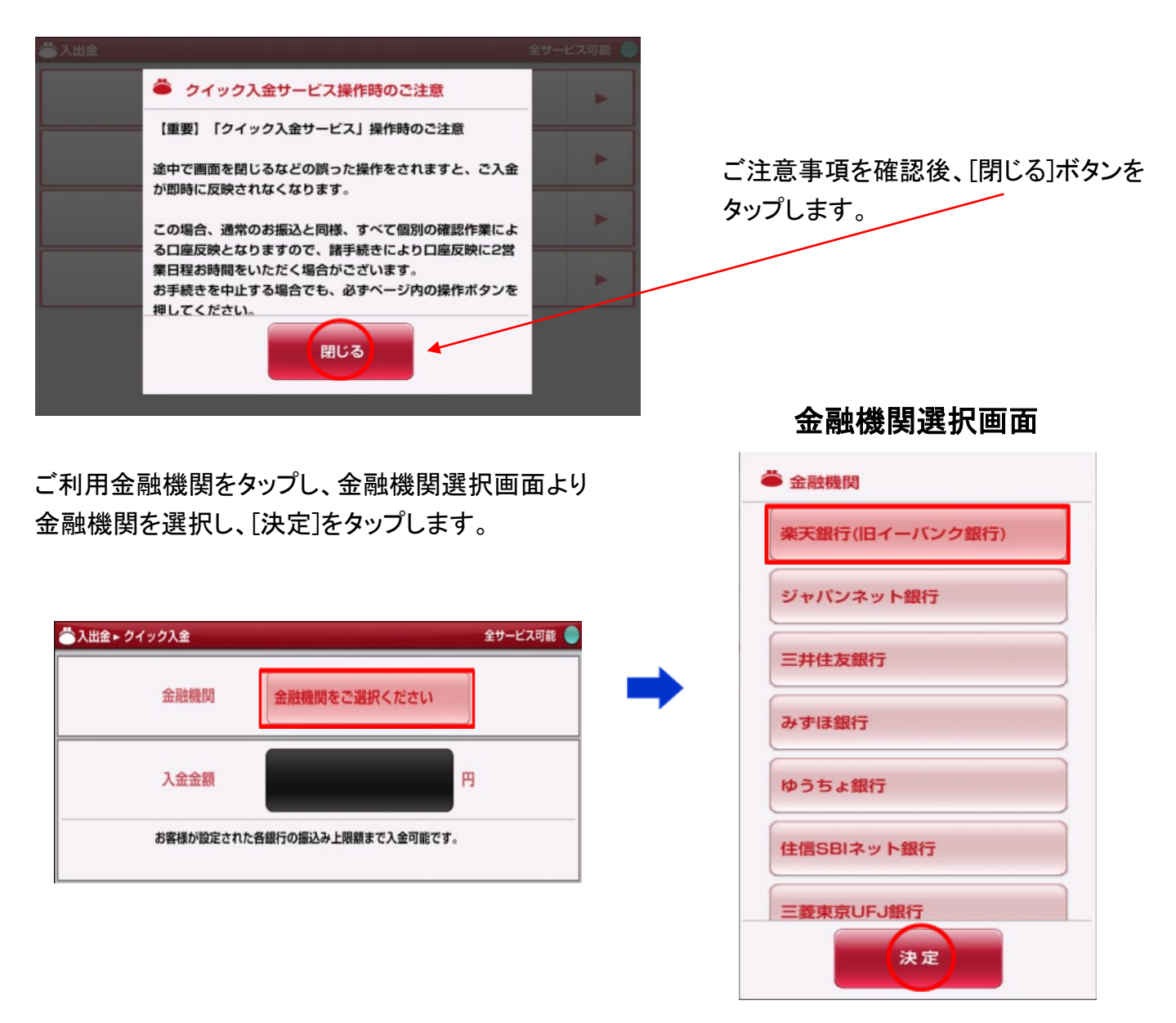

Copyright(C)2019 GaitameOnline co.,Ltd.All Rights Reserved. - 108 -
| 出金 = クイック入会             | 金サービス可能                      |
|-------------------------|------------------------------|
| 金融機関                    | 楽天銀行(旧イーバンク銀行)               |
| 入金金額                    | 10000 🕫                      |
| お客様が設定された<br>冒低入金様は5000 | 希朝行の振込み上期期まで入金可能です。<br>2月です。 |
|                         |                              |
|                         |                              |

入金金額を入力し、決定ボタンをタップします。 決定後各金融機関のWEBページに移動します。

以降の操作は各金融機関のWEBページでの操作となります。 各金融機関の操作方法は下記ページをご参照下さい。

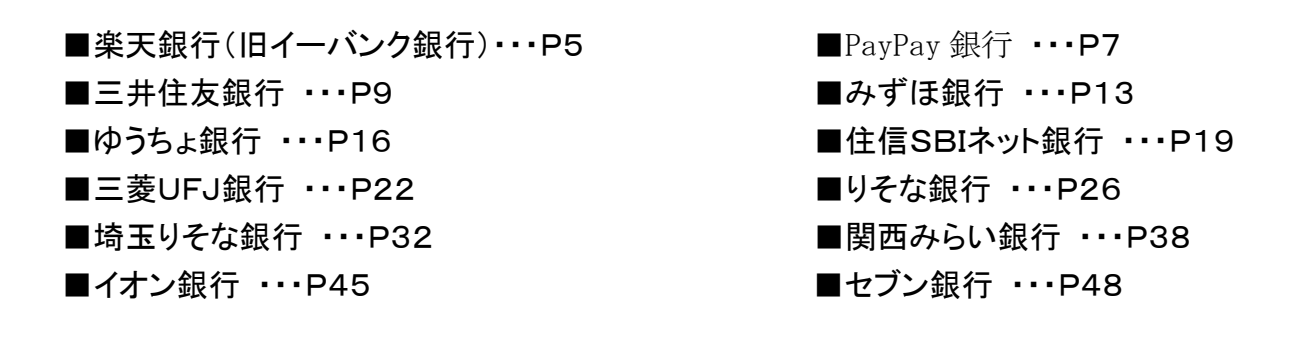

# クイック入金サービスご利用時のご注意

インターネットバンキングの利用環境としてスマートフォンは動作保障の対象として おらず、金融機関によるWebサイトの変更や、ご利用端末の使用変更等により、事前 通告なくクイック入金のご利用が出来なくなる場合がございます。この場合、PCより クイック入金をご利用いただけますようお願い申し上げます。

また、ブラウザを途中で閉じる等の誤った操作をされた場合、フリーズした場合は即時反 映が出来ない可能性がありますので、ご注意下さい。

## 提携金融機関メンテナンス時間

#### 楽天銀行(旧イーバンク銀行)

毎日 23 時 55 分により0 時 5 分まで定例システムメンテナンス

詳細はこちらから (<u>http://www.rakuten-bank.co.jp/hour/index.html</u>)

#### PayPay 銀行 (旧ジャパンネット銀行)

毎月第3金曜日23時から翌土曜日7時まで、定例システムメンテナンス

詳細はこちら (https://paypay.ne.jp/help/bank-maintenance/)

#### 三井住友銀行

毎週日曜日 21 時から翌月曜日 7 時まで、定例システムメンテナンス

詳細はこちら (http://www.smbc.co.jp/kojin/direct/jikan/index.html)

#### みずほ銀行

土曜日 22 時 00 分~翌日曜日 8 時 00 分、第 1・第 4 土曜日 3 時 00 分~5 時 00 分は

定例メンテナンスにて、ご利用できません。

<u>詳細はこちら</u>(<u>http://www.mizuhobank.co.jp/direct/help/goriyo/time.html</u>)

#### ゆうちょ銀行

毎月第1・第3月曜日の前日にあたる日曜日の20時から翌月曜日6時30分まで

12 月 31 日 23 時 50 分から1 月 4 日 6 時 30 分まで

その他、システムメンテナンスによりサービスを休止している時間帯

詳細はこちら (http://www.jp-bank.japanpost.jp/kojin/tukau/direct/kj\_tk\_dr\_pc.html)

#### 住信 SBI ネット銀行

土曜日7時00分~8時00分、23時00分~翌5時00分は

定例メンテナンスにて、ご利用できません。

その他、システムメンテナンスによりサービスを休止している時間帯

詳細はこちら (<u>https://contents.netbk.co.jp/pc/sysmain/notice\_sysmain.html</u>)

#### 三菱 UFJ 銀行

三菱UFJダイレクトサービス全般 毎月第2土曜日21:00~翌朝7:00

税金・各種料金払込(ペイジー収納) 毎日 23:30~翌 0:30、1月1日 20:30~1月2日 6:00、6,9月の第3日曜日 0:30~6:00

詳細はこちら(http://direct.bk.mufg.jp/btm/ser\_naiyo/index.html)

#### りそな銀行

毎月第1・第3月曜日の午前2時~午前6時は

定例メンテナンスにて、ご利用できません。

詳細はこちら(http://www.resona-gr.co.jp/resonabank/direct/service/index.html)

#### 埼玉りそな銀行

毎月第1・第3月曜日の午前2時~午前6時は

定例メンテナンスにて、ご利用できません。

詳細はこちら(http://www.resona-gr.co.jp/saitamaresona/direct/service/index.html)

#### 関西みらい銀行

毎月第1・第3月曜日の午前2時~午前6時は

定例メンテナンスにて、ご利用できません。

詳細はこちら(http://www.kinkiosakabank.co.jp/kodirect/service/index.html)

## イオン銀行

毎月第2月曜日 2:00~7:00

定例メンテナンスにて、ご利用できません。

詳細はこちら(https://www.aeonbank.co.jp/maintenance/)

## セブン銀行

毎月第3日曜日の23:30~翌日5:30

定例メンテナンスにて、ご利用できません。

詳細はこちら(https://www.sevenbank.co.jp/personal/netbank/services/inpay/)

### 一ご注意事項一

- 1. クイック入金は、ご利用の銀行に口座を開設していただき、インターネットバンキングにお申込みいただく必要が ございます。詳しくは、ご利用の銀行へ直接お問合せください。
- 2. お振込み可能金額は、5,000円以上となります。
- 3. お振込み手続き最中、または終了時において、パソコン上部右上の×ボタン、並びに携帯電話の OFF ボタン にて、手続き作業を終了されないようお願い申し上げます。正しく処理できないことがございます。
- 4. 一定時間画面を放置すると金融機関側でエラーにする場合がありますのでご注意下さい。
- クイック入金のご利用にあたっては各提携金融機関のインターネットバンキングサービス等の利用可能な 取引口座が必要です。インターネットバンキングサービス等の申込については、各提携金融機関のホームページ でご確認ください。
- 各金融機関のサービス休止時間、送金限度額は変更される場合がございます。詳しくは各金融機関窓口へ お問合せいただくか、各金融機関のホームページでご確認ください。

Copyright(C)2019 GaitameOnline co., Ltd.All Rights Reserved.

※ 各金融機関のサービス休止時間とは別に、当社のメンテナンス時間はご利用いただけません。 当社のメンテナンス時間は下記の通りです。

【米国標準時間】 火曜日~金曜日 午前6:55~午前7:05、および、土曜日 午前6:55~正午 【米国サマータイム】火曜日~金曜日 午前5:55~午前6:05、および、土曜日 午前5:55~正午 また、臨時に行われるメンテナンス等にて、サービスのご利用ができない場合がございます。